# HP Photosmart 2570 All-in-One series Посібник користувача

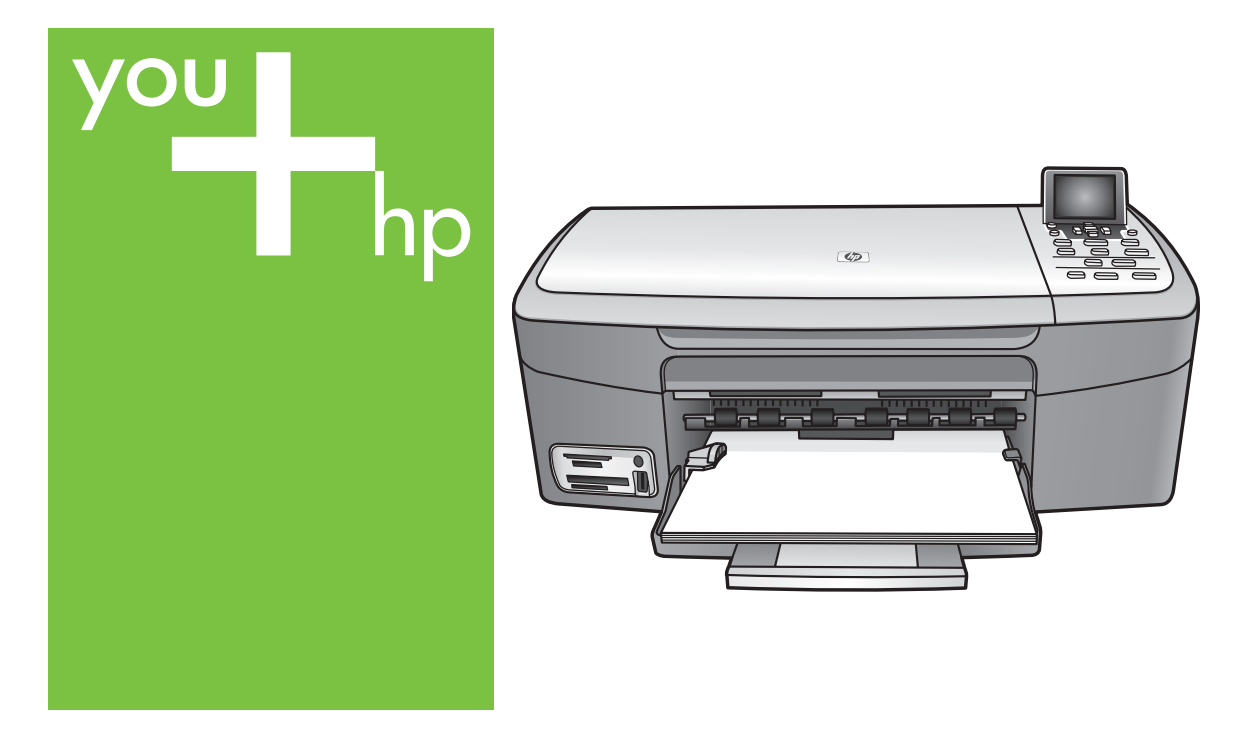

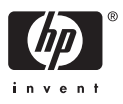

HP Photosmart 2570 All-in-One series

Посібник користувача

© Copyright 2005 Hewlett-Packard Development Company, L.P.

Інформація, що тут міститься, може змінюватися без попереднього повідомлення.

Репродукція, адаптація або переклад без попереднього письмового дозволу забороняється, за винятком випадків, у яких це дозволяється законодавством з авторського права.

Adobe: PD

Adobe та логотип Acrobat є застереженими товарними знаками Adobe Systems Incorporated у Сполучених Штатах Америки та/або інших країнах/регіонах.

Windows®, Windows NT®, Windows ME®, Windows XP® та Windows 2000® є зареєстрованими в США товарними знаками корпорації Microsoft.

Intel® та Pentium® є зареєстрованими товарними знаками корпорації Intel.

Energy Star® та логотип Energy Star® є зареєстрованими в США товарними знаками Управління захисту навколишнього середовища США.

Для даного виробу використовується програмне забезпечення, розроблене OpenSSL Project. © Copyright 1998-2004 The OpenSSL Project. © Copyright 1995-1998 Eric Young (eay@cryptsoft.com). Усі права застережені. В даному виробі використовується криптографічне програмне забезпечення, розроблене Еріком Янгом (Eric Young, eay@cryptsoft.com). В даному виробі може використовуватись програмне забезпечення, розроблене Тімом Хадсоном (Tim Hudson, tjh@cryptsoft.com).

© Copyright 1998, 1999, 2000 Авторські права на частину програмного забезпечення належать Thai Open Source Software Center Ltd. та Кларку Куперу © Copyright 2001, 2002, 2003 Expat maintainers.

Номер видання: Q7211-90244 Перше видання: травень 2005 року

#### Повідомлення

Єдиними гарантіями на вироби та послуги НР є ті, що викладено у недвозначних гарнтійних заявах, які супроводжують такі вироби та послуги. Будь-яка інформація, що тут міститься, не може тлумачитися як предмет додаткової гарантії. НР не несе будь-якої відповідальності за технічні або

відповідальності за технічні або редакційні помилки або пропуски, що тут містяться.

Hewlett-Packard Company не несе відповідальності за випадкові або побічні збитки у зв'язку з наданням, виконанням або використанням цього документу або програмного матеріалу, який в ньому описується.

Примітка: Нормативну інформацію можна знайти у розділі цього посібника, що присвячений технічній інформації.

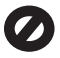

У багатьох країнах/регіонах копіювання поданих нижче елементів є протизаконним. У разі сумнівів спершу проконсультуйтесь у юридичного представника.

- Державні папери та документи:
  - Паспорти
  - Іміграційні документи
  - Деякі службові документи
    Ідентифікаційні значки, картки або відзнаки
- Державні марки:
  Поштові марки
  Продовольчі талони

Продовольчі талони

- Чеки або векселя, що виписано на державні агенції
- Паперова готівка, дорожні чеки, поштові грошові перекази
- Депозитні сертифікати
- Роботи, що охороняются авторським правом

#### Інформація з техніки безпеки

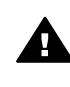

Попередженне Для запобігання пожежі або ураженню електричним струмом захищайте виріб від дощу та будь-якої вологи.

Для зниження ризику травм внаслідок пожежі або ураження електричним струмом постійно дотримуйтесь основних застережних заходів.

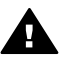

Попередженне Потенційна небезпека ураження електричним струмом

- Прочитайте та розберіться з усіма вказівками, наведеними в Інструкції з налаштування.
- При підключенні пристрою до джерела живлення користуйтесь лише заземленою електричною розеткою. Якщо невідомо, чи заземлено розетку, необхідно проконсультуватися у кваліфікованого електрика.
- Виконуйте усі попередження та інструкції, що зазначено на виробі.
- Перед очищенням відключайте цей виріб від стінної розетки.
- Не встановлюйте та не використовуйте цей виріб біля води або якщо він вологий.
- Надійно встановлюйте виріб на стійкій поверхні.
- Встановлюйте виріб у захищеному місці, де ніхто не зможе наступити на силовий шнур або спотикнутися через нього, і де цей шнур не буде ушкоджено.
- Якщо виріб працює ненормально, див. електронну довідку з пошуку та усунення несправностей.
- У пристрою немає деталей, що можуть обслуговуватися оператором. Для обслуговування звертайтесь до кваліфікованого обслуговуючого персоналу.
- 10. Розташовуйте пристрій у місці с належною вентиляцією.
- Використовуйте лише адаптер живлення, що постачається компанією НР.

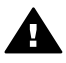

Попередженне У разі виходу з ладу електропостачання це обладнання працювати не зможе.

# Зміст

| 1 | Огляд HP All-in-One                                             | 5        |
|---|-----------------------------------------------------------------|----------|
|   | Перше знайомство з HP All-in-One                                | 5        |
|   | Огляд контрольної панелі                                        | 6        |
|   | Огляд меню                                                      | 10       |
|   | Введення тексту та символів                                     | 13       |
|   | Використання програмного забезпечення HP Image Zone             | 14       |
| 2 | Додаткові джерела інформації                                    | 17       |
|   | Джерела інформації                                              | 17       |
|   | Використання екранної довідки                                   | 19       |
| 3 | Завершення налаштування НР All-in-One                           | 27       |
|   | Налаштування мови та країни/регіону                             | 27       |
|   | Інформація про під'єднання                                      | 27       |
| 4 | Під'єднання до мережі                                           | 35       |
|   | Налаштування кабельної мережі                                   | 35       |
|   | Встановлення програмного забезпечення для під'єднання до мережі | 37       |
|   | Приєднання до інших комп'ютерів у мережі.                       | 39       |
|   | Зміна USB-під'єднання HP All-in-One на мережеве.                | 40       |
|   | Керування параметрами мережі                                    | 40       |
|   | Усунення несправностей в мережі                                 | 47       |
| 5 | Завантаження оригіналів та паперу                               | 51       |
|   | Завантаження оригіналу                                          | 51       |
|   | Вибір паперу для друку та копіювання                            | 52       |
|   | Завантаження паперу                                             | 53       |
|   | Запобігання застряганню паперу                                  | 58       |
| 6 | Використання функцій роботи з відео та фотографіями             | 59       |
|   | Вставляння карти пам'яті                                        | 59       |
|   | Під'єднання цифрового фотоапарату                               | 60       |
|   | Під'єднання запам'ятовуючого пристрою                           | 61       |
|   | Перегляд фотографій                                             | 62       |
|   | Вибір фотографій та відео                                       | 63       |
|   | Редагування фотографій                                          | 64       |
|   | Друк фотографій та відео за допомогою контрольної панелі        | 66       |
|   | Встановлення параметрів друку фотографій                        | 74       |
|   | Збереження фотографій на комп'ютері                             | 75       |
|   | Надсилання фотографій друзями та родичам                        | 77       |
| 7 | Надсилання зображень друзям та родичам                          |          |
|   | Надсилання зображень                                            | 79       |
|   | Отримання зображень                                             | 80       |
|   | Листанційний друк на HP All-in-One                              |          |
|   | Напацитування HP Instant Share                                  |          |
| 8 | Використання функцій коліювання                                 | 83       |
| • | Виготовлення колій                                              | 83       |
|   | Зміна параметрів коліювання                                     | 83       |
|   | Поперелній переглял копій                                       | 84       |
|   | Копіювання фотографій без попів                                 | 04<br>85 |
|   |                                                                 |          |

|    | Обрізування оригіналу                                           | 85  |
|----|-----------------------------------------------------------------|-----|
|    | Припинення копіювання                                           | 86  |
| 9  | Друк з комп'ютера                                               | 87  |
|    | Друк з прикладних програм                                       | 87  |
|    | Зміна параметрів друку                                          | 88  |
|    | Припинення друку                                                | 90  |
| 10 | Використання функцій сканування                                 | 93  |
|    | Сканування зображення                                           | 93  |
|    | Обмін зісканованими зображеннями з друзями та рідними           | 95  |
|    | Друк сканованого зображення                                     | 96  |
|    | Редагування зісканованого зображення                            | 96  |
| 11 | Замовлення матеріалів                                           | 97  |
|    | Замовлення палеру, прозорих плівок, та іншого матеріалу         | .97 |
|    | Замовлення поукуючих картоилжів                                 |     |
|    | Замовлення аксесуалів                                           | 98  |
|    | Замовлення інших витратних матеріалів                           | 98  |
| 12 | Технічне обспусовування НР Аll-in-One                           | 101 |
|    | Ouncrea HP All.in-One                                           | 101 |
|    |                                                                 | 101 |
|    | Пореврка имоврного рвня чорнил в картридках                     | 102 |
|    |                                                                 | 100 |
| 13 | Тооота з друкуючими картриджами                                 | 113 |
| 15 | Перегляя файлу Реадте                                           | 11/ |
|    | Усучения проблем що виникають при напанитирании                 | 11/ |
|    | Усунення проблем, що виникають при налаштуванні                 | 125 |
|    | Усунення проозем, що виникають при росот                        | 120 |
| 14 | Сповлення пристрою                                              | 121 |
| 14 | Тарантине обслуговування гтехнічна підтримка користувачів не    | 129 |
|    | Тарантия                                                        | 129 |
|    | Перш, ніж телефонувати в служоў підтримки користувачів ПЕ       | 101 |
|    | Одержання серійного номеру та серісного ідентифікаційного коду  | 122 |
|    | Одержання технічної допомоги та іншої інформації через інтернет | 152 |
|    | телефонна підтримка у Північній Америці впродовж тарантиного    | 122 |
|    |                                                                 | 132 |
|    | Телефонна підтримка в інших країнах світу                       | 102 |
|    |                                                                 | 104 |
|    | Приготування ПР Ан-ш-Опе до відправлення                        | 104 |
| 15 |                                                                 | 120 |
| 15 | Гехнічна інформація                                             | 107 |
|    |                                                                 | 101 |
|    | Специфікації паперу                                             | 101 |
|    |                                                                 | 100 |
|    | Спеціфіцації копіювання                                         | 139 |
|    | Специфікації карти пам'яті                                      | 139 |
|    | Спеціфікації сканування                                         | 140 |
|    | Фізичні розміри                                                 | 140 |
|    |                                                                 | 140 |
|    |                                                                 | 140 |
|    | додаткові спеціфікації                                          | 141 |
|    | програма захисту навколишнього середовища                       | 141 |
|    | Нормативна інформація                                           | 142 |

| Declaration of conformity (European Economic Area)             | 144 |
|----------------------------------------------------------------|-----|
| HP Photosmart 2570 All-in-One series declaration of conformity | 145 |
| Вказівник                                                      | 147 |

# 1 Огляд HP All-in-One

Функціями HP All-in-One можна керувати з контрольної панелі HP All-in-One або за допомогою програмного забезпечення HP Image Zone, що встановлюється на комп'ютері. У цьому посібнику пояснюється, як копіювати документи та друкувати фотографії з карти пам'яті або іншого запам'ятовуючого пристрою за допомогою контрольної панелі HP All-in-One. Також пояснюється процес друку з прикладних програм, основні правила обслуговування та усунення можливих несправностей у пристрої HP All-in-One, та багато іншого. Програмне забезпечення HP Image Zone включає в себе функції копіювання, сканування та роботи з фотографіями, а також поради щодо усунення несправностей та довідкову інформацію. Додаткову інформацію про HP Image Zone, див. у екранній довідці HP Image Zone і в розділі Використання програмного забезпечення HP Image Zone. HP Photosmart 2570 Allin-One series

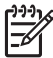

Примітка У операційних системах Mac OS, раніших за OS X v10.1.5, у тому числі і в OS 9 v9.1.5, функції програми HP Image Zone викликаються за допомогою піктограми HP Посібник. У системі OS X виберіть значок HP Посібник з області швидкого доступу. У системі OS 9 двічі клацніть ярлик HP Посібник на робочому столі.

У системі OS X v10.2 або пізнішої версії виклик програми HP Image Zone здійснюється з вікна HP Image Zone.

У цьому розділі описуються апаратні особливості HP All-in-One, функції контрольної панелі та процес виклику програмного забезпечення HP Image Zone.

### Перше знайомство з HP All-in-One

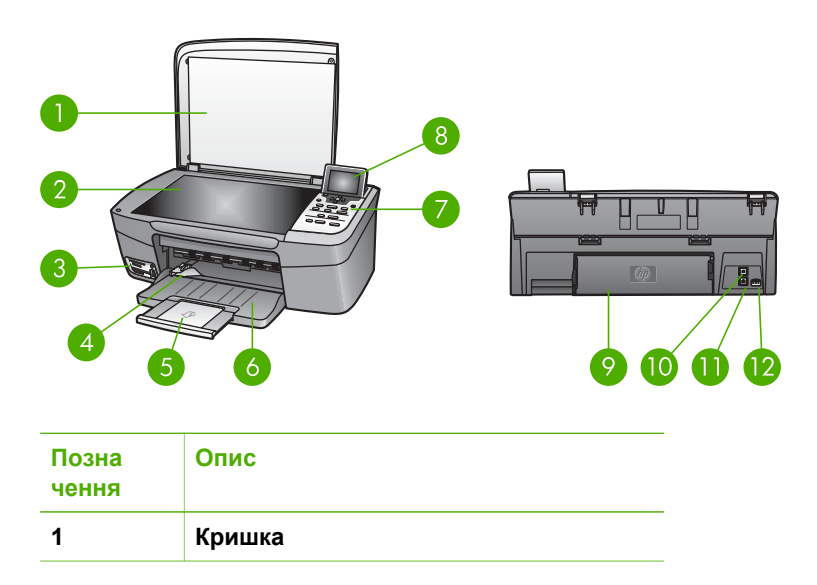

| Позна<br>чення | Опис                                                                                                    |  |
|----------------|----------------------------------------------------------------------------------------------------|--|
| 2              | Скло: Для того, щоб зісканувати чи<br>скопіювати зображення, покладіть<br>документ на скло.                                                                        |  |
| 3              | Гнізда для карт пам'яті та передній<br>порт USB: Для друку фотографій<br>безпосередньо з карти пам'яті<br>фотоапарату чи запам'ятовуючого<br>пристрою.             |  |
| 4              | Регулятор ширини паперу                                                                                                    |  |
| 5              | Висувна планка лотка для паперу                                                                                                    |  |
| 6              | Лоток для паперу                                                                                                    |  |
| 7              | Контрольна панель: Надає доступ до<br>функцій HP All-in-One. Додаткову<br>інформацію про клавіші контрольної<br>панелі див. у розділі Огляд контрольної<br>панелі. |  |
| 8              | Кольоровий графічний дисплей:<br>Призначений для перегляду меню,<br>фотографій та повідомлень.                                                                     |  |
| 9              | Задні дверцята для очистки:<br>Дозволяють усувати застрягання паперу<br>всередині пристрою.                                                                        |  |
| 10             | Задній порт USB Для під'єднання до комп'ютера.                                                                                                    |  |
| 11             | Порт Ethernet: Для під'єднання до кабельної мережі.                                                                                                    |  |
|                |                                                                                                    |  |

## Огляд контрольної панелі

В цьому розділі описано функції різних кнопок, індикаторів та стрілок на контрольній панелі HP All-in-One.

#### Характеристики контрольної панелі

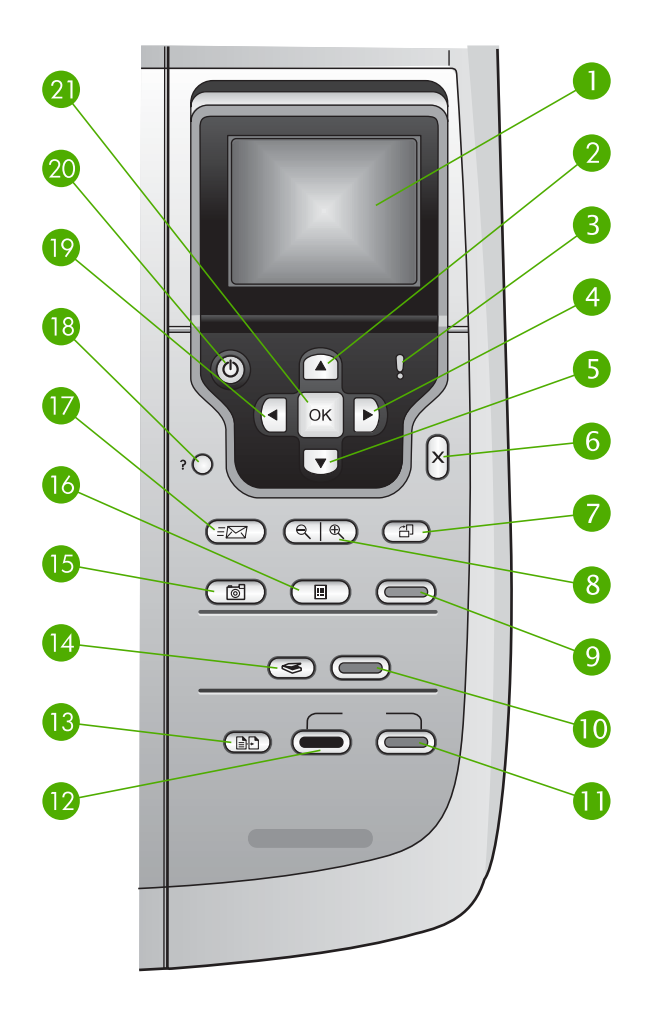

| Позна<br>чення | Назва та опис                                                                                                    |
|----------------|----------------------------------------------------------------------------------------------------|
| 1              | Кольоровий графічний дисплей: Призначений для перегляду меню,<br>фотографій та повідомлень. Кольоровий графічний дисплей можна піднімати<br>та повертати під зручним для перегляду кутом. |
| 2              | Стрілка вгору: Дозволяє пересуватися вгору командами меню, пересувати<br>вгору зону перегляду у режимі масштабування чи пересуватися візуальною<br>клавіатурою.                           |
| 3              | Індикатор "Увага": Вказує на виникнення проблеми. Додаткова інформація буде відображена на кольоровому графічному дисплеї.                                                                |

| Розділ 1<br>(продовжен | ня)                                                                                                    |
|------------------------|----------------------------------------------------------------------------------------------------|
| Позна<br>чення         | Назва та опис                                                                                                    |
| 4                      | Стрілка праворуч: Дозволяє збільшувати значення параметрів, пересувати праворуч зону перегляду у режимі масштабування, пересуватися візуальною клавіатурою чи проглядати вперед фотографії на кольоровому графічному дисплеї.                                                                  |
| 5                      | Стрілка вниз: Дозволяє пересуватися вниз командами меню, пересувати вниз зону перегляду у режимі масштабування чи пересуватися візуальною клавіатурою.                                                                                                    |
| 6                      | Скасувати: Дозволяє припинити поточну дію, вийти з меню або з режиму вибору налаштувань.                                                                                                    |
| 7                      | Поворот: Повертає фотографію, що відображена на кольоровому графічному<br>дисплеї, на 90 градусів. За повторного натискання фотографія<br>повертатиметься ще на 90 градусів.                                                                                                    |
|                        | Примітка Поворот фотографії впливає на друк тільки у режимі альбому.                                                                                                    |
| 8                      | Масштаб: Завдяки збільшенню масштабу можна збільшити зображення на кольоровому графічному дисплеї. Щоб побачити більшу частину фотографії на кольоровому графічному дисплеї, можна вибрати менший масштаб. За допомогою цієї кнопки можна також налаштувати рамку для обрізання під час друку. |
| 9                      | Друк фото: Вибір функції роботи з фотографіями. Якщо кнопка підсвічена,<br>вибрано функцію роботи з фотографіями. За допомогою цією кнопки можна<br>друкувати фотографії з карти пам'яті чи запам'ятовуючого пристрою, або<br>зберігати їх на комп'ютері.                                      |
| 10                     | Пуск Сканування: Початок сканування і скерування сканованого зображення в пункт призначення, вибраний кнопкою Сканувати на.                                                                                                    |
| 11                     | Пуск копіювання: Кольоровий: Початок кольорового копіювання.                                                                                                    |
| 12                     | Пуск копіювання: Чорно-білий: Початок чорно-білого копіювання.                                                                                                    |
| 13                     | Меню копіювання: Вибір таких параметрів копіювання, як кількість копій, розмір і тип паперу.                                                                                                    |
| 14                     | Сканувати на: Вибір пункту призначення сканування.                                                                                                    |
| 15                     | Меню фото: Налаштування фотографій для перегляду і друку. До функцій налаштування належать ефекти кольору, яскравість фотографії, кадрування і усунення ефекту "червоних очей".                                                                                                    |
| 16                     | Друк тестового листа: Дозволяє надрукувати тестовий лист фотографій, коли<br>в гніздо вставлено карту пам'яті. На тестовому листі видруковуються зменшені<br>фотографії з карти пам'яті. З нього можна вибрати потрібні кадри та<br>роздрукувати їх, скануючи тестовий лист.                   |

| (продовжен     | ня)                                                                                                    |
|----------------|----------------------------------------------------------------------------------------------------|
| Позна<br>чення | Назва та опис                                                                                                    |
| 17             | HP Instant Share: Дозволяє надсилати або отримувати зображення<br>безпосередньо з HP All-in-One, що під'єднаний до мережі. Якщо HP All-in-One<br>під'єднаний до комп'ютера за допомогою кабелю USB, можна надсилати<br>зображення, використовуючи програмне забезпечення HP Instant Share. |
| 18             | Налаштування: Система меню, призначена для друку звітів, обслуговування пристрою й отримання довідки.                                                                                                    |
| 19             | Стрілка ліворуч: Дозволяє зменшувати значення параметрів, пересувати<br>ліворуч зону перегляду у режимі масштабування, пересуватися візуальною<br>клавіатурою, проглядати назад фотографії на кольоровому графічному<br>дисплеї чи виходити з меню.                                        |
| 20             | Увімк./Вимк.: Дозволяє увімкнути або вимкнути HP All-in-One. Якщо пристрій<br>HP All-in-One вимкнено, на нього все одно подається мінімальне живлення.<br>Щоби повністю від'єднати HP All-in-One від джерела живлення, вимкніть його і<br>після того від'єднайте кабель живлення.          |
| 21             | <b>ОК</b> : Вибір пункту меню, параметру або значення, що відображені на кольоровому графічному дисплеї.                                                                                                    |

#### Піктограми кольорового графічного дисплею

Перераховані нижче піктограми, що з'являються знизу кольорового графічного дисплею, несуть важливу інформацію про HP All-in-One, в тому числі про його стан у мережі. Додаткові відомості про роботу в мережі можна знайти у розділі Під'єднання до мережі.

| Піктограма | Значення                                                                                                    |
|------------|----------------------------------------------------------------------------------------------------|
|            | Означає, що друкуючий картридж заповнений приблизно до половини. Колір піктограми відповідає кольору друкуючого картриджа, а рівень наповнення на піктограмі співпадає з рівнем наповнення друкуючого картриджа.             |
|            | Показує, що вставлено невідомий картридж з чорнилом. Ця<br>піктограма може з'явитися, якщо картридж з чорнилом містить<br>чорнило, що вироблене не компанією НР.                                                             |
|            | Вказує, що можна переглянути другий ряд піктограм на кольоровому графічному дисплеї.                                                                                                    |
|            | Вказує на існування під'єднання до дротової мережі.<br>Якщо піктограма сірого кольору, а не блакитного, то це означає,<br>що пристрій потенційно може бути під'єднаний до мережі, але на<br>даний момент з'єднання відсутнє. |

| Піктограма   | Значення                                                                                                    |
|--------------|----------------------------------------------------------------------------------------------------|
|              | Показує, що надійшло повідомлення HP Instant Share.<br>Якщо піктограма HP Instant Share сірого кольору, а не блакитного,<br>то це означає, що функція Автоматична перевірка вимкнена. |
|              | Якщо піктограма HP Instant Share відсутня, це вказує на<br>відсутність нової пошти або на те, що програма HP Instant Share<br>не була встановлена.                                    |
| $\mathbf{A}$ | Показує, що адаптер Bluetooth встановлений і є зв'язок (необхідний окремий адаптер Bluetooth).                                                                                        |
| $\mathbf{P}$ | Додаткову інформацію про налаштування Bluetooth див. у розділі Інформація про під'єднання.                                                                                            |

#### Режим очікування кольорового графічного дисплею

З метою продовження терміну експлуатації кольоровий графічний дисплей затемнюється після двохвилинної перерви в роботі. Після 60-хвилинної перерви в роботі кольоровий графічний дисплей переходить в режим очікування і екран вимикається повністю. Дисплей знову вмикається внаслідок натискання кнопки на контрольній панелі, підняття кришки, вставляння карти пам'яті, доступу до HP Allin-One з під'єднаного комп'ютера або під'єднання запам'ятовуючого пристрою чи фотоапарата до переднього порта USB.

### Огляд меню

У таблицях нижче подано загальний огляд основних меню, що появляються на кольоровому графічному дисплеї НР All-in-One.

#### Меню фото

Натиснувши на контрольній панелі кнопку Меню Фото, можна викликати такі функції Меню Фото:

- 1. Майстер швидкого друку
- 2. Параметри друку
- 3. Спеціальні функції
- 4. Редагування
- 5. Перенести на комп'ютер
- 6. HP Instant Share
- 7. Слайд-шоу
- 8. Зробити шпалерами

#### Меню тестового листа

Наступні пункти Меню тестового листа з'являються внаслідок натискання кнопки Друк тестового листа на контрольній панелі. Тестовий лист дозволяє переглядати фотографії з карти пам'яті чи запам'ятовуючого пристрою у зменшеному вигляді а також легко друкувати окремі фотографії з карти пам'яті чи запам'ятовуючого пристрою.

- 1. Друкувати Тестовий лист
- 2. Сканувати Тестовий лист

#### Меню копіювання

Наступні пункти Меню копіювання з'являються внаслідок натискання кнопки Копіювання на контрольній панелі.

1. Кількість копій

2. Попередній перегляд копії

- 3. Зменшити/Збільшити
- 4. Обрізати
- 5. Розмір паперу
- 6. Тип паперу
- 7. Якість копіювання
- 8. Світліше/Темніше
- 9. Підвищення якості
- 0. Встановити як станд.

#### Меню Сканувати на

Можна викликати наступні пункти меню Сканувати на, коли HP All-in-One під'єднано до комп'ютера за допомогою кабелю USB, натиснувши кнопку Сканувати на на контрольній панелі. Перелік пунктів цього меню залежить від програмного забезпечення, що встановлено на комп'ютері.

Якщо HP All-in-One під'єднаний до мережі з одним чи більше комп'ютерами, за допомогою меню Сканувати на можна вибрати один з комп'ютерів у мережі, перш ніж будуть відображені деякі параметри.

#### USB-під'єднанння

- 1. HP Image Zone
- 2. Microsoft PowerPoint
- 3. Adobe Photoshop
- 4. HP Instant Share
- 5. Пристрій пам'яті

#### Мережеве під'єднання

- 1. Вибір комп'ютера
- 2. HP Instant Share
- 3. Пристрій пам'яті

#### Меню HP Instant Share

Цей пункт меню використовується лише, якщо HP All-in-One під'єднаний до мережі. Якщо HP All-in-One під'єднаний до комп'ютера за допомогою кабелю USB, можна користуватися HP Instant Share через комп'ютер.

- 1. Відіслати
- 2. Отримати
- 3. Параметри
- HP Instant Share
- 4. Додати нового адресата

#### Меню налаштування

Наступні пункти Меню налаштування з'являються внаслідок натискання кнопки Налаштування на контрольній панелі.

Пункт Меню довідки, який можна вибрати у Меню налаштувань, дозволяє швидко знайти довідку з деяких ключових питань. Більшість інформації відображається на екрані під'єднаного комп'ютера на платформі Windows aбо Macintosh.

- 1. Довідка
- 2. Надрукувати звіт
- 3. Знаряддя
- 4. Установки
- 5. Мережа
- 6. HP Instant Share
- 7. Bluetooth

#### Меню довідки

Можна викликати такі функції Меню довідки за допомогою пункту Меню довідки в Меню налаштувань.

- 1. Як виконувати операції
- 2. Повідомлення про помилки
- 3. Картриджі
- Завантаження оригіналів та паперу

Загальний огляд

(продовження)

5. Загальне усунення несправностей

 Усунення несправностей мережі

7. Використання карт пам'яті

8. Використання функцій сканера

9. Технічна підтримка

0. Довідник піктограм

### Введення тексту та символів

Текст або символи можна ввести, використовуючи візуальну клавіатуру, яка з'являється автоматично на кольоровому графічному дисплеї, коли потрібно вводити текст для налаштування кабельної мережі

#### Щоб ввести текст за допомогою візуальної клавіатури

Для вибору літери, цифри чи символу на візуальній клавіатурі, натискайте ◀,
 , ▲, і ▼ щоб підсвітити потрібний елемент, в залежності від потреби.

#### Введення великих та малих літер, цифр та символів

- Для введення малих літер виберіть abc на візуальній клавіатурі і натисніть OK.
- Для введення великих літер виберіть ABC на візуальній клавіатурі і натисніть OK.
- Для введення цифр та символів виберіть 123 на візуальній клавіатурі і натисніть OK.

#### Щоб додати пропуск

Щоб ввести пропуск, виберіть 🕨 на візуальній клавіатурі і натисніть ОК.

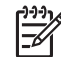

Примітка Для введення пропуску обов'язково використовуйте кнопку ▶ на візуальній клавіатурі. Цього не можна робити за допомогою стрілок на контрольній панелі.

 Вибравши літеру, цифру чи символ, натисніть ОК на контрольній панелі, щоб їх ввести.

Введений символ з'явиться на кольоровому графічному дисплеї.

**Порада** Щоб стерти введену літеру, цифру чи символ, виберіть на візуальній клавіатурі Стерти і натисніть ОК.

 Закінчивши вводити текст, цифри та символи, виберіть на візуальній клавіатурі Кінець і натисніть ОК.

## Використання програмного забезпечення HP Image

Zone

За допомогою програмного забезпечення HP Image Zone можна отримати доступ до багатьох функцій, недоступних з контрольної панелі.

Програмне забезпечення **HP Image Zone** встановлюється на комп'ютері під час налаштування HP All-in-One. Більш детальну інформацію можна отримати в Інструкції з налаштування, що постачається разом з пристроєм.

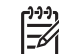

Примітка (Лише у системах Windows) Якщо вибрати скорочене встановлення програмного забезпечення HP Image Zone, замість повного набору прикладних програм встановлюється програма HP Image Zone Express. HP Image Zone Express рекомендується для встановлення на комп'ютерах з обмеженими ресурсами пам'яті. HP Image Zone Express містить базовий набір функцій редагування фотографій, замість стандартного набору, що міститься в повному комплекті встановлення HP Image Zone. У системах Windows 9x та 2000 можна встановити тільки HP Image Zone Express.

Програма HP Image Zone Express не дозволяє зареєструвати під'єднаний до мережі HP All-in-One за допомогою HP Instant Share. Доступ до HP Instant Share наявний через HP Image Zone Express на комп'ютері, але скористатися функціями HP Instant Share з контрольної панелі, не встановивши повну версію HP Image Zone, не можна.

Усі посилання на програмне забезпечення **HP Image Zone** у цьому Посібнику та екранній довідці для HP Photosmart 2570 All-in-One series стосуються обидвох версій **HP Image Zone**, крім тих випадків, коли зазначено інакше.

Можливості HP All-in-One можуть швидко і легко бути розширені за допомогою програмного забезпечення HP Image Zone. Такі вставки, як ця, подають тематичну підказку та корисну інформацію впродовж всього посібника.

Доступ до програмного забезпечення HP Image Zone є різним для різних операційних систем. Наприклад, в системах Windows виклик HP Image Zone відбувається з програми HP Solution Center (Центр прийняття рішень HP). Для Macintosh, що працює під OS X V10.2 чи пізнішою, доступ до HP Image Zone відбувається через вікно HP Image Zone. За будь-якого варіанту доступу запускається програма HP Image Zone та її служби.

# Щоб відкрити програму HP Image Zone на комп'ютері, що працює в OC Windows

- 1. Виконайте одну з таких дій:
  - На робочому столі Windows двічі клацніть на піктограмі HP Solution Center (Центр прийняття рішень HP).
  - В системній області в правому дальньому кінці панелі задач Windows двічі клацніть піктограму Hewlett-Packard Digital Imaging Monitor
  - На панелі задач натисніть кнопку Start (Пуск), виберіть Programs (Програми) або All Programs (Всі програми), НР і натисніть НР Solution Center (Центр прийняття рішень НР).
- 2. Якщо встановлено більше ніж один пристрій фірми Hewlett-Packard, виберіть вкладку HP All-in-One.

Примітка На комп'ютері, що працює в ОС Windows, перелік функцій, доступних через HP Solution Center (Центр прийняття рішень HP), залежить від встановлених пристроїв. Програма HP Solution Center (Центр прийняття рішень HP) відображає піктограми відповідно до обраного пристрою. Якщо обраний пристрій не підтримує окрему функцію чи характеристику, то відповідна піктограма не з'явиться у вікні HP Solution Center (Центр прийняття рішень HP).

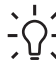

 Порада Якщо у вікні HP Solution Center (Центр прийняття рішень HP) на комп'ютері не відображено жодної піктограми, можливо, виникла помилка в

процесі встановлення програми. Щоб виправити це, відкрийте вікно Control Panel (Панель керування) Windows та повністю видаліть програмне забезпечення **HP Image Zone**. Потім встановіть його знову. Більш детальну інформацію можна отримати в Інструкції з налаштування, що постачається разом з HP All-in-One.

#### Щоб відкрити програму HP Image Zone на комп'ютері Macintosh (OS 9)

- → Виконайте одну з таких дій:
  - Двічі клацніть значок НР Посібник на робочому столі.
  - Двічі клацніть на значку НР Посібник в папці Applications:Hewlett-Packard:HP Photo and Imaging Software (Програми:Hewlett-Packard:Програмне забезпечення НР для обробки фотографій та зображень).

У вікні **НР Посібник** будуть зображені лише ті піктограми, які є дійсними для обраного пристрою.

# Щоб відкрити програму HP Image Zone на комп'ютері Macintosh (OS 10.1 або пізнішої версії)

→ Клацніть на піктограму HP Image Zone в області швидкого доступу, потім на вкладку Devices (Пристрої) і виберіть пристрій. З'явиться вікно HP Image Zone.

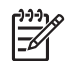

Примітка На комп'ютері Macintosh перелік функцій, доступних через НР Image Zone, залежить від встановлених пристроїв. ☐ Порада Відкривши програму НР Image Zone, можна отримати доступ до посилань в області швидкого доступу, вибравши і утримуючи кнопку миші над піктограмою НР Image Zone.

# Додаткові джерела інформації

Інформацію про налаштування та використання НР All-in-One можна отримати із багатьох інших джерел, доступних як в електронному, так і в друкованому вигляді.

### Джерела інформації

| Start Here |
|------------|
| 1          |
| 2          |
|            |
| 3          |
|            |
|            |
| 0          |

#### Інструкція з налаштування

В Інструкції з налаштування подано вказівки щодо початкового налаштування HP All-in-One та встановлення програмного забезпечення. Виконуйте вказівки в тому порядку, в якому вони подані в Інструкції з налаштування.

Примітка Щоб скористатися усіма функціями HP All-in-One, можливо, доведеться здійснити додаткове налаштування або встановити додаткові параметри, описані в даному Посібнику користувача. Додаткову інформацію див. у розділах Завершення налаштування HP All-in-One та Під'єднання до мережі.

У разі виникнення проблем з початковим налаштуванням перегляньте частину "Усунення несправностей" в останньому розділі Інструкції з налаштування або подивіться розділ Інформація з усунення несправностей цього посібника.

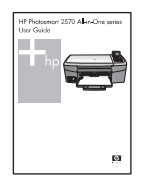

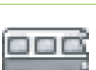

#### Посібник користувача

У Посібнику користувача подано інформацію про те, як користуватися HP All-in-One, в тому числі поради щодо усунення несправностей та покрокові інструкції для певних операцій. У ньому також подаються додаткові вказівки з налаштування як доповнення до Інструкції з налаштування.

Ознайомчий курс HP Image Zone Tour (для Windows)

Ознайомчий курс HP Image Zone Tour - це цікавий інтерактивний спосіб знайомства з можливостями програмного забезпечення, що додається до HP All-in-One. Ви дізнаєтесь, як можна редагувати, групувати та друкувати фотографії за допомогою HP Image Zone.

| 1 | 11.000 |
|---|--------|
|   | 1.00   |
|   |        |
|   |        |

#### **HP Image Zone**

Довідка HP Image Zone надає докладні інструкції щодо функцій HP All-in-One, які не описані у Посібнику користувача, включно з функціями, доступними лише під час користування програмним забезпеченням HP Image Zone.

#### Розділ 2 (продовження)

|     | - | -                                                                                                    |
|-----|---|----------------------------------------------------------------------------------------------------|
| 6.3 |   |                                                                                                    |
| _   |   | Contraction of the local division of the local division of the loc |
|     |   |                                                                                                    |
|     |   |                                                                                                    |
| -   |   |                                                                                                    |
|     |   |                                                                                                    |

#### Windows

- У пункті Get step-by-step instructions (Отримати покрокові вказівки) описано застосування програмного забезпечення HP Image Zone для пристроїв HP.
- У пункті Explore what you can do (Довідатися більше про можливості програми) подано додаткову інформацію щодо практичного і творчого застосування програмного забезпечення HP Image Zone та пристроїв HP.
- Щоб отримати додаткову допомогу чи перевірити наявність оновлень програмного забезпечення НР, див. розділ Troubleshooting and support (Усунення несправностей та підтримка).

#### Macintosh

- У пункті How Do I? (Як зробити?) подано додаткову інформацію щодо практичного і творчого застосування програмного забезпечення HP Image Zone та пристроїв HP.
- У пункті Get Started (Початок) подано додаткову інформацію щодо імпорту, модифікації та обміну зображеннями.
- У пункті Use Help (Скористайтесь довідкою) подано додаткову інформацію щодо пошуку інформації за допомогою екранної довідки.

Додаткову інформацію див. у розділі Використання екранної довідки.

#### Виклик екранної довідки з пристрою

Екранна довідка містить додаткову інформацію з ряду важливих питань і доступна з пристрою.

## Щоб викликати екранну довідку за допомогою контрольної панелі

- 1. Натисніть кнопку Довідка, позначену на контрольній панелі знаком запитання (?).
- За допомогою клавіш зі стрілками виберіть потрібний розділ довідкової інформації і натисніть ОК. Розділ довідкової інформації відкриється на екрані комп'ютера.

#### Файл Readme

Файл Readme містить найновішу інформацію, якої може не бути в інших довідкових матеріалах.

Інформацію про виклик файлу Readme див. у розділі Перегляд файлу Readme.

#### www.hp.com/support Маючи доступ до Інтернету, можна отримати довідку з вебсайту НР. На цьому веб-сайті є відомості з технічних питань, інформація щодо драйверів, витратних матеріалів та оформлення замовлень.

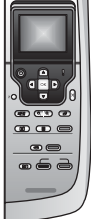

HTML

### Використання екранної довідки

Посібник користувача описує лише приклади окремих функцій, щоб допомогти розпочати роботу з HP All-in-One. Інформація про всі функції HP All-in-One міститься в екранній довідці HP Image Zone, що постачається з програмним забезпеченням HP All-in-One.

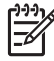

Примітка В екранній довідці також описані способи усунення несправностей для розв'язання ситуацій, які можуть виникнути в процесі роботи з HP All-in-One.

Спосіб викликання та використання екранної довідки дещо залежить від платформи комп'ютера (Windows чи Macintosh). Вказівки щодо використання довідки в обох системах подані в наступних розділах.

#### Використання довідки в ОС Windows

У цьому розділі описано спосіб виклику екранної довідки в ОС Windows. Тут також наведені вказівки щодо користування системами навігації, пошуку та покажчика у системі довідки для знаходження потрібної інформації.

#### Щоб викликати довідку HP Image Zone в OC Windows

- В області HP Solution Center (Центр прийняття рішень HP) потрібно клацнути піктограму HP All-in-One. Детальніше про запуск програми HP Solution Center (Центр прийняття рішень HP) див. Використання програмного забезпечення HP Image Zone.
- 2. В області Device Support (Підтримка пристрою) натисніть Onscreen Guide (Екранний посібник) або Troubleshooting (Усунення несправностей).
  - Якщо клацнути Onscreen Guide (Екранний посібник), з'являється випадаюче меню. Можна відкрити початкову сторінку загальної довідкової системи або перейти безпосередньо до довідки для HP All-in-One.
  - Якщо вибрати Troubleshooting (Усунення несправностей), відкриється сторінка Troubleshooting and support (Усунення несправностей та підтримка).

Наступна діаграма ілюструє особливості користування довідкою.

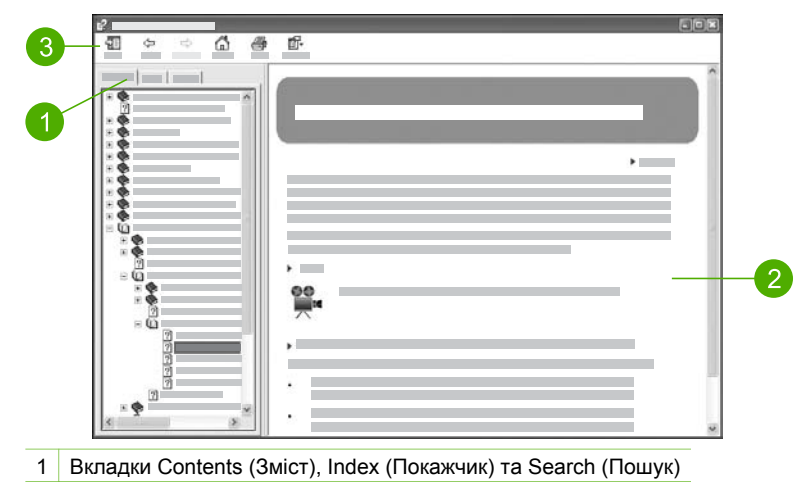

- 2 Область відображення
- 3 Панель інструментів довідки

#### Вкладки Contents (Зміст), Index (Покажчик) та Search (Пошук)

Вкладки Contents (Зміст), Index (Покажчик) та Search (Пошук) дозволяють знайти в довідці HP Image Zone будь-яку тему.

Contents (Зміст)

Вкладка Contents (Зміст) відкриває послідовний список розділів довідки, що нагадує зміст книги. Це зручний спосіб знайти усю наявну інформацію про окрему функцію, наприклад друк фотографій.

- Щоб знайти інформацію про завдання та функції, які можна виконувати з контрольної панелі HP All-in-One, відкрийте розділ Довідка для 2570 series, що знаходиться майже в самому низу списку.
- Щоб знайти інформацію про усунення несправностей НР All-in-One, відкрийте книгу Troubleshooting and support (Усунення несправностей та підтримка), а потім книгу Усунення несправностей для 2570 series.
- Інші книги, відображені у вкладці Contents (Зміст), надають інформацію про використання програмного забезпечення HP Image Zone для виконання завдань на HP All-in-One.

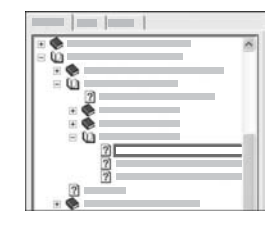

Розділи, які містять підтеми, позначені у списку піктограмою у вигляді книжки. Щоб переглянути список підтем у книзі, натисніть знак + поряд з піктограмою книжки. (Якщо розділ розгорнутий, знак + змінюється на знак -). Щоб переглянути інформацію стосовно певної теми, клацніть на назві книги чи назві теми у вкладці Contents (Зміст). Обрана тема відкриється праворуч у зоні відображення.

• Покажчик

Вкладка Index (Покажчик) відкриває в алфавітному порядку список записів, пов'язаних з темами довідки HP Image Zone.

| <br> |
|------|
| <br> |
| ^    |
|      |
|      |
|      |
|      |
|      |
|      |

Можна проглянути записи, скориставшись лінійкою прокрутки праворуч від списку, або почати вводити ключові слова у текстове поле над списком. В процесі набору у списку автоматично відображаються записи, які починаються з набраних літер.

Коли у списку з'являється запис, що може бути пов'язаний з інформацією, яку Ви намагаєтесь знайти, двічі клацніть цей запис.

- Якщо у довідці є лише один розділ пов'язаний з цим записом, то він з'являється у зоні відображення праворуч.
- Якщо є декілька розділів, пов'язаних з цим записом, то з'являється діалогове вікно Topics Found (Знайдені розділи). Щоб переглянути будьякий з цих розділів в області відображення, двічі клацніть його в діалоговому вікні.

#### Search (Пошук)

Закладка Search (Пошук) дозволяє здійснювати пошук конкретних термінів, наприклад "друк без полів", в усій системі довідки.

- . И порада Якщо одне із введених слів є досить поширеним (таке як
- Д "друк" у прикладі "друк без полів"), то словосполучення варто взяти в лапки. Це обмежить пошук до результатів, що мають ближче відношення до потрібної інформації. Замість виведення усіх розділів, що містять слова "без полів" чи "друк", пошук виведе лише розділи, що містять фразу "друк без полів".

| _ | <br>-1 |    |     |
|---|--------|----|-----|
| [ |        | 10 | * * |
|   | 1      |    |     |
|   |        |    |     |
|   |        |    | 31  |

Після введення критеріїв пошуку, клацніть List Торіся (Вивести розділи), щоб переглянути усі розділи довідки, які містять введені слова чи фрази. Результати виводяться у таблиці з трьох стовпчиків. Кожен рядок містить Title (Назву) розділу, його Location (Місце знаходження) у довідці та присвоєний Rank (Ранг), що ґрунтується на ступені пов'язаності розділу з критеріями пошуку.

За замовчуванням, результати сортуються за полем Rank (Ранг). Таким чином, розділ, що містить найбільше випадків застосування введених критеріїв пошуку, виводиться вгорі списку. Результати можна посортувати і за полями Title (Назва) чи Location (Місце знаходження) - для цього необхідно клацнути на заголовку відповідного стовпчика таблиці. Щоб переглянути зміст розділу, двічі клацніть на відповідному рядку таблиці з результатами. Обрана тема відкриється в області відображення праворуч.

#### Область відображення

Область відображення праворуч від вікна довідки відображає розділ, обраний в одній із вкладок ліворуч. Розділи довідки містять описовий текст, покрокові інструкції та ілюстрації, якщо вони є у наявності.

- Розділи часто містять посилання на інші розділи в системі довідки, де можна знайти додаткову інформацію. Іноді посилання автоматично відкриває новий розділ в області відображення. Іноді система знаходить декілька відповідних розділів. У такому випадку з'являється діалогове вікно Topics Found (Знайдені розділи). Необхідно двічі клацнути на назві розділу у діалоговому вікні, щоб переглянути його в області відображення.
- Деякі розділи містять детальні інструкції чи додаткову інформацію, що не виводиться одразу на сторінку. У правому верхньому кутку сторінки можуть бути слова Show All (Показати все) чи Hide All (Заховати все). Якщо так, то на сторінці прихована додаткова інформація. Вона позначена темно-синім текстом зі стрілкою. Клацнувши на темно-синьому тексті, можна переглянути цю приховану інформацію.
- Деякі розділи містять рухомі відеокліпи, які демонструють, як користуватися певною функцією. Ці відеокліпи позначені піктограмою із зображенням відеокамери та словами "Show me how" ("Показати, як"). Якщо клацнути на тексті посилання "Show me how" ("Показати, як"), відеокліп відображається у новому вікні.

#### Панель інструментів довідки

Панель інструментів довідки (див. внизу) містить кнопки, що дозволяють пересуватися розділами довідки. Можна пересуватися вперед і назад вже переглянутими розділами або, клацнувши на кнопці **Ноте (Головна)**, повернутися до сторінки **НР Image Zone help contents (Зміст довідки НР Image Zone)**.

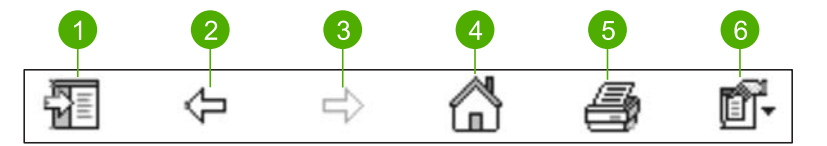

- 1 Show/Hide (Показати/Приховати)
- 2 Back (Назад)
- 3 Forward (Вперед)
- 4 Home (Головна)
- 5 Print (Друк)
- 6 Options (Параметри)

Панель інструментів довідки також містить кнопки, що дозволяють змінити спосіб, у який довідка відображається на екрані комп'ютера. Наприклад, якщо потрібно більше місця для перегляду розділів довідки в області відображення праворуч, можна заховати такі елементи як Contents (Зміст), Index (Покажчик) та Search (Пошук), клацнувши на кнопку Hide (Заховати).

Нарешті, кнопка **Print (Друкувати)** дозволяє видрукувати сторінку, яка на даний момент відображена на екрані комп'ютера. Якщо ліворуч відображена вкладка

**Contents (Зміст)**, то внаслідок клацання на кнопку **Print (Друкувати)**, з'являється діалогове вікно **Print Topics (Розділи для друку)**. Можна надрукувати лише розділ, показаний в області відображення, або надрукувати поточний розділ разом з будь-якими підрозділами, пов'язаними з ним. Ця функція недоступна, якщо праворуч у вікні довідки відображена вкладка **Index (Покажчик)** чи **Search (Пошук)**.

#### Використання довідки на платформі Macintosh.

У цьому розділі описано спосіб виклику екранної довідки на комп'ютері Macintosh. У ньому також розповідається про функції навігації та пошуку в системі довідки для того, щоб знайти необхідну інформацію.

#### Щоб викликати довідку HP Image Zone на комп'ютері Macintosh

→ Виберіть команду "Довідка HP Image Zone" в меню Help (Довідка) програми HP Image Zone.

Детальніше про виклик програми HP Image Zone див. у розділі Використання програмного забезпечення HP Image Zone.

Відкриється довідка **HP Image Zone**. Наступна діаграма ілюструє особливості користування довідкою.

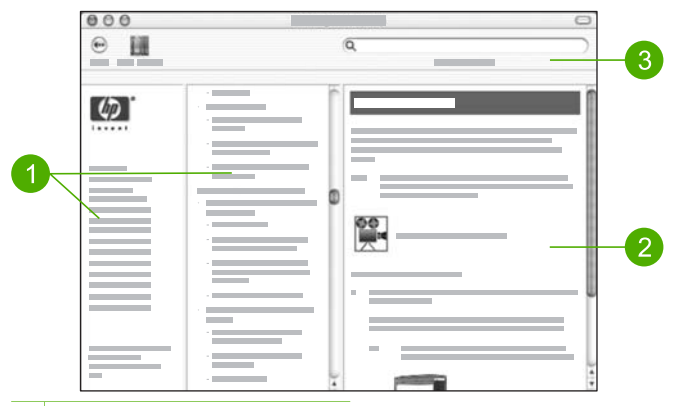

- 1 Панелі навігації
- 2 Область відображення
- 3 Панель інструментів довідки

#### Панелі навігації

Довідка HP Image Zone відкривається у вікні переглядача Help Viewer. Вікно поділене на три панелі. Ліва та центральна панелі дозволяють пересуватися

розділами довідки. (Права панель містить область відображення, описану в наступному розділі).

- Ліва панель містить список усіх розділів довідки.
  - Щоб знайти інформацію про функції та завдання контрольної панелі НР All-in-One, клацніть на Довідка для 2570 series.
  - Щоб знайти інформацію про усунення несправностей HP All-in-One, клацніть Усунення несправностей для 2570 series.
  - Інші розділи, подані у списку, надають інформацію про використання програмного забезпечення HP Image Zone для виконання завдань на HP All-in-One.
- На центральній панелі подається послідовний список тем розділу довідки, обраного у лівій панелі, що нагадує зміст книги. Це зручний спосіб знайти усю наявну інформацію про окрему функцію, наприклад друк фотографій.

#### Область відображення

В області відображення у правій панелі відкривається розділ довідки, обраний у центральній панелі. Розділи довідки містять описовий текст, покрокові інструкції та ілюстрації, якщо вони є у наявності.

- Багато розділів у довідці HP Image Zone містять інформацію про те, як скористатися певною функцією як з контрольної панелі HP All-in-One, так і за допомогою програмного забезпечення HP Image Zone на комп'ютері Macintosh. За допомогою лінійок прокрутки, що знаходяться у правій частині області відображення, можна переглянути весь вміст певного розділу. Іноді важливу інформацію не можна прочитати без прокрутки.
- Розділи часто містять посилання чи звертання до інших розділів в системі довідки, де можна знайти додаткову інформацію.
  - Якщо відповідний розділ знаходиться у тій самій секції довідки, він автоматично відкривається у зоні відображення.
  - Якщо відповідний розділ знаходиться в іншій секції довідки, у поточному розділі знаходиться примітка, що вказує, яку секцію необхідно вибрати у лівій панелі навігації. Можна знайти необхідний розділ, використовуючи центральну навігаційну панель, або шукати його так, як описано у наступному розділі.
- Деякі розділи містять рухомі відеокліпи, які демонструють, як користуватися певною функцією. Ці відеокліпи позначені піктограмою із зображенням відеокамери та словами "Show me how" ("Показати, як"). Якщо клацнути на піктограмі із зображенням відеокамери, відеокліп відображається у новому вікні.

#### Панель інструментів довідки

Панель інструментів довідки (див. внизу) містить кнопки, що дозволяють пересуватися розділами довідки. Можна повертатися до тем, які вже були переглянуті.

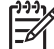

 Примітка У системі Мас OS 9 панель інструментів довідки виглядає дещо інакше.

| 12 | 3 |   |  |
|----|---|---|--|
| •  | Q | ) |  |
|    |   |   |  |

- 1 Back (Назад)
- 2 Help Center (Довідковий центр)
- 3 Область пошуку

Панель інструментів довідки містить також текстове поле, що дозволяє шукати конкретні слова, наприклад "друк без полів", у всій системі довідки.

Після введення критеріїв пошуку, натисніть на клавіатурі Return (Выд), щоб переглянути список усіх розділів, що містять введені слова чи фрази. Результати виводяться у таблиці з трьох стовпчиків. Кожен рядок містить 3 записи: **Торіс** (Назва розділу), Relevance (Відношення) (ґрунтується на ступені пов'язаності розділу з критеріями пошуку) та Location (Місце знаходження).

За замовчуванням, результати сортуються за полем Relevance (Відношення). Таким чином, розділ, що найбільше відповідає критеріям пошуку, виводиться вгорі списку. Результати можна посортувати і за полем Topic (Назва) чи Location (Місце знаходження), для цього необхідно клацнути на заголовку відповідного стовпчика таблиці. Щоб переглянути зміст розділу, двічі клацніть на відповідному рядку таблиці з результатами. Відкриється обраний розділ.

# **3** Завершення налаштування HP All-in-One

Після того, як виконані всі вказівки Інструкції з налаштування, цей розділ допоможе завершити налаштування HP All-in-One. У цьому розділі пояснюється процес встановлення налаштувань країни/регіону та мови, а також різні способи підключення HP All-in-One до мережі.

На додачу до інструкцій з налаштування, поданих в даному посібнику користувача, на під'єднаному до мережі HP All-in-One можна також встановити програмне забезпечення HP Instant Share - таким чином можна буде легко ділитися зображеннями з друзями чи родичами. Якщо на комп'ютері встановлено програмне забезпечення HP Image Zone, натисніть кнопку HP Instant Share на контрольній панелі під'єднаного до мережі HP All-in-One, щоб запустити Майстер з налаштування на під'єднаному комп'ютері. Додаткову інформацію про налаштування HP Instant Share див. у розділі Довідка для 2570 series екранної довідки HP Image Zone.

- Зміна налаштувань мови та країни/регіону. Додаткові відомості див. у розділі Налаштування мови та країни/регіону.
- Огляд варіантів під'єднання НР All-in-One, зокрема за допомогою кабелю USB, кабельної мережі, Bluetooth та спільного використання принтера. Додаткову інформацію див. у розділі Інформація про під'єднання.

### Налаштування мови та країни/регіону

Налаштування мови та країни/регіону визначає, якою мовою будуть виводитися повідомлення на кольоровий графічний дисплей НР All-in-One. Зазвичай, мова та країна/регіон задаються в процесі першого налаштування НР All-in-One. Але ці параметри можна змінити будь-якої миті наступним чином:

- 1. Натисніть кнопку Налаштування.
- Натискайте ▼, щоб виділити пункт Установки, потім натисніть ОК і ще раз ОК. Після появи меню Установки оберіть Встановити мову та країну/регіон. Появиться перелік мов. Проглянути його можна за допомогою стрілок ▲ та ▼.
- 3. Коли буде виділено потрібну мову, натисніть ОК.
- З'явиться запит на підтвердження. Натисніть ОК, щоб вибрати відповідь Так, або натискайте ▼, щоб виділити Ні, і тоді натисніть ОК.
   З'явиться перелік країн/регіонів для вибраної мови Проглянути його можна за допомогою клавіш ▲ та ▼.
- 5. Підсвітивши потрібну країну/регіон, натисніть ОК.
- З'явиться запит на підтвердження. Натисніть ОК, щоб вибрати відповідь Так, або натискайте ▼, щоб виділити Ні і тоді натисніть ОК.

### Інформація про під'єднання

HP All-in-One обладнаний портом USB, що дає можливість безпосереднього під'єднання до комп'ютера за допомогою кабелю USB. Можна також під'єднати HP All-in-One до кабельної мережі. Якщо до переднього порту USB під'єднати адаптер бездротового друку Bluetooth<sup>®</sup> HP bt300 чи HP t400, то прилади Bluetooth<sup>®</sup>, наприклад кишеньковий комп'ютер чи телефон з можливістю підключення камери, можуть посилати завдання друку на HP All-in-One.

#### Типи з'єднань, що підтримуються

| Опис                                                                                                    | Рекомендована<br>кількість<br>під'єднаних<br>комп'ютерів для<br>забезпечення<br>оптимальної<br>роботи             | Дозволені функції<br>програмного<br>забезпечення                                                                                                    | Інструкції з<br>налаштування                                                                                                    |
|----------------------------------------------------------------------------------------------------|----------------------------------------------------------------------------------------------------|----------------------------------------------------------------------------------------------------|----------------------------------------------------------------------------------------------------|
| Під'єднання за<br>допомогою USB                                                                          | До порта USB на<br>задній панелі HP All-<br>in-One під'єднано<br>один комп'ютер за<br>допомогою кабелю<br>USB.    | Всі функції<br>підтримуються.                                                                                                    | Детальніші вказівки<br>можна знайти в<br>Інструкції з<br>налаштування.                                                                                                    |
| Під'єднання<br>(кабельне) до<br>локальної мережі<br>Ethernet.                                            | До п'яти комп'ютерів<br>під'єднуються до<br>НР All-in-One за<br>допомогою<br>концентратора або<br>маршрутизатора. | Всі функції<br>підтримуються.                                                                                                    | Детальні вказівки<br>див. у Інструкції з<br>налаштування та у<br>розділі Під'єднання<br>до мережі цього<br>Посібника<br>користувача.                                                                                                    |
| Адаптер<br>бездротового друку<br>Bluetooth® HP bt300<br>чи HP bt400 series<br>(адаптер<br>HP Bluetooth®) | Один прилад<br>Bluetooth® чи<br>комп'ютер.                                                                        | Друк з приладу<br>Bluetooth <sup>®</sup> , такого як<br>кишеньковий<br>комп'ютер чи<br>телефон з<br>можливістю<br>під'єднання камери,<br>чи з комп'ютера, що<br>підтримує зв'язок<br>Bluetooth <sup>®</sup> . | Інформацію про друк<br>з такого приладу як<br>кишеньковий<br>комп'ютер чи<br>телефон з<br>можливістю<br>під'єднання камери<br>див. у екранній<br>довідці<br>HP Image Zone.<br>Відомості про друк з<br>комп'ютера, що<br>підтримує зв'язок<br>Віцеtooth® див. у<br>розділі Під'єднання<br>за допомогою<br>Віцеtooth® |
| Спільне                                                                                                  | До п'яти комп'ютерів.                                                                                             | Підтримуються всі                                                                                                    | Інструкції з                                                                                                    |
| користування<br>принтером                                                                                | Щоб можна було<br>друкувати за                                                                                    | функції, що є на<br>головному                                                                                                    | налаштування див. у<br>розділі Спільне                                                                                                    |

| Опис | Рекомендована<br>кількість<br>під'єднаних<br>комп'ютерів для<br>забезпечення<br>оптимальної<br>роботи             | Дозволені функції<br>програмного<br>забезпечення                  | Інструкції з<br>налаштування                                                                  |
|------|----------------------------------------------------------------------------------------------------|-------------------------------------------------------------------|-----------------------------------------------------------------------------------------------|
|      | допомогою HP All-in-<br>One з інших<br>комп'ютерів,<br>головний комп'ютер<br>повинен бути<br>постійно увімкнений. | комп'ютері. З інших<br>комп'ютерів<br>підтримується лише<br>друк. | використання<br>принтера (Windows)<br>або Спільне<br>використання<br>принтера<br>(Macintosh). |

#### Під'єднання за допомогою кабелю USB

В Інструкції з налаштування, що постачається разом із пристроєм, подано детальні вказівки щодо під'єднання комп'ютера до заднього порта USB за допомогою USB-кабелю.

#### З'єднання за допомогою Ethernet

Пристрій HP All-in-One підтримує мережеві з'єднання Ethernet із швидкістю 10 Мбіт/ с та 100 Мбіт/с. Детальні інструкції щодо під'єднання пристрою HP All-in-One до мережі Ethernet (кабельної) подані в розділі Під'єднання до мережі цього Посібника користувача та в друкованій Інструкції з налаштування, що входить у комплект постачання пристрою.

#### Під'єднання за допомогою Bluetooth®

З'єднання Bluetooth<sup>®</sup> забезпечує швидкий та легкий спосіб друку зображень з комп'ютера, що підтримує Bluetooth<sup>®</sup>, без використання кабелю. Однак, з'єднання Bluetooth<sup>®</sup> не дає можливості використовувати інші функції, такі як сканування та функції HP Instant Share з комп'ютера.

Перед друком необхідно під'єднати адаптер HP Bluetooth<sup>®</sup> до HP All-in-One. Додаткову інформацію можна знайти в екранній довідці HP Image Zone, яка входить в пакет програмного забезпечення HP All-in-One. Детальніше про використання екранної довідки HP Image Zone див. розділ Використання екранної довідки.

#### Користувачі Windows

Щоб під'єднати HP All-in-One, на комп'ютері необхідно мати встановлені Windows XP і або набір протоколів Microsoft Bluetooth<sup>®</sup>, або набір протоколів Widcomm Bluetooth<sup>®</sup>. Можуть бути встановлені обидва набори протоколів, Microsoft i Widcomm, але для під'єднання HP All-in-One використовується лише один з них.

 Набір протоколів Microsoft Якщо на комп'ютері встановлено Windows XP з пакетом Service Pack 2, то він містить набір протоколів Microsoft Bluetooth<sup>®</sup>. Набір протоколів Microsoft дозволяє автоматично встановлювати зовнішній адаптер Bluetooth<sup>®</sup>. Якщо адаптер Bluetooth<sup>®</sup> підтримує набір протоколів Microsoft, проте не встановлюється автоматично, то на комп'ютері відсутній набір протоколів Microsoft. Перевірте супровідну документацію до адаптера Bluetooth<sup>®</sup>, щоб визначити, чи він підтримує набір протоколів Microsoft.

 Набір протоколів Widcomm: Якщо використовується комп'ютер HP із вбудованим адаптером Bluetooth<sup>®</sup> або встановлено адаптер HP Bluetooth<sup>®</sup>, в такому разі на комп'ютері встановлений набір протоколів Widcomm. Якщо до комп'ютера HP під'єднати адаптер HP Bluetooth<sup>®</sup>, він автоматично встановлюється за допомогою набору протоколів Widcomm.

## Для встановлення та друку за допомогою набору протоколів Microsoft (Windows)

- 1. Перевірте, чи на комп'ютері встановлене програмне забезпечення HP All-in-One.
  - [<del>]]]]</del>

Примітка Програмне забезпечення встановлюється для того, щоб мати в наявності драйвер друку для з'єднання Bluetooth®. Таким чином, якщо програмне забезпечення вже встановлене, немає потреби перевстановлювати його. Якщо для під'єднання HP All-in-One використовується і USB, і Bluetooth®, спочатку необхідно встановити з'єднання USB. Додаткову інформацію див. у друкованій інструкції з налаштування. Якщо ж з'єднання USB не використовується, у вікні Connection Type (Тип під'єднання) виберіть Directly to the computer (Безпосередньо до комп'ютера). Крім того, у вікні Connect Your Device Now (Під'єднати пристрій зараз) поставте позначку поряд з написом If you are unable to connect your device now... (Якщо неможливо під'єднати пристрій зараз...) внизу вікна.

- 2. Під'єднайте адаптер HP Bluetooth® до переднього порту USB на HP All-in-One.
- 3. Якщо на комп'ютері використовується зовнішній адаптер Bluetooth<sup>®</sup>, перевірте, чи комп'ютер увімкнений, і під'єднайте адаптер Bluetooth<sup>®</sup> до порта USB на комп'ютері. Якщо на комп'ютері встановлено Windows XP з пакетом Service Pack 2, драйвери Bluetooth<sup>®</sup> встановлюються автоматично. Якщо пропонується вибрати профіль Bluetooth<sup>®</sup>, оберіть HCRP. Якщо комп'ютер має вбудований Bluetooth<sup>®</sup>, просто перевірте, чи комп'ютер увімкнено.
- В панелі задач Windows натисніть Start (Пуск) і виберіть Printers and Faxes (Принтери та Факси).
- 5. Двічі клацніть піктограму Add Printer (Додати принтер).
- 6. Натисніть Next (далі) і виберіть елемент A Bluetooth Printer (Принтер Bluetooth).
- 7. Дотримуючись екранних вказівок, завершіть встановлення.
- 8. Друкуйте так, як і на будь-якому іншому принтері.

Завершення налаштування

- 1. Перевірте, чи на комп'ютері встановлене програмне забезпечення HP All-in-One.
  - [<sup>3-3-3</sup>]

Примітка Програмне забезпечення встановлюється для того, щоб мати в наявності драйвер друку для з'єднання Bluetooth<sup>®</sup>. Таким чином, якщо програмне забезпечення вже встановлене, немає потреби перевстановлювати його. Якщо для під'єднання HP All-in-One використовується і USB, і Bluetooth<sup>®</sup>, спочатку необхідно встановити з'єднання USB. Додаткову інформацію див. у друкованій інструкції з налаштування. Якщо ж з'єднання USB не використовується, у вікні Connection Type (Тип під'єднання) виберіть Directly to the computer (Безпосередньо до комп'ютера). Крім того, у вікні Connect Your Device Now (Під'єднати пристрій зараз) поставте позначку поряд з написом If you are unable to connect your device now... (Якщо неможливо під'єднати пристрій зараз...) внизу вікна.

- 2. Під'єднайте адаптер НР Bluetooth® до переднього порта USB на НР All-in-One.
- Клацніть піктограму My Bluetooth Places (Мої ресурси Bluetooth) на робочому столі чи на панелі задач.
- 4. Клацніть елемент View devices in range (Переглянути доступні пристрої).
- 5. Після того, як виявлено доступні принтери, двічі клацніть назву HP All-in-One, щоб завершити встановлення.
- 6. Друкуйте так, як і на будь-якому іншому принтері.

#### Користувачі Macintosh

HP All-in-One можна під'єднати до комп'ютера Macintosh, який має вбудований Bluetooth<sup>®</sup>, або можна встановити зовнішній адаптер Bluetooth<sup>®</sup>, наприклад адаптер HP Bluetooth<sup>®</sup>.

# Щоб встановити з'єднання Bluetooth® та друкувати за його допомогою на комп'ютері Macintosh

- 1. Перевірте, чи на комп'ютері встановлене програмне забезпечення HP All-in-One.
- 2. Під'єднайте адаптер HP Bluetooth® до переднього порту USB на HP All-in-One.
- 3. Натисніть кнопку Увімк./Вимк. на контрольній панелі НР All-in-One, щоб вимкнути пристрій і натисніть її ще раз, щоб увімкнути його знову.
- 4. Під'єднайте адаптер Bluetooth<sup>®</sup> до комп'ютера та увімкніть його. Або, якщо на комп'ютері є вбудований Bluetooth<sup>®</sup>, просто увімкніть комп'ютер.
- 5. Відкрийте елемент Printer Setup Utility (Службова програма налаштування принтера) з папки Applications:Utilities (Прикладні програми: Службові програми).

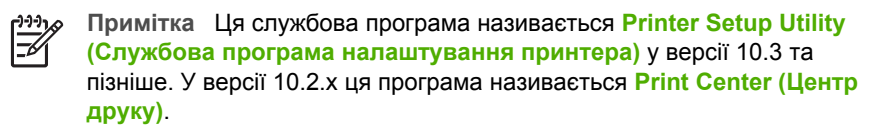

6. У випадному меню виберіть Bluetooth і клацніть Add (Додати).

Комп'ютер шукатиме HP All-in-One.

- 7. У списку принтерів оберіть HP All-in-One та клацніть Add (Додати). HP All-in-One буде додано до списку принтерів.
- 8. Друкуйте так, як і на будь-якому іншому принтері.

#### Спільне використання принтера (Windows)

Якщо комп'ютер під'єднано до мережі, а до іншого комп'ютера в мережі за допомогою кабелю USB під'єднано HP All-in-One, то цей пристрій можна використовувати за допомогою функції спільного використання принтера у Windows. Комп'ютер, безпосередньо під'єднаний до HP All-in-One, виступає як головний комп'ютер для принтера та має повну функціональність. Інші комп'ютери, під'єднані як клієнти, мають доступ лише до функцій друку. Усі інші функції повинні виконуватись на головному комп'ютері.

Додаткову інформацію про уможливлення спільного використання принтера у Windows шукайте у посібнику користувача, що постачається разом з комп'ютером, або зверніться до екранної довідки Windows.

#### Спільне використання принтера (Macintosh)

Якщо комп'ютер під'єднано до мережі, а до іншого комп'ютера в мережі за допомогою кабелю USB під'єднано HP All-in-One, то цей пристрій можна використовувати за допомогою функції спільного використання принтера. Інші комп'ютери, під'єднані як клієнти, мають доступ лише до функцій друку. Усі інші функції повинні виконуватись на головному комп'ютері.

#### Щоб дозволити спільне використання принтера

- 1. На головному комп'ютері та на комп'ютерах-клієнтах виконайте наступне:
  - виберіть елемент System Preferences (Системні вподобання) в меню швидкого доступу.
    - З'явиться вікно System Preferences (Системні вподобання).
  - b. Виберіть Sharing (Спільне використання).
  - с. У розділі Services (Послуги) натисніть Printer Sharing (Спільне використання принтера).
- 2. На головному комп'ютері виконайте наступне:
  - виберіть елемент System Preferences (Системні вподобання) в меню швидкого доступу.
    - З'явиться вікно System Preferences (Системні вподобання).
  - b. Виберіть елемент Print & Fax (Друк і факс).
  - с. Поставте позначку поряд з Share my printers with other computers (Надати доступ до моїх принтерів іншим комп'ютерам).

#### Використання Webscan

Webscan - це функція вбудованого веб-сервера (EWS), що дозволяє сканувати фотографії та документи за допомогою HP All-in-One на комп'ютер,

Завершення налаштування

використовуючи веб-браузер. Ця функція доступна навіть, якщо на комп'ютері не встановлено програмне забезпечення пристрою.

Додаткову інформацію щодо Webscan шукайте в інтерактивній довідці вбудованого веб-сервера (EWS). Додаткову інформацію про використання вбудованого веб-сервера EWS див. у розділі Під'єднання до мережі.
# 4 Під'єднання до мережі

У цьому розділі розповідається про те, як під'єднувати HP All-in-One до мережі, переглядати та змінювати мережеві параметри, а також усувати проблеми, що пов'язані з під'єднанням до мережі.

| Якщо необхідно:                                                                                                    | Дивіться розділ:                                                      |
|----------------------------------------------------------------------------------------------------|-----------------------------------------------------------------------|
| Під'єднати пристрій до кабельної<br>мережі (Ethernet).                                                                                                    | Налаштування кабельної мережі                                         |
| Встановити програмне забезпечення<br>НР All-in-One для використання в<br>мережевому середовищі.                                                                                                    | Встановлення програмного<br>забезпечення для під'єднання до<br>мережі |
| Встановити зв'язок з іншими<br>комп'ютерами в мережі.                                                                                                    | Приєднання до інших комп'ютерів у мережі.                             |
| Замінити USB-під'єднання HP All-in-<br>One на мережеве.                                                                                                    | Зміна USB-під'єднання HP All-in-One на мережеве.                      |
| Примітка Якщо початково HP All-in-<br>One був під'єднаний за допомогою<br>USB, а зараз його необхідно<br>під'єднати за допомогою кабельної<br>мережі (Ethernet), скористайтесь<br>вказівками, що подані в цьому розділі. |                                                                       |
| Переглянути або змінити параметри мережі.                                                                                                    | Керування параметрами мережі                                          |
| Знайти інформацію про усунення<br>несправностей.                                                                                                    | Усунення несправностей в мережі                                       |

Означення термінів, що застосовуються у роботі з мережами, дивіться у глосарії мережевих термінів (Network Glossary) екранної довідки HP Image Zone, що постачається разом із HP All-in-One. Детальніше про використання екранної довідки HP Image Zone дивіться у розділі Використання екранної довідки.

# Налаштування кабельної мережі

Інформація, що подана у цьому розділі, допоможе підключити HP All-in-One до маршрутизатора, перемикача або бездротової точки доступу за допомогою кабелю Ethernet. Така мережа називається кабельною або мережею Ethernet.

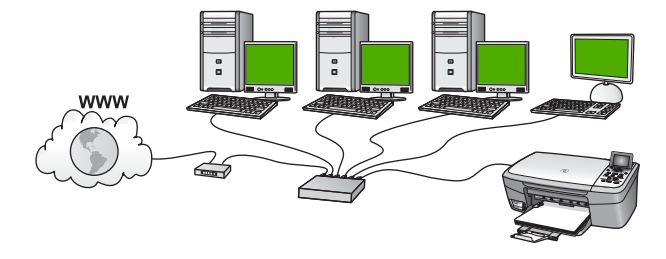

Щоб налаштувати HP All-in-One в кабельній мережі, необхідно виконати такі дії:

- Перш за все, зберіть усі необхідні елементи, як описано у наступному розділі, Що необхідно для кабельної мережі.
- Після цього під'єднайте HP All-in-One до бездротового маршрутизатора, маршрутизатора мережі Ethernet чи до перемикача за допомогою кабелю Ethernet. Див. розділ Під'єднання HP All-in-One до мережі.
- Наприкінці встановіть програмне забезпечення, як описано в розділі Встановлення програмного забезпечення для під'єднання до мережі.

#### Що необхідно для кабельної мережі

- Діюча мережа Ethernet, що має маршрутизатор Ethernet, перемикач або бездротовий маршрутизатор із портами Ethernet.
- Кабель Ethernet CAT-5.

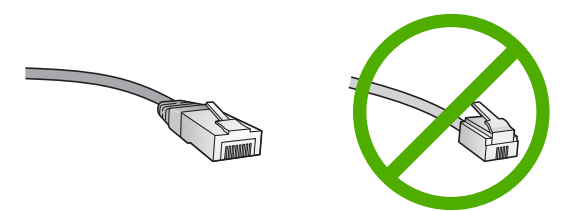

Хоча стандартний кабель Ethernet на вигляд дуже схожий на стандартний телефонний, вони не взаємозамінні. Вони мають різну кількість дротів і різні роз'єми. Роз'єм кабелю Ethernet (або роз'єм RJ-45) ширший і грубший і завжди має 8 контактів на кінці. Телефонний роз'єм має від 2 до 6 контактів.

Стаціонарний або портативний комп'ютер, що підключений до маршрутизатора кабельної або бездротової мережі.

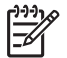

**Примітка** HP All-in-One підтримує мережі Ethernet 10 Мбіт/сек та 100 Мбіт/сек. При придбанні карти мережевого інтерфейсу переконайтеся, що вона може працювати на обидвох швидкостях.

Рекомендовано широкосмуговий доступ до Інтернету, кабельний чи DSL. Широкосмуговий доступ до Інтернету необхідний для використання функцій НР Instant Share безпосередньо з пристрою. Додаткові відомості про НР Instant Share див. у розділі Надсилання зображень друзям та родичам.

#### Під'єднання HP All-in-One до мережі

На задній панелі HP All-in-One є гніздо для мережевого кабелю Ethernet

1. Вийміть жовтий конектор з гнізда на задній стінці HP All-in-One.

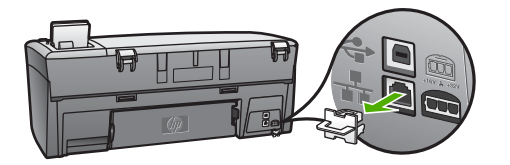

2. Під'єднайте кабель Ethernet в порт Ethernet на задні й стінці HP All-in-One.

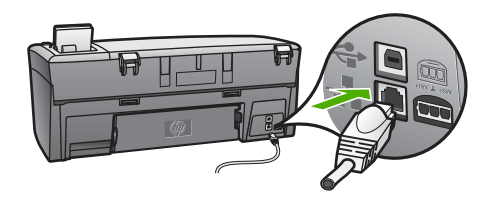

3. Під'єднайте інший кінець кабелю до вільного порта маршрутизатора Ethernet, перемикача чи бездротового маршрутизатора.

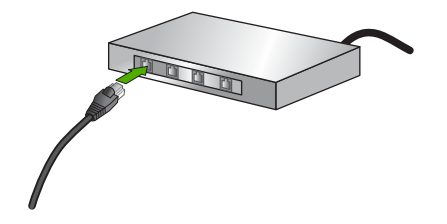

 Під'єднавши НР All-in-One до мережі, перейдіть до встановлення програмного забезпечення на комп'ютері. Див. розділ Встановлення програмного забезпечення для під'єднання до мережі.

# Встановлення програмного забезпечення для під'єднання до мережі

У цьому розділі пояснюється, як встановити програмне забезпечення для HP Allin-One на підключеному до мережі комп'ютері із системою Windows чи комп'ютері Macintosh. Перед встановленням програмного забезпечення переконайтесь, що HP All-in-One під'єднаний, як описано у розділі Налаштування кабельної мережі.

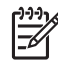

Примітка 1 Якщо на комп'ютері налаштовано під'єднання до декількох мережевих дисків, то перед встановленням програмного забезпечення переконайтеся, що він до них під'єднаний. Інакше, програмне забезпечення із встановлення HP All-in-One може використати зарезервовану літеру і доступ до даного диску з комп'ютера буде неможливий.

**Примітка 2** Час встановлення коливається в межах 20-45 хвилин, в залежності від операційної системи, кількості вільного місця на диску та швидкості процесора.

Нижче наведено інструкції для комп'ютерів з операційною системою Windows чи Mac OS.

# Щоб встановити програмне забезпечення HP All-in-One на комп'ютер з операційною системою Windows

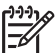

у Примітка Наступні вказівки стосуються лише користувачів Windows.

- 1. Закрийте усі прикладні програми на комп'ютері, усі брандмауери та антивірусні програми.
- 2. Вставте компакт-диск для Windows, що додається до HP All-in-One, в привід CD-ROM.
- Якщо з'являється діалогове вікно, що стосується брандмауера, виконайте такі дії:
  - Вікно Issues Stopping Installation (Проблеми, що перешкоджають встановленню) означає, що в системі запущено брандмауер або програму захисту від шпигунського втручання, які можуть конфліктувати із процесом встановлення програмного забезпечення НР. Оптимальним вирішенням проблеми буде тимчасове відключення брандмауера або програми захисту від шпигунського втручання на час встановлення програмного забезпечення. Інструкції з відключення повинні бути наведені в документації брандмауера. Коли встановлення завершено, можна знову увімкнути брандмауер або програму захисту від шпигунського втручання.
  - Вікно Notice about Firewalls (Повідомлення про брандмауери) означає, що в системі запущено програму Microsoft Internet Connection Firewall. Клацніть Next (Далі), щоб дозволити програмі встановлення відкрити потрібні порти і продовжити встановлення. Якщо для програми, розробленої компанією Hewlett-Packard, з'являється вікно Windows Security Alert (Попередження системи безпеки Windows), дозвольте використання цієї програми.
- У вікні Connection Туре (Тип під'єднання) виберіть Through the network (Через мережу) і натисніть Next (Далі).
   Коли програма встановлення (Setup) шукає HP All-in-One в мережі, з'явиться вікно Searching (Пошук).
- 5. У вікні Printer Found (Принтер знайдено) перевірте, чи опис принтера правильний.

Якщо в мережі виявлено декілька принтерів, з'явиться вікно Printers Found (Знайдено принтери). Виберіть пристрій, який необхідно під'єднати. Щоб побачити параметри пристрою на HP All-in-One:

а. Зверніться до контрольної панелі пристрою.

Виберіть Переглянути параметри мережі в Меню мережі, а тоді виберіть Показати підсумок дротової мережі.

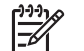

**Примітка** Якщо програма не може знайти HP All-in-One, див. розділ Усунення несправностей в мережі.

- 6. Якщо параметри пристрою правильні, виберіть Yes, install this printer (Так, встановити цей принтер).
- Дотримуючись підказок, перезавантажте комп'ютер і завершіть процес встановлення.
   Після встановлення програмного забезпечення HP All-in-One готовий до

роботи.

- 8. Якщо брандмауер чи антивірусну програму було відключено, увімкніть їх знову.
- Щоб перевірити під'єднання до мережі, надрукуйте тестову сторінку з комп'ютера на HP All-in-One. Додаткову інформацію можна знайти в друкованому Посібнику користувача, що додається до HP All-in-One.

#### Щоб встановити програмне забезпечення НР All-in-One на комп'ютері Мас

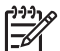

Примітка Наступні вказівки стосуються лише користувачів Macintosh.

- 1. Закрийте всі прикладні програми, запущені на комп'ютері.
- 2. Вставте компакт-диск для Macintosh, що додається до HP All-in-One, в привід CD-ROM.
- 3. Двічі клацніть піктограму HP All-in-One **installer** (Встановлення HP All-in-One).
- Mac OS X: У вікні Authentication (Аутентифікація) введіть пароль адміністратора для доступу до комп'ютера чи мережі.
   Програма встановлення здійснить пошук пристроїв HP All-in-One та видасть їх перелік.
- 5. Mac OS X: У вікні Select Device (Вибір пристрою) виберіть потрібний HP Allin-One.
- Дотримуючись екранних вказівок, завершіть всі етапи встановлення, включно з програмою Setup Assistant (Помічник з налаштування).
   Після встановлення програмного забезпечення HP All-in-One готовий до роботи.
- Щоб перевірити під'єднання до мережі, надрукуйте тестову сторінку з комп'ютера на HP All-in-One. Додаткову інформацію можна знайти в друкованому Посібнику користувача, що додається до пристрою.

# Приєднання до інших комп'ютерів у мережі.

Якщо в одній мережі з HP All-in-One є інші комп'ютери, вони можуть використовувати HP All-in-One, якщо на кожному з них встановлено програмне забезпечення HP. Додаткові відомості див. у розділі Встановлення програмного забезпечення для під'єднання до мережі. Після налаштування HP All-in-One в мережі немає потреби змінювати його конфігурацію, додаючи нові комп'ютери.

# Зміна USB-під'єднання НР All-in-One на мережеве.

Якщо HP All-in-One спочатку було встановлено із під'єднанням через USB, згодом його можна перевести на мережеве під'єднання Ethernet. Якщо процес під'єднання до мережі загалом зрозумілий, можна скористатися загальними вказівками, поданими нижче. Додаткову інформацією про під'єднання HP All-in-One до мережі див. у розділі Налаштування кабельної мережі.

#### Щоб перейти від під'єднання USB до кабельного (Ethernet)

- 1. Від'єднайте USB-кабель на задній панелі HP All-in-One.
- Під'єднайте кабель Ethernet від гнізда Ethernet на задній панелі HP All-in-One до вільного гнізда Ethernet на маршрутизаторі, перемикачі або бездротовому маршрутизаторі.
- Запустіть компакт-диск із програмою встановлення, виберіть Add a Device (Додати пристрій) і потім Through the network (Через мережу). Додаткові відомості див. у розділі Встановлення програмного забезпечення для під'єднання до мережі.
- (Лише для користувачів Windows) Після закінчення встановлення відкрийте пункт Printers and Faxes (Принтери та факси) у Control Panel (Панелі керування) та видаліть принтери, що зареєстровані за попереднього під'єднання USB.

## Керування параметрами мережі

Керування параметрами мережі для HP All-in-One можна здійснювати через контрольну панель HP All-in-One, як описано у наступному розділі. Додаткові розширені параметри доступні через вбудований веб-сервер (EWS), знаряддя для налаштування та перевірки стану, доступ до якого можна отримати через веббраузер з використанням існуючого мережевого під'єднання до HP All-in-One. Додаткові відомості див. у розділі Використання вбудованого сервера EWS.

#### Зміна базових параметрів мережі через контрольну панель

За допомогою контрольної панелі HP All-in-One можна виконувати різноманітні функції управління мережею. До них належать: перегляд мережевих параметрів, відновлення стандартних заводських налаштувань та зміна мережевих параметрів.

#### Перегляд та друк мережевих параметрів

Можна відобразити підсумок параметрів мережі на контрольній панелі HP All-in-One або надрукувати більш детальний звіт про конфігурацію мережі. Звіт про конфігурацію мережі перелічує всі важливі параметри мережі: IP-адресу, швидкість під'єднання, адреси DNS та mDNS. Детальніше про параметри мережі див. у розділі Означення термінів, що використовуються у звіті про конфігурацію мережі.

- 1. Натисніть кнопку Налаштування.
- 2. Натискайте **v**, щоб виділити пункт Мережа, і натисніть ОК.

З'явиться Меню Мережі.

- 3. Виконайте одну з таких дій:
  - Натисніть ОК для відображення параметрів кабельної мережі. Після цього натискайте ▼, щоб виділити Показати підсумок дротової мережі, і натисніть ОК.

Буде вибрано пункт Переглянути параметри мережі, а потім відобразиться підсумок параметрів кабельної мережі (Ethernet).

 Щоб надрукувати звіт про конфігурацію мережі, натисніть OK, потім знову OK.

Буде вибрано Переглянути параметри мережі та надруковано звіт про конфігурацію мережі.

#### Відновлення стандартних параметрів мережі

Можна відновити оригінальні заводські параметри пристрою HP All-in-One, які були встановлені на момент придбання.

- 1. Натисніть кнопку Налаштування.
- Натискайте ▼, щоб виділити пункт Мережа, і натисніть ОК. З'явиться Меню Мережі.
- Натискайте ▼, щоб виділити Відновити стандартні параметри мережі і натисніть ОК для підтвердження.

#### Зміна додаткових параметрів мережі через контрольну панель

Додаткові параметри налаштування мережі створені для зручності. Однак, ці параметри може міняти лише досвідчений користувач. Додаткові параметри включають Швидк. зв'язку, Параметри IP та Безпеку карти пам'яті.

#### Налаштування швидкості зв'язку

Можна змінити швидкість передачі даних через мережу. Стандартним значенням швидкості є Автомат.

- 1. Натисніть кнопку Налаштування.
- Натискайте ▼, щоб виділити пункт Мережа, і натисніть ОК. З'явиться Меню Мережі.
- Натискайте ▼, щоб виділити пункт Розширені налаштування, потім натисніть ОК і ще раз ОК.
   Буде вибрано Додаткові налаштування, після чого з'явиться екран Швидкість зв'язку.
- Натискайте ▼, щоб виділити швидкість з'єднання, що відповідає можливостям встановленого мережевого обладнання, а тоді натисніть ОК.
  - 1. Автомат.
  - 2. 10-повна
  - 3. 10-половинна
  - 4. 100-повна
  - 5. 100-половинна

#### Зміна параметрів ІР-адреси

За замовчуванням встановлюється параметр IP-адреси Автомат., який автоматично налаштовує параметри IP-адреси. Проте, досвідчений користувач може виявити бажання вручну змінити IP-адресу, маску підмережі чи стандартний шлюз. Щоб побачити IP-адресу та маску підмережі HP All-in-One, надрукуйте звіт про конфігурацію мережі з HP All-in-One. Додаткові відомості про друк звіту про конфігурацію мережі можна знайти у розділі Перегляд та друк мережевих параметрів. Опис елементів звіту про конфігурацію мережі, включаючи IP-адресу та маску підмережі, включаючи IP-адресу та маску підмережі, параметрів. У розділі Означення термінів, що використовуються у звіті про конфігурацію мережі.

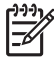

Примітка Для введення налаштувань ІР-адреси вручну необхідно мати підключення до діючої мережі; інакше налаштування будуть втрачені після виходу з меню.

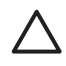

Увага Будьте обережні, встановлюючи IP-адресу вручну. Якщо ввести неправильну IP-адресу під час встановлення, інші компоненти мережі не зможуть з'єднатися з HP All-in-One.

- 1. Натисніть кнопку Налаштування.
- Натискайте ▼, щоб виділити пункт Мережа, і натисніть ОК. З'явиться Меню Мережі.
- 3. Натискайте ▼, щоб виділити пункт Розширені налаштування, потім натисніть ОК.

З'явиться меню Розширені налаштування.

- 4. Натискайте **▼**, щоб виділити пункт Параметри IP-адреси, потім натисніть OK. З'явиться меню Параметри IP-адреси.
- 5. Натискайте **▼**, щоб виділити пункт Вручну, і натисніть OK. З'явиться меню Налаштування IP вручну.
- 6. За допомогою ▼ виділіть параметр для налаштування IP-адреси і натисніть ОК.
  - 1. ІР-адреса
  - 2. Маска підмережі
  - 3. Стандартний шлюз

Буде викликана візуальна клавіатура.. Інформацію про використання візуальної клавіатури див. у розділі Введення тексту та символів.

7. Введіть зміни і натисніть ОК після завершення.

#### Використання вбудованого сервера EWS

Якщо комп'ютер під'єднаний до HP All-in-One за допомогою мережі, можна отримати доступ до вбудованого веб-сервера (EWS), що знаходиться в HP All-in-One. Вбудований веб-сервер - це інтерфейс користувача на основі Інтернеттехнологій, який надає деякі можливості, що недоступні з контрольної панелі HP All-in-One, включно з підвищенням безпеки в мережі. Також, вбудований вебсервер дозволяє слідкувати за станом принтера та замовляти витратні матеріали.

Інформацію про використання функцій вбудованого веб-сервера дивіться в екранній довідці вбудованого веб-сервера. Щоб скористатися екранною довідкою

вбудованого сервера, відкрийте його і натисніть Help (Довідка) в розділі Other Links (Інші посилання) на вкладці EWS Home (Домашня).

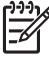

Примітка Вбудований веб-сервер доцільно використовувати для зміни мережевих параметрів лише тоді, коли неможливо скористатися контрольною панеллю HP All-in-One, або коли необхідно змінити додаткові параметри, що недоступні з контрольної панелі.

#### Доступ до вбудованого сервера EWS

Отримати доступ до вбудованого веб сервера можна лише з комп'ютера, що під'єднаний до HP All-in-One через мережу.

- 1. Натисніть кнопку Налаштування.
- Натискайте ▼, щоб виділити пункт Мережа, і натисніть ОК.
   З'явиться Меню Мережі.
- Натисніть ОК і знову ОК.
   Буде вибрано меню Переглянути параметри мережі і надруковано звіт про конфігурацію мережі для HP All-in-One, включно з IP-адресою. IP-адреса знадобиться на наступному етапі.
- В полі Address (Адреса) веб-браузера введіть IP-адресу HP All-in-One, що вказана у звіті про конфігурацію. Наприклад, http://192.168.1.101.
   З'явиться сторінка Ноте (Домашня) вбудованого веб-сервера, що міститиме інформацію про HP All-in-One.

Примітка Якщо браузер використовує проксі-сервер, можливо, його потрібно буде вимкнути для отримання доступу до EWS.

- 5. Щоб змінити мову вбудованого веб-сервера, зробіть наступне:
  - a. Натисніть вкладку Settings (Параметри).
  - B навігаційному меню Settings (Параметри) натисніть Select Language (Вибрати мову).
  - с. В переліку Select Language (Вибрати мову) виберіть потрібну мову.
  - d. Натисніть Apply (Застосувати).
- Клацнувши на вкладку Home (Домашня), можна отримати інформацію про пристрій та мережу, а на вкладці Networking (Робота в мережі) можна переглянути додаткову інформацію про мережу та змінити мережеві параметри.
- Внесіть потрібні зміни до конфігурації. Додаткову інформацію див. у розділі Використання Майстра з налаштування вбудованого веб-сервера.
- 8. Закрийте вбудований веб-сервер

#### Використання Майстра з налаштування вбудованого веб-сервера

Майстер налаштування мережі, що входить до пакету вбудованого веб-сервера, забезпечує інтуїтивний інтерфейс для зміни параметрів мережевого з'єднання. Додаткову інформацію про те, як відкрити вбудований веб-сервер, див. у розділі Доступ до вбудованого сервера EWS.

1. Натисніть вкладку Networking (Робота в мережі).

- 2. В навігаційному меню Connections (Підключення) натисніть Wired (802.3) (Кабельне (802.3)).
- Натисніть Start Wizard (Запустити майстер) та виконуйте усі вказівки майстра.

#### Означення термінів, що використовуються у звіті про конфігурацію мережі

У звіті про конфігурацію відображаються мережеві параметри HP All-in-One. Сюди входять параметри для загальної інформації, параметри дротового під'єднання 802.3 (Ethernet) та Bluetooth<sup>®</sup>.

Додаткові відомості про друк звіту про конфігурацію мережі можна знайти у розділі Перегляд та друк мережевих параметрів. Додаткову інформацію стосовно термінів, використаних у цьому розділі, дивіться у глосарії мережевих термінів (Network Glossary) екранної довідки **HP Image Zone**, що постачається разом із HP All-in-One. Детальніше про використання екранної довідки **HP Image Zone** див. у розділі Використання екранної довідки.

#### Загальні параметри мережі

У поданій нижче таблиці описано загальні параметри мережі, що відображаються на сторінці конфігурації мережі.

| Параметр      | Опис                                                                                                    |
|---------------|----------------------------------------------------------------------------------------------------|
| Стан мережі   | Стан HP All-in-One:                                                                                                    |
|               | <ul> <li>Готово: HP All-in-One готовий отримувати чи передавати дані.</li> <li>Автономно: У даний момент HP All-in-One не під'єдано до мережі.</li> </ul>   |
| Тип активного | Режим мережі HP All-in-One:                                                                                                    |
| зв'зку        | <ul> <li>Дротовий: HP All-in-One під'єднаний до мережі IEEE 802.3<br/>за допомогою кабелю Ethernet.</li> <li>Нема: Немає мережевого під'єднання.</li> </ul> |
| URL           | IP-адреса вбудованого веб-сервера.                                                                                                    |
|               | <b>Примітка</b> Цей URL потрібно знати для отримання доступу до вбудованого веб-сервера.                                                                    |
| Редакція ПЗ   | Код редакції внутрішнього мережевого компонента і<br>вбудованого програмного забезпечення.                                                                  |
|               | Примітка У випадку звертання по допомогу до служби<br>підтримки НР, в залежності від проблеми, може виникнути<br>необхідність вказати код редакції ПЗ.      |
| Назва хоста   | Назва ТСР/IР, що була надана пристрою програмою<br>встановлення. За замовчуванням це літери НР та 6 останніх<br>цифр МАС-адреси пристрою.                   |

(продовження)

| Параметр                     | Опис                                                                                                    |
|------------------------------|----------------------------------------------------------------------------------------------------|
| Пароль<br>адміністра<br>тора | <ul> <li>Статус пароля адміністратора для вбудованого веб-сервера:</li> <li>Встановлено: Пароль встановлено. Для того, щоб змінити параметри вбудованого веб-сервера, потрібно ввести пароль.</li> <li>Не встановлено: Пароль не встановлено. Для зміни параметрів вбудованого веб-сервера паролю не потрібно.</li> </ul> |
| mDNS                         | У локальній мережі та мережі ad hoc, які не використовують<br>центральних серверів DNS, застосовується механізм рандеву.<br>Для обслуговування мережевих імен рандеву використовує<br>альтернативу DNS, що має назву mDNS.                                                                                                |
|                              | За допомогою mDNS комп'ютер зможе знайти та<br>використовувати будь-який HP All-in-One, що під'єднаний до<br>локальної мережі. Він також зможе працювати з будь-яким<br>іншим пристроєм, який підключений до мережі Ethernet.                                                                                             |

#### Параметри кабельної мережі (802.3)

Подана нижче таблиця описує загальні параметри кабельної мережі 802.3, що відображаються у звіті про конфігурацію мережі.

| Параметр                 | Опис                                                                                                    |
|--------------------------|----------------------------------------------------------------------------------------------------|
| Апаратна<br>адреса (МАС) | МАС-адреса (Media Access Control – Регулювання доступу до<br>ресурсів), за якою можна точно ідентифікувати НР All-in-One.<br>Це унікальне 12-цифрове число, що призначається<br>мережевому обладнанню, включно з маршрутизаторами,<br>перемикачами та іншими пристроями, з метою ідентифікації. Не<br>існує двох пристроїв з однаковими MAC-адресами.<br>Примітка Деякі Інтернет-провайдери (ISP) вимагають<br>реєстрації MAC-адреси мережевої карти чи адаптера<br>локальної мережі, які були під'єднані до Вашого кабеля чи<br>модема DSL під час встановлення. |
| IP-адреса                | Ця адреса однозначно визначає пристрій у мережі. IP-адреси<br>призначаються динамічно за допомогою протоколу DHCP чи<br>AutoIP. Також можна встановити статичну IP-адресу, хоча це не<br>рекомендується.                                                                                                    |
|                          | Увага Будьте обережні, встановлюючи IP-адресу вручну.<br>Присвоєння неправильної IP-адреси під час встановлення<br>може призвести до того, що інші пристрої в мережі не<br>розпізнаватимуть HP All-in-One.                                                                                                    |
| Маска<br>підмережі       | Підмережа є ІР-адресою, встановленою програмним<br>забезпеченням для створення додаткової мережі як складової<br>частини більшої мережі. Підмережі визначаються маскою                                                                                                    |

#### Розділ 4

| 1-           |     |     |     | -  |
|--------------|-----|-----|-----|----|
| ( <b>П</b> ) | род | овж | енн | Я) |

| Параметр                      | Опис                                                                                                    |
|-------------------------------|----------------------------------------------------------------------------------------------------|
|                               | підмережі. Ця маска визначає, які з бітів IP-адреси HP All-in-One<br>ідентифікують мережу та підмережу, а які - сам пристрій.                                                                                                    |
|                               | Примітка Рекомендується, щоб HP All-in-One та комп'ютери, які його використовують, знаходилися в одній підмережі.                                                                                                    |
| Стандартний<br>шлюз           | Вузол мережі, який служить входом в іншу мережу. Вузлом у<br>даному випадку може бути комп'ютер чи інший пристрій.                                                                                                    |
|                               | Примітка Адреса стандартного шлюза призначається програмою встановлення.                                                                                                    |
| Джерело                       | Протокол, що надає IP-адресу HP All-in-One:                                                                                                    |
| конфігурації                  | <ul> <li>AutolP: Програма встановлення автоматично визначає<br/>параметри конфігурації.</li> </ul>                                                                                                    |
|                               | • <b>DHCP</b> : Параметри конфігурації надаються сервером протоколу динамічної конфігурації хоста (DHCP) у мережі. У невеликій мережі ним може бути маршрутизатор.                                                                                                    |
|                               | <ul> <li>Вручну: Параметри конфігурації встановлюються вручну,<br/>ак ататична ID адроса.</li> </ul>                                                                                                    |
|                               | <ul> <li>Не визначено: Цей режим використовується під час<br/>ініціалізації НР All-in-One.</li> </ul>                                                                                                    |
| DNS-сервер                    | IP-адреса сервера доменних імен (DNS) для мережі. Імена<br>доменів використовуються щоразу під час користування<br>Інтернетом чи надсилання листа електронною поштою.<br>Наприклад, URL http://www.hp.com містить ім'я домена hp.com.<br>DNS-сервер в Інтернеті розв'язує це ім'я домена до IP-адреси.<br>Для зв'язку між пристроями використовуються IP-адреси. |
|                               | <ul> <li>IP-адреса: IP-адреса сервера доменних імен.</li> <li>Не визначено: IP-адресу не визначено або пристрій готується.</li> </ul>                                                                                                    |
|                               | Примітка Перевірте, чи IP-адреса DNS-сервера з'являється<br>на сторінці конфігурації мережі. Якщо жодної адреси не<br>вказано, зверніться до свого Інтернет-провайдера, щоб<br>дізнатися IP-адресу сервера DNS.                                                                                                    |
| Конфігурвція<br>під'єднання   | Швидкість, з якою передаються дані по мережі: Можливі<br>значення: <b>10TX-Full</b> , <b>10TX-Half</b> , <b>100TX-Full</b> і <b>100TX-Half</b> . Коли<br>встановлено значення <b>Немас</b> , мережу відключено.                                                                                                    |
| Всього<br>передано<br>пакетів | Число пакетів, що були передані HP All-in-One без помилок з<br>часу увімкнення. Лічильник скидається, коли HP All-in-One<br>вимикають. Коли повідомлення передається через мережу<br>пакетної комутації, воно розбивається на пакети. Кожен пакет<br>містить адресу призначення і дані.                                                                          |

(продовження)

| Параметр | Опис                                                      |
|----------|-----------------------------------------------------------|
| Всього   | Число пакетів, одержаних HP All-in-One без помилок з часу |
| отримано | увімкнення. Лічильник скидається, коли HP All-in-One      |
| пакетів  | вимикають.                                                |

#### Параметри Bluetooth

Подана нижче таблиця описує параметри з'єднання Bluetooth, що відображаються на сторінці конфігурації мережі.

| Параметр           | Опис                                                                                                    |
|--------------------|----------------------------------------------------------------------------------------------------|
| Адреса<br>пристрою | Апаратна адреса пристрою Bluetooth.                                                                                                    |
| Назва<br>пристрою  | Назва пристрою, що присвоюється принтеру і за якою його можна ідентифікувати на інших пристроях Bluetooth.                                                                                                    |
| Пароль             | Значення, яке користувач повинен ввести, щоб друкувати через<br>Bluetooth.                                                                                                    |
| Видимість          | Показує, чи інші пристрої Bluetooth, які є в зоні досяжності,<br>виявлятимуть HP All-in-One.                                                                                                    |
|                    | <ul> <li>Видимий для всіх: На HP All-in-One може посилати завдання друку будь-який пристрій Bluetooth в межах радіусу дії.</li> <li>Невидимий: На HP All-in-One можуть посилати завдання друку лише ті пристрої Bluetooth, що мають в пам'яті його адресу.</li> </ul>                                       |
| Безпека            | Рівень безпеки, що встановлений для під'єднаного за<br>допомогою Bluetooth HP All-in-One.                                                                                                    |
|                    | <ul> <li>Рівень захисту Низький: HP All-in-One не вимагає коду входу. Будь-який пристрій Bluetooth в межах радіусу дії може надсилати завдання для друку.</li> <li>Рівень захисту Високий: Перш ніж виконувати завдання друку, HP All-in-One вимагає від пристрою Bluetooth введення коду входу.</li> </ul> |

# Усунення несправностей в мережі

У цьому розділі описано проблеми налаштування мережі, з якими можна зіткнутися після встановлення мережевого зв'язку, вставивши диск та розпочавши встановлення програмного забезпечення. З'явилося повідомлення про помилку System Requirements Error (помилка системних вимог): Протокол TCP/IP відсутній

Мережева інтерфейсна плата (NIC) Вашої локальної мережі (LAN) встановлена неправильно.

**Рішення**: Переконайтеся, що мережева карта встановлена правильно і налаштуйте роботу з TCP/IP. Дивіться інструкції до мережевої карти.

Підчас встановлення з'являється вікно Printer Not Found (принтер не виявлено)

Брандмауер, антивірусна програма або програма захисту від шпигунського втручання не дозволяє НР All-in-One під'єднатися до комп'ютера.

Рішення: Тимчасово відключіть брандмауер, антивірусну програму або програму захисту від шпигунського втручання, видаліть, а потім знову встановіть програмне забезпечення HP All-in-One. Коли встановлення завершено, можна знову ввімкнути брандмауер, антивірусну програму або програму захисту від шпигунського втручання. Якщо з'являються спливаючі повідомлення брандмауера, необхідно погодитися з ними або дозволити їм з'являтися.

Додаткову інформацію можна знайти в документаці брандмауера.

Віртуальна приватна мережа (virtual private network - VPN) не дає HP All-in-One доступу до комп'ютера.

Рішення: Спробуйте тимчасово вимкнути VPN і продовжити встановлення.

Примітка HP All-in-One буде функціонально обмежений під час сеансів VPN.

Кабель Ethernet не підключено до маршрутизатора, перемикача чи концентратора, або кабель пошкоджений.

Рішення: Спробуйте ще раз підключити кабель. Якщо необхідно, спробуйте замінити кабель.

HP All-in-One присвоєно адресу AutoIP замість DHCP.

Рішення: Це означає, що HP All-in-One не під'єднаний належним чином до мережі.

Перевірте наступне:

- Переконайтесь, що усі кабелі правильно і надійно під'єднані.
- Якщо кабелі під'єднані правильно, можливо, точка доступу, маршрутизатор чи домашній шлюз не надсилає адреси. В такому випадку необхідно перезапустити пристрій.
- Переконайтесь, що HP All-in-One під'єднано до відповідної мережі.

HP All-in-One під'єднано не до тієї підмережі чи шлюзу.

Рішення: Надрукуйте звіт про конфігурацію мережі, та переконайтесь, що маршрутизатор та HP All-in-One під'єднано до тої самої підмережі та шлюзу. Додаткові відомості див. у розділі Перегляд та друк мережевих параметрів.

Підчас встановлення з'являється вікно Printer Not Found (принтер не виявлено)

HP All-in-One не увімкнений.

**Рішення**: Увімкніть пристрій HP All-in-One.

Розділ 4

# **5** Завантаження оригіналів та паперу

У цьому розділі подано вказівки щодо завантаження оригіналів на скло для копіювання або сканування, а також щодо вибору найкращого типу паперу для конкретного завдання друку і завантаження паперу в лоток, а також поради щодо уникнення застрягання паперу.

# Завантаження оригіналу

Можна копіювати або сканувати оригінали розміром до формату Letter або A4, завантаживши їх на скло, як описано тут. Цих інструкцій також слід дотримуватися при завантаженні на скло тестового листа для друку фотографій.

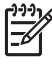

Примітка Багато спеціальних функцій не працюватимуть коректно, якщо скло та підкладка кришки не будуть чистими. Додаткові відомості див. в розділі Очистка HP All-in-One.

#### Як завантажити оригінал на скло

 Підніміть кришку і покладіть оригінал стороною із зображенням униз в правий передній кут скла.

При завантаженні пробного аркуша переконайтеся, що його верх вирівняний за правим краєм скла.

- ∑ одержати з інструкцій на передньому і правому краях скла.

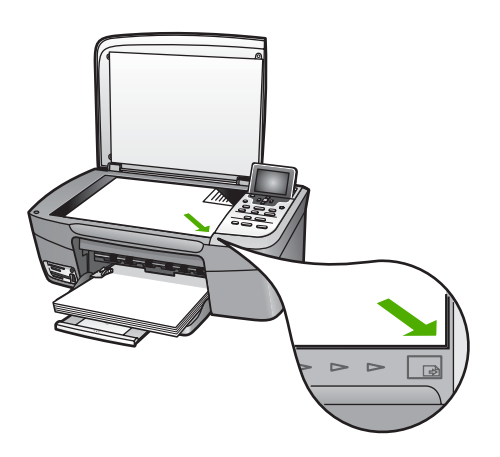

2. Закрийте кришку.

Розділ 5

- L. Порада Повністю знявши кришку з НР All-in-One, можна копіювати і
- переглядати оригінали, розміри яких перевищують стандартні. Щоб зняти кришку, відкрийте її, візьміть за краї та потягніть вгору. Зі знятою кришкою HP All-in-One функціонує нормально. Закріпіть кришку на місце, вставивши петлі у відповідні гнізда.

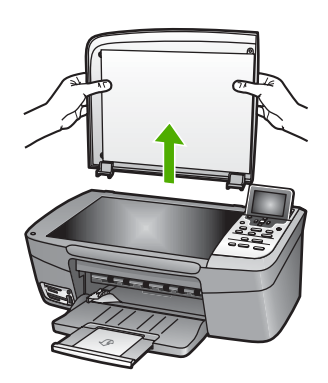

# Вибір паперу для друку та копіювання

З HP All-in-One можна використовувати папір багатьох типів і розмірів. Для досягнення найвищої якості друку і копіювання дотримуйтесь наступних рекомендацій. Змінюючи тип або розмір паперу, завжди пам'ятайте, що необхідно також змінити відповідні параметри.

#### Рекомендований папір

Для забезпечення найкращої якості друку НР рекомендує використовувати папір НР, який розроблено спеціально для друку конкретного типу проекту. Наприклад, для друку фотографій завантажте в лоток для паперу глянцевий або матовий фотопапір. Для друку брошури або презентації скористайтесь типом паперу, спеціально розробленим для цієї мети.

Детальнішу інформацію про папір НР дивіться в екранній довідці HP Image Zone або на сайті:

#### www.hp.com/support/inkjet\_media

Поки що ця сторінка веб-сайту доступна тільки англійською мовою.

Інформацію про технічну підтримку для HP Photosmart 2570 All-in-One series можна знайти на:

www.hp.com/support

Щоб придбати папір НР, зайдіть на:

www.hp.com/learn/suresupply

#### Папір, не рекомендований до використання

Занадто тонкий папір, папір із ковзкою текстурою або папір, що легко розтягується, може спричинити застрягання. Занадто грубий папір може неправильно подаватися і спричинити застрягання. Якщо використовується папір з грубою

текстурою або такий, що погано вбирає чорнило, зображення може вийти розмитим, ненасиченим або не повністю заповненим.

#### НР не рекомендує використовувати для друку такий папір:

- Профільний або перфорований папір (окрім спеціально розробленого для пристроїв HP Inkjet).
- Папір з грубою текстурою, подібною до полотна. На такому папері друк може бути нерівномірним, а чорнило може підтікати.
- Надто гладкий, глянцевий або крейдований папір, не розроблений спеціально для HP All-in-One. Він може заблокувати HP All-in-One або відштовхувати чорнило.
- Складені форми, наприклад, подвійні і потрійні. Вони можуть морщитись або застрягати, і найбільш ймовірно, що чорнило також розмажеться.
- Конверти із застібками або віконцями. Вони можуть приставати до валків та спричинити застрягання паперу.

Деякі з цих типів паперу можуть не використовуватися у конкретних країні/регіоні.

#### НР не рекомендує використовувати для копіювання такий папір:

- Папір розміру іншого, ніж наведено в розділі технічних характеристик друкованого Посібника користувача.
- Профільний або перфорований папір (окрім спеціально розробленого для пристроїв HP Inkjet).
- Конверти.
- Складені форми або стоси наклейок.

### Завантаження паперу

В цьому розділі окреслюється процедура завантаження в HP All-in-One паперу різних типів та розмірів для копіювання та друку.

. Ц. Порада Щоб уникнути розривання, складок та скручувань паперу і

пошкодження країв, зберігайте папір в горизонтальній закритій коробці. Якщо папір не зберігається належним чином, великі перепади температури та вологості можуть спричинити скручування паперу та погану придатність її для використання в HP All-in-One.

#### Завантаження паперу в повний розмір

В основний лоток HP All-in-One можна завантажувати різні типи паперу розміром letter, A4 або legal.

#### Завантаження паперу в повний розмір

1. Відкрийте кришку лотка.

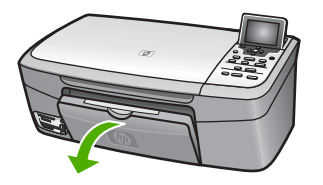

 Потягніть висувну планку вихідного лотка якнайдалі на себе. Відкиньте приймач паперу на кінці висувної планки вихідного лотка, щоб максимально його розкрити.

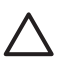

Увага Під час друку на папері Legal він може чіплятися за висувну планку лотка для паперу, якщо її повністю витягнуто. Щоб запобігти застряганню паперу розміру legal, не відкривайте висувну планку лотка для паперу, як показано тут.

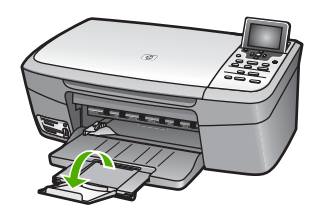

3. Натисніть і утримуйте вушко наверху регулятора ширини паперу, потім пересуньте регулятор в позицію максимальної ширини.

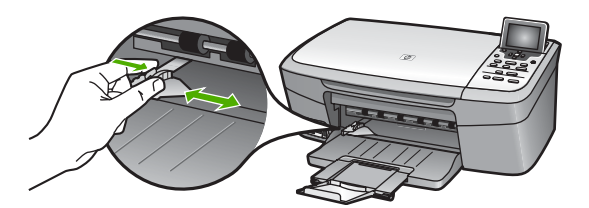

- 4. Вирівняйте стос паперу, постукавши краями по рівній поверхні, та перевірте наступне:
  - Переконайтесь, що немає розривів, бруду, складок, скручень та згинів на кінцях.
  - Переконайтесь, що весь папір в стосі одного розміру та типу.
- 5. Вставте стос в лоток вузьким краєм вперед та стороною для друку вниз. Посуньте стос паперу, доки він не зупиниться.

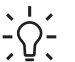

Порада Якщо ви використовуєте бланки, вставляйте сторінки верхнім

краєм вперед, друкованою стороною вниз. Додаткову підказку при завантаженні повнорозмірного паперу та бланків можна одержати на діаграмі на дні лотка.

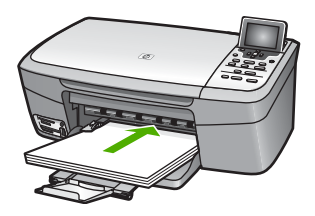

6. Натисніть і утримуйте вушко наверху регулятора ширини паперу, потім пересуньте регулятор в напрямку зменшення ширини доки він не торкнеться паперу.

Не перевантажуйте лоток; переконайтеся, що стос вміщується в лоток і не є вищим за верх регулятора ширини паперу.

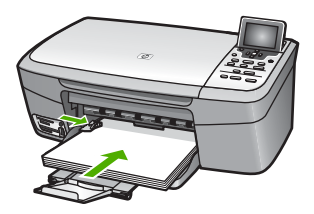

#### Завантаження фотопаперу розміром 10 х 15 см (4 на 6 дюймів)

Папір розміром 10 на 15 см можна завантажити в лоток для паперу HP All-in-One. Для досягнення кращих результатів використовуйте рекомендовані типи фотопаперу 10 х 15 см. Додаткові відомості див. у розділі Рекомендований папір.

В лоток для паперу можна також завантажувати носії малого розміру. Додаткову інформацію дивіться у розділі Завантаження поштових листівок, карток Надакі та панорамного фотопаперу НР.

Крім того, бажано задати тип і розмір паперу перед копіюванням чи друком. Додаткову інформацію про зміну параметрів паперу див. у екранній довідці HP Image Zone.

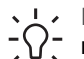

Порада Щоб уникнути розривання, складок та скручувань паперу і Пошкодження країв, зберігайте папір в горизонтальній закритій коробці.

Якщо папір не зберігається належним чином, великі перепади температури та вологості можуть спричинити скручування паперу та погану придатність її для використання в HP All-in-One.

#### Щоб завантажити фотопапір 10 x 15 см

1. Вийміть увесь папір з лотка подачі. Якщо фотопапір, який ви використовуєте, має перфоровані відривні смужки, то завантажуйте папір смужками до себе.

 Стисніть і утримуйте вушко наверху регулятора ширини паперу, потім пересуньте регулятор в напрямку зменшення ширини доки він не торкнеться стосу паперу.

Не перевантажуйте лоток; переконайтеся, що стос вміщується в лоток і не є вищим за верх регулятора ширини паперу.

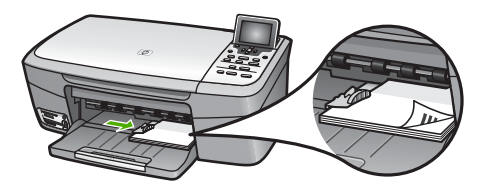

# Завантаження поштових листівок, карток Hagaki та панорамного фотопаперу НР

У лоток для паперу пристрою HP All-in-One можна завантажувати поштові листівки, картки Hagaki та панорамний фотопапір HP.

Для отримання найкращих результатів перед друком чи копіюванням задайте параметри типу та розміру паперу. За додатковою інформацією див. екранну довідку **HP Image Zone**.

#### Щоб завантажити поштові листівки, картки Hagaki чи панорамний фотопапір НР

- 1. Вийміть увесь папір з лотка подачі.
- Вставте стос карток в дальній правий край лотка для паперу вузьким краєм вперед та стороною для друку вниз. Посуньте стос карток вперед, доки він не зупиниться.
- Стисніть і утримуйте вушко наверху регулятора ширини паперу, потім пересуньте регулятор в напрямку зменшення ширини доки він не торкнеться стосу паперу.

Не перевантажуйте лоток; переконайтеся, що стос вміщується в лоток і не є вищим за верх регулятора ширини паперу.

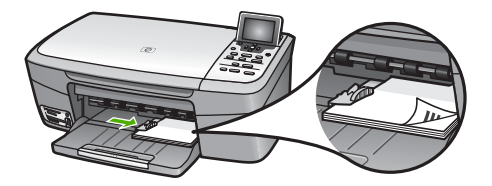

#### Завантаження конвертів

В основний лоток подачі паперу пристрою HP All-in-One можна завантажити один чи більше конвертів. Не використовуйте блискучі або рельєфні конверти, що мають застібки чи віконця.

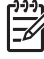

Примітка Окремі відомості стосовно формування написів на конверти можна знайти у файлах допомоги програмного забезпечення, що використовується для обробки тексту. Для досягнення кращих результатів для конвертів можна використовувати наклейки зі зворотною адресою.

#### Щоб завантажити конверти

- 1. Вийміть увесь папір з лотка подачі.
- Вставте один або більше конвертів в правий дальній кут лотка подачі так, щоб конверт відкривався вгору і ліворуч. Пересуньте стос конвертів, доки він не зупиниться.

- Освержати на діаграмі, вигравіюваній на дні лотка.

 Стисніть і утримуйте вушко наверху регулятора ширини паперу, потім пересуньте регулятор в напрямку зменшення ширини доки він не торкнеться стосу конвертів.

Не перевантажуйте лоток; переконайтеся, що стос конвертів вміщується в лоток і не є вищим за верх регулятора ширини паперу.

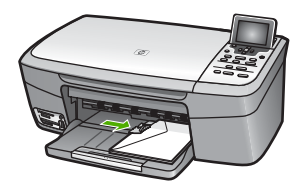

#### Завантаження паперу інших типів

В таблиці подано вказівки щодо завантаження певних типів паперу. Для найкращого результату задавайте параметри паперу щоразу, коли змінюєте тип чи розмір паперу. Додаткову інформацію про зміну параметрів паперу див. у екранній довідці **HP Image Zone**.

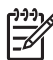

**Примітка** Деякі функції пристрою HP All-in-One діють не для всіх розмірів і типів паперу. Папір деяких типів та розмірів придатний лише для друку з діалогового вікна **Print (Друк)** прикладної програми. На такий папір не можна копіювати чи друкувати фотографії з карти пам'яті або цифрової камери. Типи паперу, придатного лише для друку з прикладної програми, перелічено нижче.

Розділ 5

| Папір                                                    | Підказки                                                                                                    |  |
|----------------------------------------------------------|----------------------------------------------------------------------------------------------------|--|
| Папір НР                                                 | <ul> <li>Папір НР Ргетіит: Знайдіть сіру стрілку на недрукованій стороні паперу і вставте його в лоток подачі стороною зі стрілкою догори.</li> <li>НР Greeting Cards, Matte (Вітальні листівки НР, матові),<br/>НР Photo Greeting Cards (Вітальні фото-листівки НР) або<br/>НР Textured Greeting Cards (Текстуровані вітальні листівки НР):<br/>Вставте невеликий стос вітальних листівок НР в лоток для<br/>паперу, стороною для друку вниз; посуньте його вперед, доки<br/>він зупиниться.</li> </ul> |  |
| Наклейки<br>(лише для друку з<br>прикладної<br>програми) | Завжди використовуйте папір для наклейок формату Letter або А<br>розроблений для використання в пристроях HP inkjet (наприклад,<br>inkjet labels), і перевірте, щоб наклейки мали не більше двох років<br>Наклейки на старших аркушах можуть відклеїтись, коли папір<br>протягується крізь HP All-in-One, що пізніше може спричинити<br>застрягання паперу.                                                                                                    |  |
|                                                          | <ol> <li>Розгорніть стос, щоб переконатися, що аркуші не склеїлися.</li> <li>Розташуйте стос аркушів для наклейок поверх повнорозмірного<br/>паперу в лотку подачі наклейками вниз. Забороняється<br/>завантажувати аркуші наклейок поодинці.</li> </ol>                                                                                                    |  |

# Запобігання застряганню паперу

Щоб уникнути застрягань паперу, додержуйтесь таких вказівок:

- Запобігайте скручуванню та загинанню паперу, зберігаючи весь незадіяний папір в рівних закритих пакуваннях.
- Частіше виймайте папір з вихідного лотка.
- Переконайтеся, що папір, який завантажується в лоток, рівний і не має погнутих чи порваних країв.
- Не кладіть у лоток подачі папір одночасно різних типів чи розмірів; увесь стос в лотку подачі повинен містити папір одного типу та розміру.
- Акуратно встановлюйте регулятор ширини паперу в лотку подачі, вирівнюючи його по краях стосу. Переконайтеся, що регулятор не загинає папір в лотку подачі.
- Не вставляйте папір в лоток подачі надто далеко.
- Використовуйте папір рекомендованих для НР All-in-One типів. Додаткові відомості див. в Вибір паперу для друку та копіювання.

Додаткову інформацію щодо усунення застрягань паперу див. у розділі Усунення несправностей при роботі з папером.

# 6 Використання функцій роботи з відео та фотографіями

Пристрій HP All-in-One може працювати із картами пам'яті або запам'ятовуючими пристроями, що дає можливість друкувати, зберігати, обробляти та пересилати фотографії або відео. Можна вставити карту пам'яті у HP All-in-One, або під'єднати запам'ятовуючий пристрій (такий як кишеньковий USB-накопичувач) чи цифровий фотоапарат до переднього порту USB, що дає можливість HP All-in-One переглядати їх вміст. Можна також під'єднати цифровий фотоапарат в режимі PictBridge до переднього порту USB, що дає можливість друкувати фотографії безпосередньо з фотоапарату.

Даний розділ містить інформацію про використання карти пам'яті, запам'ятовуючого пристрою та цифрового фотоапарату з HP All-in-One. У даному розділі можна знайти інформацію про перегляд, вибір, редагування, зберігання, друк та обмін фотографіями і відео за допомогою HP All-in-One.

# Вставляння карти пам'яті

Якщо цифровий фотоапарат використовує для зберігання фотознімків карту пам'яті, її можна вставити в HP All-in-One для роздруку або збереження фотографій.

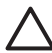

Увага Ніколи не намагайтеся вийняти карту пам'яті під час обробки інформації. Так можна пошкодити файли на карті. Безпечно виймати карту лише тоді, коли відповідний індикатор біля гнізда карти пам'яті не світиться. Крім того, ніколи не вставляйте більше однієї карти пам'яті одночасно. Так можна пошкодити файли, збережені на картах пам'яті.

Можна надрукувати тестовий лист, який складається з декількох сторінок і відображає фотографії, збережені на карті пам'яті або запам'ятовуючому пристрої, у зменшеному вигляді. Можна також друкувати фотографії з карти пам'яті або запам'ятовуючого пристрою, навіть якщо HP All-in-One не під'єднано до комп'ютера. Додаткові відомості див. у розділі Друк фотографій за допомогою тестового листа.

HP All-in-One може зчитувати інформацію з наступних карт пам'яті: CompactFlash (I, II), Memory Stick, MultiMediaCard (MMC), Secure Digital i xD-Picture Card.

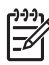

Примітка Можна сканувати документ і зображення зберегти на вставленій карті пам'яті або запам'ятовучому пристрої. Додаткові відомості див. у розділі Сканування оригіналу на карту пам'яті або запам'ятовуючий пристрій.

На наступному малюнку зображено чотири гнізда для карт пам'яті, якими обладнано HP All-in-One, та відповідні їм карти пам'яті.

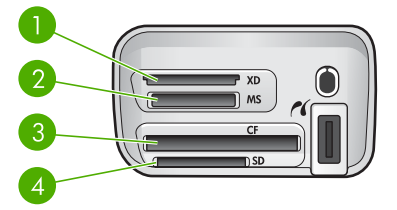

- 1 Карта xD-Picture
- 2 Memory Stick, Magic Gate Memory Stick, Memory Stick Duo (за допомогою додаткового адаптера), Memory Stick Pro
- 3 CompactFlash (I, II)
- 4 Secure Digital, MultiMediaCard (MMC), Secure MultiMedia Card

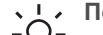

Порада За замовчуванням, Windows XP форматує карти пам'яті на 8 МБ і менше та на 64 МБ і більше у форматі FAT32. Цифрові фотоапарати та

інші пристрої використовують формат FAT32. Цифрові фотоапарати та працювати з картами, форматованими у FAT32. Тому карту пам'яті потрібно форматувати в фотоапараті або вибирати FAT-формат під час форматування з комп'ютера із системою Windows XP.

#### Щоб вставити карту пам'яті

- 1. Поверніть карту пам'яті написом догори, а контактами до HP All-in-One.
- 2. Вставте карту пам'яті у відповідне гніздо.

# Під'єднання цифрового фотоапарату

HP All-in-One підтримує стандарт PictBridge, що дозволяє під'єднати будь-який цифровий фотоапарат, який підтримує цей стандарт, до переднього порту USB і друкувати фотографії з карти пам'яті фотоапарату. Щоб дізнатися, чи підтримує фотоапарат стандарт PictBridge, див. документацію, яка постачається разом з фотоапаратом.

Передній порт USB розташований поруч із гніздами карт пам'яті:

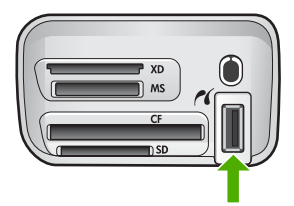

Якщо фотоапарат не перебуває у режимі PictBridge або не підтримує цього стандарту, все одно можна працювати з фотографіями, працюючи з камерою в

режимі зберігаючого пристрою. Додаткові відомості див. у розділі Під'єднання запам'ятовуючого пристрою.

- 1. Під'єднайте фотоапарат до переднього порту USB на HP All-in-One за допомогою кабелю USB, який постачається з фотоапаратом.
- 2. Увімкніть фотоапарат і перевірте, чи він знаходиться в режимі PictBridge.

 Примітка Щоб дізнатися як перейти з режиму USB у режим PictBridge, дивіться документацію фотоапарату. Різні фотоапарати використовують різні терміни для опису режиму PictBridge. Наприклад, деякі фотоапарати мають налаштування цифрового фотоапарату (digital camera) і налаштування дискового пристрою (disk drive). В такому випадку, налаштування цифрового фотоапарату - це налаштування режиму PictBridge.

Після успішного під'єднання фотоапарату в режимі PictBridge до HP All-in-One можна друкувати фотографії. Перевірте, чи розмір паперу, завантаженого в HP All-in-One відповідає параметрам, які встановлені у фотоапараті. Якщо у фотоапараті параметри розміру паперу виставлені на стандартне значення, то для друку з фотоапарату в режимі PictBridge HP All-in-One використає папір, завантажений у лоток, вибраний за замовчуванням. Детальну інформацію про друк з фотоапарату з використанням режиму PictBridge можна знайти в посібнику користувача, який додається до фотоапарату.

## Під'єднання запам'ятовуючого пристрою

До переднього порту USB на HP All-in-One можна під'єднати запам'ятовуючий пристрій, такий як кишеньковий USB-накопичувач, зйомний жорсткий диск або цифровий фотоапарат в режимі зберігання. Передній порт USB розташований поруч із гніздами карт пам'яті:

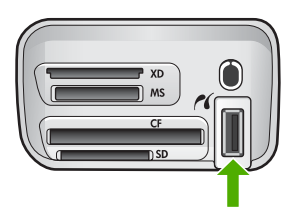

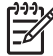

Примітка Цифрові фотоапарати у режимі зберігання можна під'єднати до переднього порту USB. HP All-in-One сприймає фотоапарат у цьому режимі як звичайний запам'ятовуючий пристрій. У даному розділі для позначення цифрового фотоапарату в режимі зберігання використовуватиметься термін "запам'ятовуючий пристрій". Якщо фотоапарат підтримує стандарт РісtBridge, див. Під'єднання цифрового фотоапарату.

Щоб дізнатися як перейти з режиму USB у режим запам'ятовуючого пристрою, див. документацію фотоапарату. Різні фотоапарати використовують різні терміни для опису режиму запам'ятовуючого пристрою. Наприклад, деякі фотоапарати мають налаштування **цифрового фотоапарату (digital camera)** і налаштування **дисководу (disk drive)**. В такому випадку, налаштування **дисководу** - це налаштування режиму запам'ятовуючого пристрою. Якщо фотоапарат не працює у режимі запам'ятовуючого пристрою, можливо, знадобиться оновити внутрішнє програмне забезпечення фотоапарата. Більш детальну інформацію можна отримати в документації, що постачається разом із фотоапаратом.

Після того, як запам'ятовуючий пристрій під'єднано, можна здійснювати наступні операції з файлами, збереженими на запам'ятовуючому пристрої:

- Переносити файли на комп'ютер
- Переглядати фотографії
- Редагувати фотографії та відео за допомогою контрольної панелі
- Друкувати фотографії на HP All-in-One
- Надсилати фотографії і відео друзям та родичам

Увага Ніколи не намагайтеся від'єднати запам'ятовуючий пристрій під час обробки інформації. Так можна пошкодити файли, що збережені на запам'ятовуючому пристрої. Безпечно від'єднувати запам'ятовуючий пристрій лише тоді, коли відповідний індикатор біля гнізда карти пам'яті не світиться.

# Перегляд фотографій

Фотографії та відео можна переглядати на кольоровому графічному дисплеї HP All-in-One. Крім того, фотографії можна переглядати за допомогою програмного забезпечення HP Image Zone, яке постачається разом з HP All-in-One.

#### Перегляд фотографій за допомогою HP All-in-One

На кольоровому графічному дисплеї HP All-in-One можна переглядати і вибирати фотографії або окремо, або як слайд-шоу.

#### Перегляд фотографії

Фотографію можна подивитися за допомогою контрольної панелі HP All-in-One.

#### Щоб подивитися фотографію

- 1. Вставте карту пам'яті у відповідне гніздо НР All-in-One або під'єднайте запам'ятовуючий пристрій до переднього порта USB.
- 2. Натискайте ◀ або ►, доки на кольоровому графічному дисплеї не відобразиться фотографія, яку бажаєте подивитися.

, Порада Щоб швидко прогортати всі фотографії, можна натиснути та

#### Показ слайдів

За допомогою функції Показ слайдів в Меню Фото можна переглядати всі фотографії з карти пам'яті або запам'ятовуючого пристрою кадр за кадром.

#### Щоб переглянути слайди

- 1. Вставте карту пам'яті у відповідне гніздо НР All-in-One або під'єднайте запам'ятовуючий пристрій до переднього порта USB.
- 2. Натиснувши Фото, виведіть Меню Фото.
- 3. Натискайте **▼**, щоб виділити Показ слайдів, після чого натисніть ОК, щоб розпочати перегляд.
- 4. Натисніть Скасувати, щоб припинити показ слайдів.
- 5. Натисніть Фото ще раз, щоб повернутись до відображення фотографії.

#### Перегляд фотографій за допомогою комп'ютера

Фотографії можна переглядати і редагувати за допомогою програмного забезпечення HP Image Zone, яке постачається разом з HP All-in-One.

За додатковою інформацією див. екранну довідку HP Image Zone.

## Вибір фотографій та відео

Щоб вибирати фотографії та відео, можна використовувати контрольну панель HP All-in-One.

#### Вибір фотографій та відео

Можна вибирати окремі фотографії та відео для редагування, друку або зберігання на комп'ютері.

#### Щоб вибрати окремі фотографії та відео

- 1. Вставте карту пам'яті у відповідне гніздо НР All-in-One або під'єднайте запам'ятовуючий пристрій до переднього порта USB.
- Натискайте ◄ або ▶, щоб перейти до фотографії або відеофайлу, який бажаєте вибрати.

Порада Щоб швидко прогортати усі фотографії та відео, можна
¬♀
¬♀
натиснути та утримувати ◀ або ►.

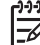

Примітка Перший відеокадр відображається на кольоровому графічному дисплеї з піктограмою "відео" внизу кадру.

- Натисніть ОК, щоб вибрати фотографію або відео, які відображені у даний момент на кольоровому графічному дисплеї. Навпроти вибраної фотографії або відео з'являється прапорець.
- Повторіть дії попереднього пункту, щоб вибрати будь-яку кількість фотографій або відео.

#### Вибір окремих кадрів з відеофайлів

Можна вибирати для друку окремі кадри з відеофайлів і зберігати їх на комп'ютері.

- 1. Вставте карту пам'яті у відповідне гніздо НР All-in-One або під'єднайте запам'ятовуючий пристрій до переднього порта USB.
- 2. Натисніть ┥ або 🕨, щоб перейти до відеофайлу, який бажаєте вибрати.

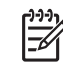

Примітка Перший відеокадр відображається на кольоровому графічному дисплеї з піктограмою "відео" внизу кадру.

- 3. Натисніть 🛦 або 🔻, щоб перейти до кадру, який потрібно вибрати.
- 4. Натисніть **ОК**, щоб вибрати кадр, що відображений у даний момент на кольоровому графічному дисплеї.

Навпроти вибраного кадру з'являється прапорець.

5. Можна повторити дії, вказані вище, щоб вибрати разом до 10 кадрів.

#### Скасування вибору фотографій та відео

Можна скасувати вибір поодиноких фотографій та відео або скасувати вибір усіх фотографій та відео, розташованих на карті пам'яті або запам'ятовуючому пристрої.

- → Виконайте одну з таких дій:
  - Натисніть ОК, щоб скасувати вибір фотографії або відео, які на даний момент відображені на кольоровому графічному дисплеї.
  - Натисніть Скасувати, щоб скасувати вибір всіх фотографій і відео та очистити екран.

#### Скасування вибору окремих кадрів з відеофайлів

→ Натисніть OK, щоб скасувати вибір відеокадра, що на даний момент відображений на кольоровому графічному дисплеї.

# Редагування фотографій

HP All-in-One пропонує декілька основних функцій редагування, які можна застосовувати до зображень на кольоровому графічному дисплеї. Зокрема, регулювання яскравості зображення, особливі кольорові ефекти, обрізання, обертання та інше.

Щоб отримати більше інформації про редагування фотографій за допомогою контрольної панелі, див. екранну довідку **HP Image Zone**.

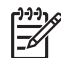

Примітка Перед друком можна також покращити якість вибраних відеокадрів. Додаткові відомості див. у розділі Встановлення параметрів друку фотографій.

Для перегляду та редагування зображень можна також використати програмне забезпечення HP Image Zone. Можна друкувати зображення, надсилати їх електронною поштою родині та друзям, завантажувати зображення на веб-сайт, використовувати для розваг та творчих друкованих проектів. Програмне забезпечення HP Image Zone дозволяє робити все це і багато іншого. Вивчіть програмне забезпечення, щоб скористатися усіма перевагами HP All-in-One. Щоб отримати більше інформації про редагування фотографій за допомогою програми HP Image Zone, див. екранну довідку HP Image Zone.

#### Редагування фотографій за допомогою контрольної панелі

Ці функції редагування можна застосувати до зображення, яке на даний момент переглядається. Зміни відображаються лише під час перегляду і друку; вони не зберігаються у файлі зображення.

- Натисніть Меню Фото.
   З'являється Меню Фото.
- Натискайте ▼, щоб виділити пункт Редагування, і натисніть ОК. З'явиться меню Редагування.
- 3. Виберіть потрібну функцію Редагування, виділивши її за допомогою кнопки ▼.

| Параметри<br>редагування              | Значення                                                                                                    |
|---------------------------------------|----------------------------------------------------------------------------------------------------|
| 1. Яскравість<br>фотографії           | Робить зображення світлішим або темнішим. Щоб<br>зробити зображення світлішим, натисніть ◀. Щоб<br>зробити його темнішим, натисніть ▶.                                                                                                    |
| 2. Кольорові ефекти                   | Відображає меню спеціальних кольорових ефектів,<br>які можна застосувати до зображення. Жодного<br>залишає зображення без змін. Сепія надає<br>коричневого забарвлення, властивого фотографіям<br>початку XX століття. Давнє фото подібне до Сепії,<br>але завдяки блідим відтінкам фотографія виглядає<br>потертою. Чорно-біле дає той самий результат, що і<br>друк за допомогою Пуск копіювання: Чорно-білий. |
| 3. Рамка                              | Дозволяє застосовувати до поточного зображення<br>рамки та міняти їх колір.                                                                                                    |
| 4. Усунення ефекту<br>"червоних очей" | Дозволяє нейтралізувати ефект червоних очей.<br>Увімк. активує цю функцію. Вимк. вимикає її.<br>Значення за замовчуванням - Вимк.                                                                                                    |
| 5. Розгорнути<br>горизонтально        | Перевертає зображення на 180 градусів довкола горизонтальної осі.                                                                                                    |

#### Обрізання фотографій

Обрізати фотографію для друку можна за допомогою кнопок "Масштаб" на контрольній панелі.

#### Щоб обрізати фотографії

- 1. Виведіть фотографію на кольоровий графічний дисплей.
- 2. За допомогою кнопок "Масштаб" зменшіть або збільшіть масштаб фотографії.

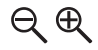

- За допомогою стрілок можна пересувати фотографію і приблизно побачити площу фотографії, яка буде надрукована.
- 4. Виконайте одну з таких дій:
  - Натисніть кнопку OK, щоб вибрати фотографію та вийти з режиму масштабування, зберігши параметри масштабу для друку.
  - Щоб скасувати масштабування і повернути зображення до вихідного розміру, натисніть кнопку Скасувати.

#### Повертання фотографій

За допомогою кнопки "Поворот" на контрольній панелі можна повертати фотографію на 90 градусів за годинниковою стрілкою.

#### Щоб повернути фотографії

- 1. Виведіть фотографію на кольоровий графічний дисплей.
- Кожне натискання кнопки "Поворот" повертає зображення на 90 градусів за годинниковою стрілкою.

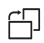

- 3. Щоб роздрукувати фотографію, натисніть кнопку Пуск копіювання: Кольоровий або Пуск копіювання: Чорно-білий.
- 4. Натискайте кнопку Поворот, доки фотографія не повернеться у вихідне положення.

#### Редагування фотографій за допомогою комп'ютера

Для перегляду та редагування зображень можна використовувати програмне забезпечення **HP Image Zone**. Можна також друкувати зображення, надсилати їх електронною поштою родині та друзям, завантажувати зображення на веб-сайт, використовувати для розваг та творчих друкованих проектів. Програмне забезпечення **HP Image Zone** дозволяє робити все це і багато іншого. Вивчіть програмне забезпечення, щоб скористатися усіма перевагами HP All-in-One.

Додаткову інформацію можна знайти в екранній довідці HP Image Zone, яка входить в пакет програмного забезпечення.

# Друк фотографій та відео за допомогою контрольної панелі

Друкувати фотографії з карти пам'яті або запам'ятовуючого пристрою можна за допомогою контрольної панелі. Крім того, фотографії можна друкувати безпосередньо з камери, що підтримує стандарт PictBridge. Додаткову інформацію див. у розділі Під'єднання цифрового фотоапарату.

Додаткову інформацію про те, як вставити карту пам'яті, можна знайти у розділі Вставляння карти пам'яті. Додаткову інформацію про під'єднання запам'ятовуючого пристрою можна знайти у розділі Під'єднання запам'ятовуючого пристрою. Даний розділ містить інформацію про типові завдання для друку. Екранна довідка HP Image Zone містить інформацію про особливі завдання для друку фотографій, такі як:

- Друк фотографій, вибраних фотоапаратом (DPOF)
- Друк фотографій з відео
- Друк панорамних фотографій
- Друк фотографій на паспорт

Щоб отримати додаткову інформацію про ці функції, див. екранну довідку HP Image Zone.

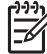

Примітка Під час друку фотографій та відео, параметри друку фотографій автоматично налаштовані на найкращу якість. Ці параметри можна змінити в меню Параметри друку. Після закінчення друку усі параметри повернуться до стандартних значень. Додаткові відомості див. у розділі Встановлення параметрів друку фотографій.

Скориставшись програмним забезпеченням HP Image Zone, можна зробити більше, ніж просто роздрукувати фотографії. Це програмне забезпечення дозволяє використовувати фотографії для афіш, плакатів, наклейок та інших творчих проектів. За додатковою інформацією див. екранну довідку HP Image Zone.

#### Використання Майстра швидкого друку

за допомогою функції Майстер швидкого друку можна самостійно вибрати найбільш вживані параметри друку фотографій. Після того, як вибрано параметри друку фотографій за допомогою функції Майстер швидкого друку, фотографії друкуються автоматично.

#### Щоб використати майстер швидкого друку

- 1. Вставте карту пам'яті у відповідне гніздо НР All-in-One або під'єднайте запам'ятовуючий пристрій до переднього порта USB.
- 2. Натискайте **▼**, доки на кольоровому графічному дисплеї не відобразиться фотографія або відео, які потрібно роздрукувати, а потім натисніть **ОК**.
- 3. Натисніть Меню Фото.
- Натисніть ОК, щоб вибрати функцію Майстер швидкого друку. З'явиться меню Компонування.
- Натискайте ▼, щоб виділити потрібний варіант Компонування, і натисніть ОК. З'явиться повідомлення Можна друкувати.
- Перевірте, чи вставлено папір у лоток для паперу стороною для друку вниз, а потім натисніть ОК, щоб надрукувати фотографії, згідно обраних параметрів.

#### Друк вибраних фотографій та відео

Можна друкувати вибрані фотографії або відеокадри безпосередньо з контрольної панелі, не використовуючи тестового аркушу.

[]-2/

Примітка Якщо вибрано відеофайл, в якому не вибрані кадри, буде надруковано лише перший відеокадр. Додаткові відомості див. у розділі Вибір фотографій та відео.

- 1. Вставте карту пам'яті у відповідне гніздо НР All-in-One або під'єднайте запам'ятовуючий пристрій до переднього порта USB.
- Для перегляду фотографій по одній вперед та назад, використовуйте клавіші
   або ▶. Щоб швидко переглянути фотографії, натисніть та утримуйте ◀ або
   .
- Коли на кольоровому графічному дисплеї відобразиться фотографія, яку потрібно надрукувати, натисніть ОК. Навпроти вибраної фотографії з'являється прапорець.
- 4. Натисніть кнопку Меню Фото і змініть потрібні параметри друку фотографій.
- 5. Натисніть Пуск копіювання: Чорно-білий або Пуск копіювання: Кольоровий для початку друку вибраних фотографій.
- 6. Натисніть Меню Фото ще раз, щоб повернутись до відображення фотографії.

#### Друк обрізаної фотографії

Фотографію для друку можна обрізати за допомогою функції масштабу на контрольній панелі. Зображення, яке відображене на кольоровому графічному дисплеї, показує, як буде виглядати роздрукована фотографія.

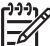

Примітка Параметри обрізання не зберігаються у вихідному фото файлі.
 Фотографія після друку повертається до вихідного розміру.

#### Щоб роздрукувати обрізану фотографію

- 1. Відобразіть фотографію на кольоровому графічному дисплеї. Додаткові відомості див. у розділі Перегляд фотографії.
- 2. Натискаючи кнопки "Масштаб", збільшіть або зменшіть фотографію, щоб переглянути її з різними розмірами.

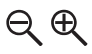

- 3. За допомогою стрілок можна пересунути зображення і побачити приблизно частину фотографії, яка буде надрукована.
- Натисніть кнопку ОК, щоб вибрати фотографію та вийти з режиму масштабування, зберігши параметри масштабу для друку. Навпроти вибраної фотографії з'являється прапорець.
- 5. Щоб роздрукувати вибрану фотографію, натисніть кнопку Пуск копіювання: Кольоровий або Пуск копіювання: Чорно-білий.

#### Друк фотографій за допомогою тестового листа

Тестовий лист - це простий та зручний спосіб вибору та друку фотографій з карти пам'яті або запам'ятовуючого пристрою без використання комп'ютера. На тестовому листі, який може складатися з декількох сторінок, видруковуються зменшені ескізи фотографій з карти пам'яті. Під кожним зображенням вказано

назву файлу, порядковий номер та дату. За допомогою тестових листів можна швидко створювати друковані каталоги фотографій.

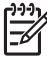

Примітка Неможливо роздрукувати тестовий лист з фотографіями з камери в режимі PictBridge. Фотоапарат повинен перебувати в режимі запам'ятовуючого пристрою. Додаткові відомості див. у розділі Під'єднання запам'ятовуючого пристрою.

Друк фотографій з тестового листа здійснюється шляхом виконання трьох наступних дій: друк тестового листа, вибір фотографій з тестового листа і сканування тестового листа.

#### Друк тестового листа

Щоб скористатися тестовим листом, його потрібно видрукувати на HP All-in-One.

- 1. Вставте карту пам'яті у відповідне гніздо НР All-in-One або під'єднайте запам'ятовуючий пристрій до переднього порта USB.
- Натисніть Друк тестового листа, тоді натисніть ОК.
   Відобразиться Меню тестового листа і виділиться Друк тестового листа.

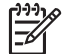

Примітка Час друку сильно залежить від кількості фотографій на карті пам'яті.

- Якщо на карті більше 20-ти фотографій, з'являється меню Вибрати фото. Натискайте ▼, щоб виділити потрібну команду:
  - 1. All (Усі)
  - 2. Останні 20
  - 3. Вказаний діапазон

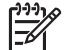

Примітка Для того, щоб вибрати діапазон фотографій, використовуйте номери фотографій. Ці номери можуть відрізнятися від номерів фотографій на фотоапараті. Номери фотографій розташовані внизу фотографії на кольоровому графічному дисплеї.

Якщо обрано відеофайл, на тестовому листі буде роздрукований лише перший відеокадр.

 Якщо вибрати Вказаний діапазон, потрібно натискати кнопки ◀ або ▶, поки не з'явиться номер першої фотографії діапазону, і натиснути ОК.

матримітка Номери фотографій можна стерти за допомогою кнопки **4**.

- Тоді натискайте ◀ або ►, поки не з'явиться номер останньої фотографії діапазону, і натисніть ОК.
- 6. Вибір фотографій з тестового листа. Додаткові відомості див. у розділі Вибір фотографій з тестового листа.
#### Вибір фотографій з тестового листа

Надрукувавши тестовий лист, його можна використати для вибору фотографій для друку.

1. Виберіть фотографії, відзначаючи темним олівцем чи ручкою відповідні кружечки, які знаходяться під фотографіями на тестовому листі.

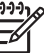

 Примітка Якщо на тестовому листі обрано відео, буде роздрукований лише перший відеокадр.

2. Виберіть один зі стилів компонування в кроці 2 тестового листа.

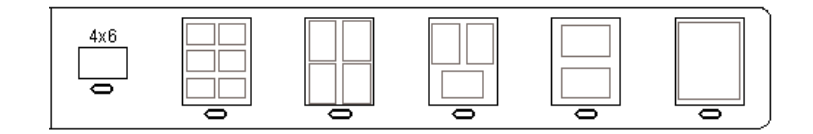

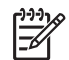

Примітка Якщо необхідно вибрати більше параметрів, ніж це дозволяє тестовий лист, можна друкувати фотографії безпосередньо з контрольної панелі. Додаткові відомості див. у розділі Друк фотографій та відео за допомогою контрольної панелі.

3. Сканування тестового листа. Додаткові відомості див. у розділі Сканування тестового листа.

#### Сканування тестового листа

Останнім кроком є сканування тестового листа з вибраними фотографіями.

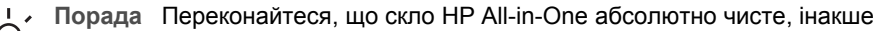

- тестовий лист може бути відсканований невірно. За додатковою інформацією, див. Очищення скла.
- Покладіть тестовий лист друкованою стороною униз в правий передній кут скла. Переконайтеся, що краї тестового листа прилягають до правого та переднього країв скла. Закрийте кришку.

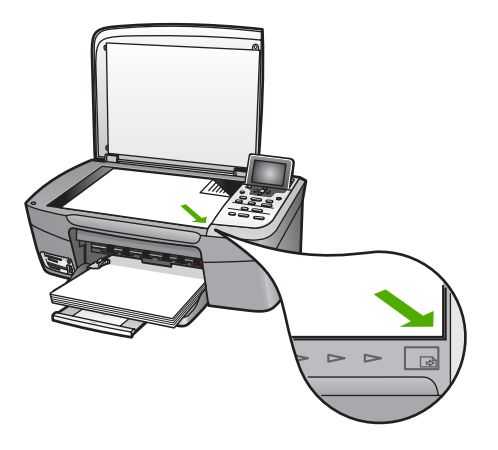

- Завантажте фотопапір у лоток. Переконайтеся, що під час сканування тестового листа до HP All-in-One під'єднано ту саму карту пам'яті або запам'ятовуючий пристрій, з якого його друкували.
- Натисніть Тестовий лист.
   З'явиться Меню тестового листа.
- Натискайте ▼, щоб виділити пункт Сканувати Тестовий лист, потім натисніть ОК.

Пристрій НР All-in-One сканує тестовий лист і друкує вибрані фотографії.

#### Друк фотографій, вибраних фотоапаратом (DPOF)

Формат друку зображень DPOF (Digital Print Order Format) – це стандартний файл, який створюється деякими цифровими фотоапаратами. Вибрані фотоапаратом фотографії – це фотографії, відмічені до друку за допомогою цифрового фотоапарату. При виборі фото за допомогою фотоапарата створюється файл DPOF, в якому зберігається інформація про вибрані фото. Пристрій HP All-in-One зчитує файл DPOF з карти пам'яті, тож немає потреби повторно вибирати фото для друку.

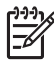

Примітка Не всі цифрові фотоапарати мають функцію вибору фото для друку. Чи підтримує фотоапарат формат DPOF, можна довідатися з документації до нього. Пристрій HP All-in-One підтримує формат DPOF 1.1.

При друці вибраних фотоапаратом фотографій параметри друку HP All-in-One не застосовуються; натомість діють параметри розміщення зображення та кількості копій з файлу DPOF, а не HP All-in-One.

Файл DPOF зберігається цифровим фотоапаратом на карту пам'яті та містить наступну інформацію:

- Які фотографії друкувати
- Якість друку кожної фотографії •
- Поворот кожної фотографії •
- Обрізання кожної фотографії •
- Друк індексу (зменшене зображення вибраних фотографій) •

#### Щоб надрукувати вибрані фотоапаратом фотографії

- Вставте карту пам'яті у відповідне гніздо НР All-in-One або під'єднайте 1. запам'ятовуючий пристрій до переднього порта USB. Якщо на карті є фотографії, позначені ярликом DPOF, на кольоровому графічному дисплеї появиться підказка Друк фото DPOF.
- 2. Виконайте одну з таких дій:
  - Натисніть ОК, щоб роздрукувати усі фотографії з ярликом DPOF.
  - Або ж, натискайте **v**, щоб виділити пункт **Hi**, і натисніть **OK**. Таким чином фотографії DPOF не будуть надруковані.

#### Друк окремих кадрів з відеофайлів

Можна роздрукувати до 25 окремих кадрів з відеофайлу за допомогою кнопки "Друк Фото".

#### Щоб роздрукувати окремі відеокадри

- Вставте карту пам'яті у відповідне гніздо НР All-in-One або під'єднайте 1. запам'ятовуючий пристрій до переднього порта USB.
- 2. Натискайте 
  Або , доки на кольоровому графічному дисплеї не відобразиться відео, що його потрібно роздрукувати, а потім натисніть ОК. З'явиться перший кадр відеофайлу.
- 3. Для перегляду кадрів по одному вперед та назад, використовуйте клавіші 🔻 або 🔺.
- 4. Для кожного кадру, який потрібно вибрати, натискайте кнопку ОК.
- 5. Щоб роздрукувати вибрані кадри, натисніть кнопку Друк фото.
- Порада Перед початком друку можна автоматично покращити якість вибраних відеокадрів за допомогою функції "Покращення відео". Додаткові відомості див. у розділі Встановлення параметрів друку фотографій.

#### Друк фотографій з відео

За допомогою функції Серія кадрів з відеоролика можна роздрукувати серію фотографій з відеофайлу, що знаходиться на карті пам'яті або запам'ятовуючому пристрої. Ця функція друкує дев'ять кадрів відеоролика на одному аркуші паперу, у тій послідовності, в якій вони ідуть у відео. Кадри вибираються автоматично пристроєм HP All-in-One.

#### Щоб роздрукувати фотографію з відеофайлу

1. Вставте карту пам'яті у відповідне гніздо НР All-in-One або під'єднайте запам'ятовуючий пристрій до переднього порта USB.

- Натискайте ◄ або ▶, доки на кольоровому графічному дисплеї не відобразиться відео, що його потрібно роздрукувати, а потім натисніть ОК.
- 3. Натисніть Меню Фото.
- 4. Натискайте **▼**, щоб виділити Спеціальні функції.
- Натисніть ОК і знову ОК.
   Відображається меню Спеціальні функції, в якому буде вибрано Серія кадрів з відеоролика.
- 6. Натисніть Меню Фото ще раз, щоб повернутись до відображення фотографії.

#### Друк панорамних фотографій

За допомогою контрольної панелі НР All-in-One можна друкувати панорамні фотографії.

#### Щоб роздрукувати панорамну фотографію

- 1. Вставте карту пам'яті у відповідне гніздо НР All-in-One або під'єднайте запам'ятовуючий пристрій до переднього порта USB.
- Натискайте ◀ або ▶, доки на кольоровому графічному дисплеї не відобразиться панорамне фото, що його потрібно роздрукувати, а потім натисніть ОК.
- Натисніть Меню Фото.
   З'являється Меню Фото.
- 4. Натискайте **▼**, щоб виділити Спеціальні функції.
- Натисніть ОК і знову ОК.
   Відображається меню Спеціальні функції, в якому буде вибрано Панорамні відбитки.

З'явиться повідомлення Завантажте папір.

- Завантажте папір для панорамних фотографій формату 10 х 30 см стороною для друку вниз у лоток для паперу і натисніть ОК. Додаткову інформацію про завантаження панорамного фотопаперу див. у розділі Завантаження поштових листівок, карток Hagaki та панорамного фотопаперу HP.
- 7. Натисніть Меню Фото ще раз, щоб повернутись до відображення фотографії.

#### Друк фотографій на паспорт

За допомогою контрольної панелі HP All-in-One можна друкувати фотографії для документів.

#### Щоб роздрукувати фотографії на паспорт

- 1. Вставте карту пам'яті у відповідне гніздо НР All-in-One або під'єднайте запам'ятовуючий пристрій до переднього порта USB.
- 2. Натисніть Меню Фото.
- Натискайте ▼, щоб виділити пункт Спеціальні функції, і натисніть ОК.
- Натискайте ▼, щоб виділити пункт Фото на паспорт, потім натисніть ОК. З'явиться меню Паспортний розмір.
- 5. Натискайте **▼**, щоб виділити потрібний розмір фото для паспорта, і натисніть **ОК**.

6. Натисніть Меню Фото ще раз, щоб повернутись до відображення фотографії.

# Встановлення параметрів друку фотографій

Меню Параметри друку дає доступ до багатьох параметрів, що впливають на роздрук фотографій, в тому числі кількості копій, типу паперу та інших. Одиниці виміру та розміри за замовчуванням залежать від країни/регіону.

- 1. Вставте карту пам'яті у відповідне гніздо НР All-in-One або під'єднайте запам'ятовуючий пристрій до переднього порта USB.
- Натисніть Меню Фото.
   Появиться Меню Фото.
- 3. Натискайте ▼, щоб виділити пункт Параметри друку, потім натисніть ОК.
- 4. Натискайте **v**, щоб виділити параметр, який потрібно змінити.

| Параметри                             | Опис                                                                                                    |
|---------------------------------------|----------------------------------------------------------------------------------------------------|
| 1. Кількість копій                    | Дозволяє встановити кількість копій, яку слід надрукувати.                                                                                                    |
| 2. Компонування/<br>Розмір зображення | <ul> <li>Відкриває меню "Компонування/Розмір зображення", де можна вибрати кількість зображень, що будуть роздруковані на одній сторінці, та бажаний розмір фотографії.</li> <li>Якщо потрібно друкувати фотографії із стандартним розміром, виберіть пункт Виберіть кількість зображень на сторінці. Якщо деякі зображення були повернуті для друку, ця команда скасовує налаштування повороту.</li> <li>Якщо потрібно друкувати сторінки для фотоальбому, виберіть пункт Виберіть розмір</li> </ul>                        |
|                                       | зображення. Якщо деякі зображення були<br>повернуті для друку, ця команда зберігає<br>вибрані налаштування повороту.                                                                                                    |
| 3. Розмір паперу                      | Дозволяє встановити розмір паперу для поточного<br>завдання друку. Налаштування <b>Автоматично</b> за<br>замовчуванням визначає великий (letter або A4) та<br>малий 10 на 15 см розміри паперу в залежності від<br>країни/регіону. Якщо параметри <b>Розмір паперу</b> та<br><b>Тип паперу</b> встановлені на <b>Автоматично</b> , HP All-in-<br>One самостійно визначає найкращі параметри для<br>поточного завдання друку. Інші значення параметру<br><b>Розмір паперу</b> дозволяють змінити автоматичні<br>налаштування. |
| 4. Тип паперу                         | Дозволяє встановити тип паперу для поточного<br>завдання друку. При значенні цього параметру<br>Автоматично HP All-in-One самостійно визначає тип<br>паперу. Якщо параметри Розмір паперу та Тип<br>паперу встановлені Автоматично, HP All-in-One                                                                                                    |

| /      |  |              |
|--------|--|--------------|
| я      |  |              |
| 0      |  | to lot be    |
| y<br>R |  | афії та віді |

| Параметри                  | Опис                                                                                                    |
|----------------------------|----------------------------------------------------------------------------------------------------|
|                            | самостійно визначає найкращі параметри для<br>поточного завдання друку. Інші значення параметру<br>Тип паперу дозволяють змінити автоматичні<br>настройки.                                                                                                    |
| 5. "Розумний<br>фокус"     | Дозволяє увімкнути або вимкнути функцію<br>автоматичного цифрового налаштування чіткості<br>зображення. "Розумний фокус" змінює лише<br>друковані фотографії. Він не впливає на зображення<br>фотографії на кольоровому графічному дисплеї та<br>не змінює файлу зображення на карті пам'яті.<br>"Розумний фокус" за замовчуванням увімкнений.                        |
| 6. Адаптивне<br>освітлення | Дозволяє освітлити темні фотографії. Адаптивне<br>освітлення змінює лише друковані фотографії. Воно<br>не впливає на зображення фотографії на<br>кольоровому графічному дисплеї та не змінює файлу<br>зображення на карті пам'яті. Адаптивне освітлення<br>за замовчуванням вимкнено.                                                                                 |
| 7. Друк дати               | Дозволяє друкувати дату і час, або тільки дату,<br>поверх кожної фотографії. Дата і час визначаються<br>позначками в форматі EXIF, що записуються під час<br>збереження або зміни зображення. Дата і час не<br>відображаються на кольоровому графічному<br>дисплеї. Вони з'являться лише на друкованих<br>відбитках. Друк дати за замовчуванням вимкнено.             |
| 8. Покращення<br>відео     | Дозволяє покращити якість відеокадру перед друком.<br>Покращення якості виконується пристроєм HP All-in-<br>One автоматично. Воно не впливає на зображення<br>кадру на кольоровому графічному дисплеї та не<br>змінює відеофайлу. Використання цієї функції може<br>вплинути на тривалість друку вибраних відеокадрів.<br>Покращення відео за замовчуванням вимкнено. |
| Задати нові<br>стандарти   | Дозволяє зберегти поточні Параметри друку як параметри за замовчуванням.                                                                                                    |

- 5. Внесіть зміни та натисніть ОК.
- 6. Натисніть Меню Фото ще раз, щоб повернутись до відображення фотографії.

# Збереження фотографій на комп'ютері

Зробивши фотографію цифровим фотоапаратом, її можна негайно роздрукувати або зберегти на комп'ютері. Щоб зберегти фотографії на комп'ютері, вийміть карту пам'яті з фотоапарату і вставте її у відповідне гніздо НР All-in-One. Щоб зберегти фотографії на комп'ютер, можна також налаштувати фотоапарат на режим зберігання і під'єднати його до переднього порту USB. Додаткову інформацію про під'єднання цифрового фотоапарату, що перебуває в режимі зберігання, див. Під'єднання запам'ятовуючого пристрою. Додаткову інформацію про те, як вставити карту пам'яті, можна знайти у розділі Вставляння карти пам'яті.

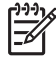

Примітка В HP All-in-One можна вставити одночасно лише одну карту пам'яті. Не можна одночасно використовувати карту пам'яті та запам'ятовуючий пристрій або цифровий фотоапарат в режимі PictBridge.

 Вставте карту пам'яті у відповідне гніздо НР All-in-One або під'єднайте запам'ятовуючий пристрій до переднього порта USB. Коли відбувається обмін даними з картою, індикатор стану відповідного гнізда спалахує зеленим.

Якщо карта вставлена неправильно, індикатор стану відповідного гнізда спалахує жовтим і на кольоровому графічному дисплеї виникає повідомлення про помилку на зразок Карта вставлена неправильно або Карта вставлена не повністю.

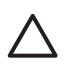

Увага Ніколи не намагайтеся вийняти карту пам'яті під час обробки інформації. Так можна пошкодити файли на карті. Безпечно виймати карту лише тоді, коли відповідний індикатор біля гнізда карти пам'яті не світиться.

- 2. Виконайте одну з таких дій:
  - Якщо HP All-in-One безпосередньо під'єднано до комп'ютера за допомогою кабелю USB, на комп'ютері з'явиться діалогове вікно перенесення зображень. Щоб зберегти фотографії на комп'ютері, дотримуйтеся вказівок на екрані.
     Щоб отримати більше інформації про програму перенесення зображень, див. екранну довідку HP Image Zone, яка постачається разом з програмою.
  - Якщо HP All-in-One працює в мережі, потрібно натиснути Меню Фото, потім ▼, поки не буде виділено Перенести на комп'ютер, а тоді натиснути ОК. Тоді виберіть потрібний комп'ютер з переліку. Поверніться до комп'ютера та, дотримуючись екранних вказівок, виберіть параметри перенесення.

Після завершення виконання екранних вказівок фотографії будуть перенесені з карти пам'яті або запам'ятовуючого пристрою і збережені на комп'ютері.

- Для Windows: за замовчуванням, файли зберігаються в папках за місяцями та роками, в залежності від дати фотографування. У Windows XP та Windows 2000 папки створюються в папці C:\Documents and Settings\username\My Documents\My Pictures.
- Для комп'ютера Macintosh: за замовчуванням файли зберігаються у папку Hard Drive:Users:User Name:Pictures:HP Photos (Жорсткий диск:Користувачі:Ім'я користувача:Фотографії:Фотографії HP).
- Якщо індикатор фотографій не блимає, а світиться, НР All-in-One завершив зчитування інформації з карти пам'яті. На кольоровому графічному дисплеї з'явиться перша фотографія.

Фотографії можна переглядати вперед та назад за допомогою клавіш ◀ або ▶. Натисніть та утримуйте ◀ або ▶, щоб швидко прогортати фотографії.

# Надсилання фотографій друзями та родичам

Можна легко пересилати фотографії друзям та родичам за допомогою інтернетслужби HP Instant Share. HP Instant Share дозволяє надсилати фотографії електронною поштою, зберігати фотографії в онлайновому фотоальбомі та записувати фотографії для інтернет-обробки, або друкувати їх на HP All-in-One, під'єднаному до мережі.

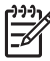

**Примітка** Доступність описаних тут послуг залежить від країни/регіону. Деякі з описаних тут послуг, можуть бути недоступними у деяких країнах/ регіонах.

Для того, щоб у повній мірі скористатися функціями HP Instant Share, доступними з контрольної панелі HP All-in-One, необхідно налаштувати HP Instant Share на HP All-in-One. Інформацію про налаштування HP Instant Share на HP All-in-One див. в екранній довідці HP Image Zone.

Щоб отримати додаткову інформацію про інші функції HP Instant Share, див. екранну довідку HP Image Zone.

#### Щоб обмінюватися фотографіями

- 1. Вставте карту пам'яті у відповідне гніздо НР All-in-One або під'єднайте запам'ятовуючий пристрій до переднього порта USB.
- Натискайте ◀ або ►, доки на кольоровому графічному дисплеї не відобразиться фото, що його потрібно надіслати, а потім натисніть ОК.
- 3. Натискайте HP Instant Share.
  - Якщо HP All-in-One безпосередньо під'єднаний до комп'ютера, що працює на платформі Windows, за допомогою кабелю USB, на комп'ютері відкриється програма HP Image Zone. Появиться вкладка HP Instant Share. Зменшені зображення фотографій з'являться в області Selection Tray (Панель вибору).
  - Якщо HP All-in-One безпосередньо під'єднаний до комп'ютера Macintosh за допомогою кабелю USB, на комп'ютері відкриється клієнтська прикладна програма HP Instant Share. У вікні HP Instant Share з'являються ескізи фотографій.
  - Якщо HP All-in-One під'єднано до мережі, на кольоровому графічному дисплеї з'явиться Меню Share.

# 7 Надсилання зображень друзям та родичам

Надсилати зображення друзям та родичам дуже легко за допомогою інтернетпослуги HP Instant Share. HP Instant Share дає можливість надсилати зображення родині та друзям або ж, якщо HP All-in-One під'єднано до мережі і зареєстровано у HP Instant Share, отримувати зображення, переглядати їх та друкувати.

Щоб вповні скористатися усіма функціями HP Instant Share, доступними через контрольну панель під'єднаного до мережі HP All-in-One, необхідно встановити HP Instant Share на HP All-in-One. Якщо на комп'ютері встановлено програмне забезпечення HP Image Zone, натисніть кнопку HP Instant Share на контрольній панелі під'єднаного до мережі HP All-in-One, щоб запустити майстра з налаштування на під'єднаному комп'ютері. Щоб отримати більше інформації про встановлення HP Instant Share на HP All-in-One та користування функціями, описаними у даному розділі, див. екранну довідку HP Image Zone. Додаткову інформацію про довідку HP Image Zone див. у розділі Використання екранної довідки.

# Надсилання зображень

Надсилати зображення родині та друзям дуже легко за допомогою безкоштовної інтернет-послуги HP Instant Share. HP Instant Share дає можливість надсилати зменшені зображення на електронні адреси друзів та родичів. За зручної нагоди, вони зможуть завантажити зображення вихідного розміру з серверу HP Instant Share, а не чекати, поки завантажаться зображення великого розміру через провайдера електронної пошти.

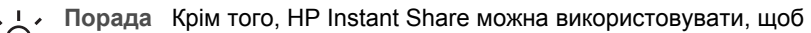

надсилати документи як з факсимільного апарату. Відскануйте зображення і за допомогою HP Instant Share надішліть його на електронну адресу отримувача.

Якщо друг чи родич використовує пристрій НР, який під'єднаний до мережі та зареєстрований у HP Instant Share, можна надсилати зображення безпосередньо на цей пристрій НР для друку. Більше того, можна завантажити зображення у мережевий фотоальбом або службу обробки фотографій, де можна замовити професійний друк зображень високої якості.

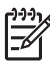

Примітка Доступність описаних тут послуг залежить від країни/регіону. Деякі з описаних тут послуг, можуть бути недоступними у деяких країнах/ регіонах.

#### Щоб надіслати зображення

→ Почніть роботу з натискання кнопки HP Instant Share на контрольній панелі HP All-in-One. Дотримуйтесь вказівок на екрані.

# Отримання зображень

Якщо HP All-in-One під'єднано до мережі та зареєстровано у HP Instant Share, інші користувачі HP Instant Share можуть надсилати зображення безпосередньо на HP All-in-One. Залежно від дозволів, обраних для отримання зображень, після отримання зображення зберігаються на сервері для перегляду перед друком або відразу автоматично видруковуються.

На додаток, можна не лише друкувати отримані зображення, а й перенаправити колекцію зображень іншим спільним адресатам або зберегти цю збірку на карту пам'яті або запам'ятовуючий пристрій, вставлений у HP All-in-One.

#### Щоб скористатися цими функціями

- → Почніть роботу з натискання кнопки HP Instant Share на контрольній панелі HP All-in-One. Дотримуйтесь вказівок на екрані.
- Примітка Якщо HP All-in-One безпосередньо під'єднано до комп'ютера за допомогою кабелю USB, користувачі не зможуть надсилати зображення безпосередньо на HP All-in-One. Інформація, що міститься у даному розділі, не стосується цього випадку. Однак, користувачі HP Instant Share все-таки можуть надсилати Вам зображення електронною поштою.

#### Перегляд зображень перед друком

Залежно від параметрів та дозволів, обраних під час налаштування НР Instant Share, отримані зображення можна зберігати на сервері, щоб мати можливість їх переглянути перед тим, як роздрукувати. Якщо функцію Автоматична перевірка увімкнено, час від часу НР All-in-One автоматично перевіряє сервер НР Instant Share, щоб дізнатись, чи не надійшли нові зображення. Якщо на сервер НР Instant Share надійшли зображення, то піктограма НР Instant Share внизу кольорового графічного дисплею стане блакитною.

Додаткову інформацію про піктограму HP Instant Share див. у розділі Піктограми кольорового графічного дисплею.

#### Друк фотографій без попереднього перегляду

Залежно від параметрів та дозволів, обраних під час налаштування HP Instant Share, HP All-in-One може автоматично друкувати зображення з отриманої колекції. Для того, щоб дана функція працювала, необхідно:

- Увімкнути функцію Автоматична перевірка для HP Instant Share.
- Надати дозвіл принаймні одному з користувачів HP Instant Share надсилати зображення безпосередньо на HP All-in-One для автоматичного друку.

Якщо виконано ці дві умови, HP All-in-One автоматично друкуватиме зображення, отримані від користувачів, які мають відповідний дозвіл.

# Дистанційний друк на HP All-in-One

Можна використовувати обліковий запис HP Instant Share для друку з комп'ютера з OC Windows на пристрій HP, який під'єднаний до мережі і зареєстрований у HP Instant Share. Наприклад, можна скористатися драйвером дистанційного друку HP, щоб, сидячи в кав'ярні, надрукувати зображення з портативного комп'ютера на під'єднаний до мережі HP All-in-One, який знаходиться вдома. Якщо хтось із друзів чи родичів не має принтера, вони можуть завантажити драйвер дистанційного друку HP на комп'ютер, а потім, маючи дозвіл, друкувати на Ваш HP All-in-One.

Драйвер дистанційного друку НР встановлено на комп'ютері Windows, на якому встановлено програмне забезпечення для пристрою НР All-in-One. Щоб встановити драйвер дистанційного друку на іншому комп'ютері Windows, як наприклад на портативному комп'ютері, можна встановити програму HP Image Zone, яка постачається з HP All-in-One, або завантажити драйвер дистанційного друку HP з веб-сайту HP.

Завітайте на www.hp.com і задайте пошук фрази "HP Instant Share Remote Printing" на веб-сайті HP.

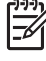

Примітка Для завантаження драйверу дистанційного друку НР з веб-сайту НР, необхідний широкосмуговий або інший швидкий доступ до Інтернету. НР не радить використовувати комутоване з'єднання. Завантаження драйвера дистанційного друку НР через широкосмугове з'єднання займе 3 -5 хв.

Э Як тільки драйвер дистанційного друку НР встановлено, можна друкувати дистанційно на НР All-in-One, обравши команду Print (Друк) в меню File (Файл) у будь-якій прикладній програмі, та, обравши за принтер НР remote printers (Дистанційні принтери НР).

# Налаштування HP Instant Share

Варіанти, описані тут, дають можливість налаштувати для себе параметри роботи HP Instant Share. Щоб отримати детальну інформацію про ці параметри, див. екранну довідку **HP Image Zone**.

- 1. Натисніть кнопку Налаштування на контрольній панелі.
- Натискайте ▼, щоб вибрати HP Instant Share, а потім натисніть OK.
   З'явиться меню Параметри HP Instant Share. У меню містяться наступні параметри налаштування роботи HP Instant Share.

| Керування<br>обліковим<br>записом | Запускає програму <b>HP Instant Share</b> на комп'ютері, що<br>дає можливість увійти та виконати розширене<br>налаштування, як наприклад, додати спільних<br>адресатів та вибрати установки для отримання<br>зображень від окремих осіб.        |
|-----------------------------------|----------------------------------------------------------------------------------------------------|
| Показати назву<br>пристрою        | Показує назву, присвоєну HP All-in-One під час<br>реєстрації пристрою у HP Instant Share. Необхідно<br>надати цю назву іншим користувачам HP Instant Share,<br>щоб вони могли надсилати зображення безпосередньо<br>на HP All-in-One для друку. |

| Параметри<br>отримання           | Дає можливість налаштувати HP All-in-One на<br>Приватний або Відкритий режим отримання<br>зображень.                                                                                                    |
|----------------------------------|----------------------------------------------------------------------------------------------------|
|                                  | <ul> <li>У режимі Приватний HP All-in-One буде приймати<br/>зображення лише від користувачів, яким надано<br/>відповідний дозвіл.</li> <li>У режимі Відкритий будь-який користувач<br/>HP Instant Share, який знає назву пристрою, зможе<br/>надіслати зображення на HP All-in-One.</li> </ul>                                                               |
| Розмір друку за<br>замовчуванням | Дає можливість визначити розмір друку отриманих<br>зображень (якщо для них немає попередніх<br>установок).                                                                                                    |
|                                  | Можна вибрати певний розмір для друку зображень, як<br>наприклад 10 х 15 см, або налаштувати на<br>автоматичний вибір розміру відповідно до розміру<br>паперу, завантаженого в основний лоток.                                                                                                    |
| Автоматична<br>перевірка         | Налаштовує HP All-in-One на перевірку сервера<br>HP Instant Share час від часу, щоб дізнатися чи<br>надійшли зображення.                                                                                                    |
|                                  | Порада Часом доцільно вимкнути цю функцію,<br>наприклад, якщо Ви їдете у відпустку і не будете мати<br>змоги перезавантажити вхідний лоток, коли<br>закінчиться папір. Якщо налаштувати функцію<br>Автоматична перевірка на Вимк., можна у будь-<br>який час перевірити чи отримано зображення,<br>натиснувши кнопку HP Instant Share і обравши<br>Отримати. |
| Видалити колекції                | Дає можливість видалити отриману колекцію<br>зображень з меню Отримано. Колекції зображень<br>доступні на сервері HP Instant Share до того часу, поки<br>не закінчиться термін їх зберігання.                                                                                                    |
| Очистити<br>HP Instant Share     | Очищує параметри HP Instant Share, збережені на<br>HP All-in-One, включно з назвою пристрою та іншою<br>інформацією облікового запису. Так можна захистити<br>свої дані, якщо плануєте продати або віддати HP All-<br>in-One. HP Instant Share не розпізнає HP All-in-One як<br>зареєстрований пристрій для надсилання та<br>отримання зображень.            |
|                                  | Порада Якщо даний параметр вибрано випадково,<br>зареєструйте HP All-in-One ще раз, з використанням<br>того ж облікового запису паспорту HP. Пристрій<br>отримає ту саму назву пристрою, що й раніше.<br>Спільні адресати та параметри будуть налаштовані<br>повторно.                                                                                       |

# 8 Використання функцій копіювання

Пристрій HP All-in-One дозволяє робити високоякісні кольорові та чорно-білі копії на різних типах паперу. У даному розділі подано інформацію про те, як робити, переглядати копії, вибирати область для обрізання та змінювати інші параметри копіювання.

- . Ци Порада Для досягнення найкращої якості копій для стандартних проектів,
- встановіть параметри розміру паперу Letter або A4, типу паперу Звичайний папір, а якість копіювання Швидк.

Посібник користувача описує лише зразки можливих функцій копіювання, щоб допомогти розпочати копіювати за допомогою HP All-in-One. Інформація про всі можливості копіювання HP All-in-One міститься в екранній довідці HP Image Zone, що постачається з програмним забезпеченням HP All-in-One. Наприклад, у екранній довідці HP Image Zone можна знайти інформацію про копіювання багатосторінкових документів, вдосконалення світлих ділянок копії та інше. Додаткову інформацію про довідку HP Image Zone див. у розділі Використання екранної довідки.

## Виготовлення копій

Можна виконати копії високої якості за допомогою контрольної панелі.

#### Щоб копіювати за допомогою контрольної панелі

- 1. Завантажте папір у лоток для паперу.
- 2. Покладіть оригінал стороною для друку вниз у правий передній кут скла.
- 3. Виконайте одну з таких дій:
  - Натисніть Пуск копіювання: Чорно-білий, щоб розпочати виготовлення чорно-білих копій.
  - Натисніть Пуск копіювання: Кольоровий, щоб розпочати виготовлення кольорових копій.

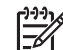

Примітка Якщо оригінал кольоровий, а натиснуто Пуск копіювання: Чорно-білий, буде виконано чорно-білу копію кольорового оригіналу; якщо натиснути Пуск копіювання: Кольоровий, буде виконано кольорову копію кольорового оригіналу.

# Зміна параметрів копіювання

Можна налаштувати параметри копіювання НР All-in-One для виконання майже будь-якого завдання.

Змінені параметри копіювання будуть застосовані лише для поточної копії. Дані зміни необхідно встановити за замовчуванням, щоб вони застосовувались під час виконання наступних копій.

#### Щоб змінити параметри копіювання для даного завдання

- 1. Натисніть Меню копіювання.
- Натисніть цифру на клавіатурі, що відповідає параметру, який потрібно змінити. Виберіть один з наступних параметрів:
  - 1. Кількість копій
  - 2. Попередній перегляд копії
  - 3. Зменшити/Збільшити
  - 4. Обрізати
  - 5. Розмір паперу
  - 6. Тип паперу
  - 7. Якість копії
  - 8. Світліше/Темніше
  - 9. Підвищення якості
  - Встановити як станд.
- 3. Натисніть **v**, щоб вибрати потрібний параметр, а потім натисніть **OK**.
- Після того, як усі відповідні параметри змінено, натисніть Пуск копіювання: Кольоровий або Пуск копіювання: Чорно-білий, щоб розпочати виготовлення копій.

#### Щоб зберегти дані параметри як стандартні для виконання наступних копій

- 1. Зробіть необхідні зміни параметрів у Меню копіювання.
- 2. Натисніть 🔻, щоб вибрати Задати нові станд. у Меню копіювання.
- 3. Підтвердіть нові стандартні параметри, натиснувши кнопку ОК.

Вивчіть екранну довідку HP Image Zone, щоб дізнатись як виконувати особливі завдання копіювання, такі як збільшення та зменшення копій, виконання великої кількості копій на одній сторінці, а також покращення якості копій.

# Попередній перегляд копій

Можна використовувати Попередній перегляд копій, щоб переглянути копію на кольоровому графічному дисплеї.

Копія виводиться на екран, якщо вибрати Попередній перегляд копій в Меню копіювання або змінити один з наступних параметрів:

- Зменшити/Збільшити
- Розмір паперу
- Тип паперу
- Обрізати

Зміна одного з параметрів, згаданих вище, автоматично виведе копію на кольоровий графічний дисплей. Немає необхідності спершу вибирати Попередній перегляд копій. Однак, на попередній перегляд може накладатися текст або малюнки. Щоб отримати точний та чіткий попередній перегляд копії або щоб переглянути роботу, не змінюючи параметри, виберіть Попередній перегляд копії в Меню копіювання, як описано нижче.

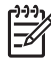

Примітка Необхідно вказати детальні параметри копіювання, щоб попередній перегляд було здійснений коректно. Автоматичні параметри не відображатимуть розмір і тип завантаженого паперу, а натомість, використовуватимуть стандартні параметри.

#### Щоб попередньо переглянути копії за допомогою контрольної панелі

- 1. Натисніть Меню копіювання, щоб вивести на екран Меню копіювання.
- Натискайте ▼, щоб виділити пункт Попередній перегляд копії, а потім натисніть ОК.
- 3. Виконайте одну з таких дій:
  - Натисніть ОК, щоб підтвердити попередній перегляд і повернутися до Меню копіювання.
  - Натисніть ▶, щоб ще раз зісканувати оригінал.

# Копіювання фотографій без полів

Можна виконати копії без полів на фотопапері як великого розміру, так і малого. Щоб досягти кращої якості під час копіювання, завантажте фотопапір у лоток і змініть параметри копіювання для відповідного типу паперу та покращення якості фото.

1. Завантажте фотопапір у лоток для паперу.

В лоток для фотографій можна завантажити фотопапір розміру до 10 x 15 см (без смужок). Однак, фотопапір великого розміру необхідно завантажувати в основний лоток.

 Покладіть оригінал фотографії стороною для друку вниз у правий передній кут скла.

Розмістіть її на склі так, щоб довша сторона була паралельною передньому краю скла.

- 3. Натисніть Меню копіювання, щоб вивести на екран Меню копіювання.
- 4. За допомогою **▼** виберіть параметр **Зменшити/Збільшити**, а потім натисніть **ОК**.
- 5. За допомогою **▼** виберіть параметр Заповнити сторінку, а потім натисніть ОК.
- Натисніть Пуск копіювання: Чорно-білий або Пуск копіювання: Кольоровий.

НР All-in-One виконає з фотографії копію без полів, як показано нижче.

- L· Порада Якщо вихідні копії мають поля, встановіть розмір паперу
- відповідно до розміру паперу без полів, задайте тип паперу Фотопапір і спробуйте ще раз.

Детальніше про зміну параметрів копіювання див. у розділі Зміна параметрів копіювання.

# Обрізування оригіналу

Перед тим як копіювати оригінал, можна вибрати область копіювання, використавши параметр Обрізати в Меню копіювання. З вибором функції

Обрізати розпочнеться сканування і відобразиться попередній перегляд оригіналу на кольоровому графічному дисплеї.

Функція обрізання змінює розміри зображення, таким чином, зменшуючи його фізичний розмір.

Порада Можна відновити розмір зображення, змінивши параметр Зменшити/Збільшити. Використовуйте функцію Запориман сталі Зменшити/Збільшити. Використовуйте функцію Заповнити сторінку, щоб виконати копію без полів обрізаного зображення. Використовуйте функцію В розмір сторінки, щоб виконати копію з полями. Збільшення обрізаного зображення може вплинути на якість друку, залежно від розподільчої здатності зображення.

#### Щоб обрізати зображення за допомогою контрольної панелі

- 1. Натисніть Копіювання, щоб вивести на екран Меню копіювання.
- 2. Натискайте ▼, щоб виділити пункт Обрізати, а потім натисніть ОК.
- 3. За допомогою кнопок зі стрілками вкажіть розташування верхнього лівого кута області обрізування.
- 4. Натисніть кнопку ОК.
- 5. За допомогою кнопок зі стрілками вкажіть розташування нижнього правого кута області обрізування.
- 6. Натисніть кнопку ОК. Обрізане зображення відобразиться на кольоровому графічному дисплеї.

### Припинення копіювання

→ Щоб припинити копіювання, натисніть Скасувати на контрольній панелі.

# 9 Друк з комп'ютера

HP All-in-One можна використовувати з будь-яким програмним забезпеченням, яке дає можливість здійснювати друк. Залежно від того, чи використовується комп'ютер з системою Windows чи комп'ютер Macintosh, інструкції будуть дещо відрізнятися. Читаючи цей розділ, дотримуйтеся інструкцій відповідно до операційної системи.

Крім можливостей друку описаних у даному розділі, можна також друкувати зображення безпосередньо з карти пам'яті, цифрового фотоапарата та інших запам'ятовуючих пристроїв. Крім того, друк можна виконувати безпосередньо з пристроїв, які підтримують технологію Bluetooth, таких, як телефон з камерою або кишеньковий комп'ютер (PDA); та використовувати скановані зображення для друку проектів у **HP Image Zone**.

- Додаткові відомості щодо друку з карти пам'яті чи цифрового фотоапарату див. у розділі Використання функцій роботи з відео та фотографіями.
- Додаткову інформацію щодо друку особливих проектів або друку зображень з використанням програми HP Image Zone дивіться в екранній довідці HP Image Zone Help.
- Додаткові відомості щодо друку на дистанційному пристрої див. у екранній довідці HP Image Zone

Даний посібник користувача надає лише загальні відомості про існуючі можливості друкування, необхідні для початку роботи з HP All-in-One для друку з прикладної програми. За інформацією стосовно всіх параметрів друку, які підтримує HP All-in-One звертайтесь до екранної довідки HP Image Zone, що входить в програмне забезпечення HP All-in-One. Наприклад, екранна довідка HP Image Zone містить відомості щодо друку плакатів, багатьох сторінок на одному аркуші тощо. Додаткову інформацію про HP Image Zone див. у розділі Використання екранної довідки.

# Друк з прикладних програм

Більшість параметрів друку автоматично налаштовується прикладною програмою, з якої здійснюється друк, або технологією HP ColorSmart. Параметри необхідно змінювати вручну лише тоді, коли потрібно змінити якість друку, друкувати на певних типах паперу, а також, якщо використовуються спеціальні функції друку.

#### Друк з прикладної програми (Windows)

- 1. Переконайтеся, що у лоток завантажено папір.
- 2. У меню File (Файл) Вашої прикладної програми натисніть кнопку Print (Друк).
- 3. Виберіть HP All-in-One як принтер.
- Якщо Вам треба змінити параметри, натисніть на кнопку, що відкриває діалогове вікно Properties (Властивості).
   Залежно від конкретної прикладної програми, ця кнопка може називатися Properties (Властивості), Options (Параметри), Printer Setup (Налаштування принтера), Printer (Принтер) або Preferences (Установки).

- Виберіть відповідні параметри друку для свого принтера, використовуючи можливості, представлені у вкладках Paper/Quality (Папір/Якість), Finishing (Кінцева обробка), Effects (Ефекти), Basics (Основи) і Color (Колір).
  - . И порада Відповідні параметри друку можна легко встановити,
  - Бибравши одне із визначених наперед завдань друку на вкладці Printing Shortcuts (Швидкий виклик друку). Виберіть тип друку зі списку What do you want to do? (Що Ви хочете робити?). Для кожного певного типу завдання друку встановлені стандартні параметри, які коротко викладені на вкладці Printing Shortcuts (Швидкий виклик друку). В разі необхідності можна налаштувати параметри тут або внести зміни на інших вкладках діалогового вікна Properties (Властивості).
- 6. Натисніть кнопку **ОК**, щоб закрити діалогове вікно **Properties** (Властивості).
- 7. Натисніть кнопку Print (Друк) або ОК, щоб почати друк.

#### Друк з прикладної програми (Macintosh)

- 1. Переконайтеся, що у лоток завантажено папір.
- Перед початком друку виберіть HP All-in-One у вкладці Chooser (Вибір) (ОС 9), Print Center (Центр друку) (ОС X v10.2 або раніша версія) або Printer Setup Utility (Службова програма налаштування принтера) (ОС X v10.3 або пізніша версія).
- 3. З меню File (Файл) у Вашій прикладній програмі виберіть Page Setup (Параметри сторінки).

З'явиться діалогове вікно **Page Setup** (Параметри сторінки), яке дозволить Вам встановити розмір паперу, орієнтацію та масштабування.

- 4. Налаштуйте властивості сторінки:
  - Виберіть розмір паперу.
  - Виберіть орієнтацію.
  - Введіть відсоток масштабування.
    - Примітка Для ОС 9 діалогове вікно Page Setup (Параметри сторінки)
       містить також вибір друку дзеркального (або оберненого) варіанту зображення, а також налаштування полів сторінки для двостороннього друку.
- 5. Натисніть кнопку ОК.
- З меню File (Файл) у Вашій прикладній програмі виберіть Print (Друк).
   З'явиться діалогове вікно Print (Друк). У ОС 9 буде відкрито панель General (Загальні).
   В ОС Х, буде відкрито панель Copies & Pages (Копії та сторінки).
- 7. Змініть параметри друку для кожного налаштування в меню відкритого вікна, відповідно до Вашого робочого проекту.
- 8. Щоб розпочати друк, натисніть кнопку Print (Друк).

# Зміна параметрів друку

Можна змінити параметри друку в HP All-in-One для виконання практично будьякого завдання. Зміни, внесені до параметрів друку на комп'ютері, стосуватимуться тільки завдань друку з програми. Додаткову інформацію щодо зміни параметрів друку фотографій з HP All-in-One див. у розділі Встановлення параметрів друку фотографій

#### Користувачі Windows

Перед тим, як змінювати параметри друку, слід спочатку вирішити, чи ці зміни стосуються лише даного завдання друку, чи повинні бути встановлені як стандартні для всіх наступних. Вибір параметрів друку залежить від того, чи потрібно застосувати ці зміни лише для даного завдання друку, чи також для всіх наступних.

#### Для зміни параметрів друку для всіх подальших завдань

- 1. У HP Solution Center (Центр прийняття рішень HP) натисніть Settings (Параметри), перейдіть до Print Settings (Параметри друку) і натисніть Print Settings (Параметри друку).
- 2. Внесіть зміни до параметрів друку і натисніть кнопку ОК.

#### Для зміни параметрів друку для даного завдання

- 1. У меню File (Файл) Вашої прикладної програми натисніть кнопку Print (Друк).
- 2. Переконайтесь, що HP All-in-One є вибраним принтером.
- Натисніть кнопку, що відкриває діалогове вікно Properties (Властивості).
   Залежно від конкретної прикладної програми, ця кнопка може називатися Properties (Властивості), Options (Параметри), Printer Setup (Налаштування принтера), Printer (Принтер) або Preferences (Установки).
- 4. Внесіть зміни до параметрів друку і натисніть кнопку ОК.
- 5. Натисніть Print (Друк) або OK у діалоговому вікні Print (Друк), щоб розпочати друк.

#### Користувачі Macintosh

Ви можете змінити параметри поточного завдання друку за допомогою діалогових вікон Page Setup (Параметри сторінки) та Print (Друк). В залежності від параметрів, які Ви хочете змінити, Вам слід вибрати правильне діалогове вікно.

#### Для зміни розміру паперу, орієнтації чи відсотку масштабування

- Перед початком друку виберіть HP All-in-One у вкладці Chooser (Вибір) (ОС 9), Print Center (Центр друку) (ОС X v10,2 або раніша версія) або Printer Setup Utility (Службова програма налаштування принтера) (ОС X v10.3 або пізніша версія).
- З меню File (Файл) у Вашій прикладній програмі виберіть Page Setup (Параметри сторінки).
- Відрегулюйте розмір паперу, орієнтацію сторінки та параметри масштабування і натисніть ОК.

#### Для зміни інших параметрів друку

 Перед початком друку виберіть HP All-in-One у вкладці Chooser (Вибір) (ОС 9), Print Center (Центр друку) (ОС X v 10.2 або раніша версія) або Printer Setup Utility (Службова програма налаштування принтера) (ОС X v 10.3 або пізніша версія).

- 2. З меню File (Файл) у Вашій прикладній програмі виберіть Print (Друк).
- 3. Відрегулюйте параметри друку і натисніть Print (Друк), щоб розпочати друк.

# Припинення друку

Можна припинити друк з HP All-in-One або з комп'ютера, але для досягнення кращих результатів компанія HP рекомендує припиняти друк з HP All-in-One.

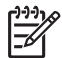

**Примітка** (Для користувачів Windows) Хоча більшість прикладних програм, розроблених для Windows, використовують спулер друку Windows, деякі програми можуть цього не робити. Прикладом прикладної програми, яка не використовує спулер друку, є PowerPoint у Microsoft Office 97.

Якщо неможливо припинити друк за допомогою однієї з наступних дій, прочитайте вказівки про припинення фонового друку в інтерактивній довідці до прикладної програми.

#### Щоб припинити друк з HP All-in-One

→ Натисніть кнопку Скасувати на контрольній панелі. На кольоровому графічному дисплеї повинно з'явитися повідомлення Друк скасовано. Якщо це повідомлення не з'являється, натисніть Скасувати ще раз.

#### Щоб припинити друк з комп'ютера (для користувачів Windows 9х або 2000)

- На панелі завдань Windows натисніть кнопку Start (Пуск), виберіть пункт Settings (Параметри), а потім - Printers (Принтери).
- 2. Клацніть двічі значок пристрою HP All-in-One.

, I ∧ Порада Також можна двічі клацнути значок принтера на панелі
 , Ω → Завдань Windows.

- 3. Виберіть завдання друку, яке потрібно скасувати.
- В меню Document (Документ) виберіть Cancel Printing (Скасувати друк) або Cancel (Скасувати), або натисніть клавішу Delete на клавіатурі. Припинення друку може зайняти деякий час.

#### Щоб припинити друк з комп'ютера (для користувачів Windows XP)

- 1. В панелі задач Windows натисніть Start (Пуск) і виберіть Control Panel (Панель керування).
- 2. Відкрийте панель керування Printers and Faxes (Принтери та Факси).
- 3. Клацніть двічі значок пристрою HP All-in-One.

- 4. Виберіть завдання друку, яке потрібно скасувати.
- В меню Document (Документ) виберіть Cancel Printing (Скасувати друк) або Cancel (Скасувати), або натисніть клавішу Delete на клавіатурі. Припинення друку може зайняти деякий час.

#### Щоб припинити друк з комп'ютера (для користувачів ОС Х)

- Відкрийте Print Center (Центр друку) (v 10.2 або раніша версія) або Printer Setup Utility (Службова програма налаштування принтера) (v 10.3 або пізніша версія) в папці Applications: Utilities (Службові прикладні програми).
- 2. З меню Printers (Принтери) виберіть Show Jobs (Показати завдання).
- 3. Виберіть завдання друку, яке потрібно скасувати.
- Натисніть Delete (Видалити).
   Припинення друку може зайняти деякий час.

#### Щоб припинити друк з комп'ютера (для користувачів OS 9)

- 1. Двічі клацніть значок НР All-in-One на робочому столі.
- 2. Виберіть завдання друку, яке потрібно скасувати.
- Натисніть піктограму кошика. Припинення друку може зайняти деякий час.

# 10 Використання функцій сканування

У цьому розділі подано інформацію про сканування у прикладну програму на комп'ютері, пункт призначення HP Instant Share та на карту пам'яті або запам'ятовуючий пристрій.

Сканування - це процес перетворення тексту і малюнків у електронний формат для комп'ютера. Можна сканувати майже все (фотографії, статті з журналу і текстові документи), якщо тільки бути обережним і не пошкодити скло HP All-in-One. Сканування на карту пам'яті або запам'ятовуючий пристрій значно спрощує перенесення зображення.

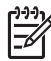

**Примітка** Користувачі Macintosh можуть змінити стандартні параметри сканування для програм **HP Scan** або **HP Scan Pro**. Щоб отримати додаткову інформацію, див. екранну довідку **HP Image Zone**.

# Сканування зображення

Щоб отримати додаткову інформацію про сканування з комп'ютера та виконання різних операцій із відсканованим зображенням (налаштування, зміна розміру, поворот, обрізання, чіткість), див. екранну довідку **HP Image Zone**, що постачається з програмним забезпеченням.

Для використання функцій сканування HP All-in-One і комп'ютер необхідно увімкнути і під'єднати один до одного. Програмне забезпечення HP All-in-One необхідно встановити та запустити на комп'ютері перед скануванням. Щоб переконатися, що програма HP All-in-One працює на комп'ютері з ОС Windows, знайдіть піктограму HP All-in-One в системній області справа внизу екрану, біля годинника. У системі Macintosh комп'ютерна програма HP All-in-One завжди активована.

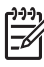

Примітка Закриття піктограми НР у системному меню Windows може спричинити втрату НР All-in-One деяких функцій сканування і появу повідомлення про помилку Відсутнє з'єднання. Відновити повну функціональність в такому випадку можна, перезавантаживши комп'ютер або перезапустивши програму HP Image Zone.

#### Сканування документу на комп'ютер

Ви можете сканувати оригінали на склі прямо з контрольної панелі.

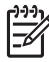

 Примітка Зміст меню, описаних у цьому розділі, може відрізнятися залежно від операційної системи комп'ютера та від того, які прикладні програми встановлено як пункт призначення сканування у HP Image Zone.

Користувачі OS X v 10.2.3 або пізнішої версії використовуватимуть HP Scan Pro замість HP Scan. Додаткову інформацію див. у розділі HP Scan Pro довідки HP Image Zone.

1. Покладіть оригінал стороною для друку вниз у правий передній кут скла.

- 2. Натисніть Пуск сканування, якщо кнопка ще не засвітилась.
  - Якщо HP All-in-One безпосередньо під'єднано до комп'ютера за допомогою кабелю USB, на кольоровому графічному дисплеї з'явиться меню Сканувати на. Перейдіть до кроку 4.
  - Якщо HP All-in-One під'єднано до мережі, на кольоровому графічному дисплеї з'явиться Меню сканування. Перейдіть до наступного кроку.
- 3. Якщо HP All-in-One під'єднано до одного або декількох мережевих комп'ютерів, виконайте наступні дії:
  - натискайте ▼, щоб вибрати пункт Вибір комп'ютера, а потім натисніть ОК.

З'явиться меню Вибір комп'ютера зі списком комп'ютерів, під'єднаних до HP All-in-One.

Примітка Меню Вибрати комп. може містити у списку, крім мережевих комп'ютерів, комп'ютери з USB-під'єднанням.

b. Натисніть OK, щоб вибрати комп'ютер за замовчуванням, або скористайтеся кнопками зі стрілками, щоб вибрати інший комп'ютер, а потім натисніть OK.

Незалежно від того, який документ сканується, з'явиться меню Сканувати на з переліком пунктів призначення, включаючи прикладні програми.

 Натисніть ОК, щоб передати зісканований файл у прикладну програму, встановлену за замовчуванням, або скористайтеся кнопками зі стрілками, щоб вибрати іншу прикладну програму, після чого натисніть ОК.

Горада Щоб отримати чорно-біле відскановане зображення, натисніть Пуск копіювання: Чорно-білий замість ОК.

Попередній вигляд зісканованого зображення з'явиться у вікні **HP Scan** на комп'ютері (Windows) або **HP Scan Pro** (Macintosh), де його можна відредагувати.

 Відредагуйте попередній вигляд зображення. Закінчивши, натисніть Accept (Прийняти).

Щоб отримати додаткову інформацію про редагування попередньо відсканованого зображення, див. екранну довідку **HP Image Zone**, яка постачається разом з програмним забезпеченням.

HP All-in-One відсилає відскановане зображення до обраної прикладної програми. Якщо Ви, наприклад, обрали HP Image Zone, ця програма автоматично відкривається й відображає зображення на моніторі.

#### Сканування оригіналу на карту пам'яті або запам'ятовуючий пристрій

Можна надіслати зіскановане зображення у вигляді зображення JPEG на карту пам'яті, яка використовується на даний момент, або запам'ятовуючий пристрій, під'єднаний до переднього порту USB. Це дозволить використати функції карти пам'яті для створення із сканованого зображення відбитків без полів та сторінок фотоальбомів.

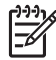

Примітка Якщо HP All-in-One під'єднано до мережі, надіслати зісканований файл на карту пам'яті або запам'ятовуючий пристрій можна лише за умови, що до них відкрито спільний доступ у мережі. Щоб отримати додаткову інформацію, див. екранну довідку HP Image Zone.

- 1. Покладіть оригінал стороною для друку вниз у правий передній кут скла.
- 2. Натисніть Пуск сканування, якщо кнопка ще не засвітилась.
  - Якщо HP All-in-One під'єднано до мережі, з'являється Меню сканування зі списком різних параметрів та пунктів призначення. За замовчуванням використовуватиметься той пункт призначення, який був вибраний останнім у цьому меню.
  - Якщо HP All-in-One безпосередньо під'єднано до комп'ютера, з'явиться меню Сканувати на.
- Натисніть ▼, щоб вибрати Пристрій пам'яті, а потім натисніть ОК. НР All-in-One відсканує зображення та збереже файл на карту пам'яті або запам'ятовуючий пристрій у форматі JPEG.

#### Припинення сканування

→ Щоб припинити сканування, натисніть Скасувати на панелі управління.

# Обмін зісканованими зображеннями з друзями та рідними

Можна надсилати зіскановані зображення друзям та родині електронною поштою у вигляді долученого файлу або за допомогою HP Instant Share.

#### Надсилання у вигляді долученого файлу

Можна зберегти зіскановане зображення на комп'ютері, звідки можна долучити зображення до листа електронної пошти.

Щоб отримати інформацію про сканування зображень, див. розділ Сканування документу на комп'ютер.

Щоб отримати додаткову інформацію про те, як надсилати зіскановані зображення електронною поштою у вигляді долученого файлу, див. екранну довідку НР Image Zone, яка постачається разом із програмним забезпеченням.

#### Надсилання за допомогою HP Instant Share

Можна легко надсилати фотографії друзям та родині за допомогою Інтернетслужби HP Instant Share. HP Instant Share дозволяє надсилати фотографії електронною поштою, переносити зображення у мережевий фотоальбом або службу обробки фотографій, або надсилати фотографії для друку на HP All-in-One, під'єднаний до мережі.

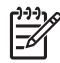

**Примітка** Доступність описаних тут послуг залежить від країни/регіону. Деякі описані тут послуги можуть бути недоступними у Вашому регіоні/ країні. Щоб вповні скористатися усіма функціями HP Instant Share, доступними через панель керування під'єднаного до мережі HP All-in-One, необхідно встановити HP Instant Share на HP All-in-One. Щоб отримати інформацію про встановлення та використання HP Instant Share, див. екранну довідку HP Image Zone.

Щоб отримати додаткову інформацію про використання HP Instant Share для обміну сканованими зображеннями, див. екранну довідку HP Image Zone.

# Друк сканованого зображення

За допомогою програми HP Image Zone можна роздрукувати зіскановане зображення. Щоб отримати додаткову інформацію, див. екранну довідку HP Image Zone.

### Редагування зісканованого зображення

За допомогою програми HP Image Zone можна редагувати зіскановане зображення. Також можна редагувати зісканований документ за допомогою програми оптичного розпізнавання тексту (OCR).

#### Редагування зісканованого фото або малюнку

За допомогою програми HP Image Zone можна редагувати зіскановане фото або малюнок. Програма дозволяє регулювати яскравість, контраст, насиченість кольорів та інші параметри зображення. За допомогою програми HP Image Zone можна також повертати зіскановане зображення.

Щоб отримати додаткову інформацію, див. екранну довідку HP Image Zone.

#### Редагування зісканованого документу

Сканування тексту (також відоме як оптичне розпізнання знаків, або OCR) дає можливість перенести зміст статтей журналів, книг та інших друкованих матеріалів у текстовий редактор і в багато інших програм, як повністю придатний до редагування текст. Для досягнення найкращих результатів важливо навчитися правильно працювати з програмою OCR. Не розраховуйте, що розпізнання тексту відсканованого документу під час першого використання програми OCR буде досконалим. Робота з програмами OCR - це мистецтво, яке потребує часу та зусиль. Додаткову інформацію про сканування документів, особливо тих, що містять текст і графіку, дивіться в документації до програм OCR (оптичного розпізнавання тексту).

# 11 Замовлення матеріалів

В інтернеті, на веб-сайті HP, можна замовити продукцію HP, таку як папір рекомендованих типів, друкуючі картриджі та аксесуари.

# Замовлення паперу, прозорих плівок, та іншого матеріалу

Щоб замовити такі носії як Папір HP Premium, Фотопапір HP Premium Plus або HP Premium Inkjet Transparency Film (Прозора плівка для струменевого друку HP Premium Inkjet Transparency Film), завітайте на www.hp.com/learn/suresupply. Якщо вимагається, введіть назву країни/регіону, дотримуючись підказок, виберіть товар і натисніть на одне з посилань для купівлі, вказаних на сторінці.

## Замовлення друкуючих картриджів

Номери для повторного замовлення друкуючих картриджів залежать від країни/ регіону. Якщо номери для повторного замовлення, наведені в даному посібнику, не співпадають з номером на картриджі, встановленому в HP All-in-One, для замовлення нових друкуючих картриджів використовуйте номер встановленого картриджа. Пристрій HP All-in-One підтримує такі друкуючі картриджі:

| друкуючі картриджі                                   | Номер повторного замовлення НР                        |
|------------------------------------------------------|-------------------------------------------------------|
| чорний картридж НР для струменевого<br>друку         | #132<br>#129<br>#130                                  |
| триколірний картридж НР для<br>струменевого друку    | #136<br>кольоровий друкуючий картридж<br>#135<br>#134 |
| кольоровий фотокартридж НР для<br>струменевого друку | #138                                                  |
| сірий фотокартридж НР для<br>струменевого друку      | #100                                                  |

Щоб дізнатися номери повторного замовлення на всі друкуючі картриджі, які підтримуються пристроєм, виконайте наступні дії.

 Користувачі Windows: В HP Solution Center (Центр прийняття рішень HP) натисніть Settings (Параметри), перейдіть до Print Settings (Параметри друку) і натисніть Printer Toolbox (Панель інструментів принтера). Натисніть Estimated Ink Levels (Приблизний рівень чорнила), а тоді Print Cartridge Ordering Information (Інформація щодо замовлення картриджів).

- Користувачі Macintosh (OS 10.1 або пізнішої версії): В HP Image Zone потрібно клацнути вкладку Devices (Пристрої). В області Select Devices (Вибір пристроїв) клацніть піктограму HP All-in-One. В області Device Options (Параметри пристроїв) клацніть Settings (Параметри), а потім виберіть Maintain Printer (Обслуговування принтера). Якщо необхідно, виберіть HP All-in-One і натисніть Utilities (Службові програми). У випадному меню виберіть Supplies (Витратні матеріали).
- Користувачі Macintosh (OS 9): У вікні НР Посібник виберіть команду Settings (Параметри), а потім Maintain Printer (Обслуговування принтера). Відкриється вікно Select Printer (Вибір принтера). Виберіть відповідну вкладку, в залежності від способу підключення НР All-in-One, потім виберіть свій пристрій та клацніть Utilities (Службові програми). У випадному меню виберіть Supplies (Витратні матеріали).

Можна також звернутися до місцевого представника НР або зайти на www.hp.com/support, щоб перевірити номери повторних замовлень картриджів для Вашої країни/регіону.

Щоб замовити друкуючі картриджі для HP All-in-One, зайдіть на сайт www.hp.com/ learn/suresupply. Якщо вимагається, введіть назву країни/регіону, дотримуючись підказок, виберіть товар і натисніть на одне з посилань для купівлі, вказаних на сторінці.

### Замовлення аксесуарів

Щоб замовити аксесуари для HP All-in-One, наприклад, адаптер Bluetooth, зайдіть на сайт www.hp.com/learn/suresupply. Якщо вимагається, введіть назву країни/ регіону, дотримуючись підказок, виберіть товар і натисніть на одне з посилань для купівлі, вказаних на сторінці.

Залежно від країни/регіону НР All-in-One може підтримувати наступні аксесуари.

| Аксесуар і НР номер<br>моделі                                                    | Опис                                                                                                    |
|----------------------------------------------------------------------------------|----------------------------------------------------------------------------------------------------|
| Бездротовий адаптер<br>Bluetooth® HP bt300 чи<br>HP bt400 series для<br>принтера | Дає можливість друкувати на HP All-in-One з пристрою, який<br>підтримує інтерфейс Bluetooth®. Даний аксесуар<br>під'єднується до переднього порта USB HP All-in-One і<br>дозволяє друкувати з пристроїв, які підтримують інтерфейс<br>Bluetooth®, наприклад, телефону з цифровою камерою,<br>кишенькового комп'ютера (PDA) або комп'ютера з<br>операційною системою Windows або Macintosh, які<br>підтримують інтерфейс Bluetooth®. |

### Замовлення інших витратних матеріалів

Щоб замовити інші витратні матеріали, такі як програмне забезпечення HP All-in-One, копію друкованого Посібника користувача, Інструкцію з налаштування, або інші матеріали, які користувач може замінити самостійно, зателефонуйте за відповідним номером, поданим нижче:

- У США або Канаді телефонуйте за номером **1-800-HP-INVENT** (1-800-474-6836).
- У Європі телефонуйте за номером +49 180 5 290220 (Німеччина) або +44 870 606 9081 (Великобританія).

Щоб замовити програмне забезпечення HP All-in-One у інших країнах/регіонах, зателефонуйте за номером відповідної країни/регіону. Нижченаведені номери є чинними на час друку цього посібника. Перелік чинних номерів для замовлення можна знайти на сайті www.hp.com/support. Якщо вимагається, введіть назву країни/регіону і натисніть Contact HP (Зв'язатися з HP), щоб одержати інформацію про номери телефонів служб технічної підтримки.

| Країна/регіон                                        | Номер для здійснення замовлення                                   |
|------------------------------------------------------|-------------------------------------------------------------------|
| Азіатсько-<br>Тихоокеанський<br>регіон (крім Японії) | 65 272 5300                                                       |
| Австралія                                            | 1300 721 147                                                      |
| Європа                                               | +49 180 5 290220 (Німеччина)<br>+44 870 606 9081 (Великобританія) |
| Нова Зеландія                                        | 0800 441 147                                                      |
| Південно-<br>Африканська<br>Республіка               | +27 (0)11 8061030                                                 |
| США і Канада                                         | 1-800-HP-INVENT (1-800-474-6836)                                  |

Розділ 11

# 12 Технічне обслуговування HP All-in-One

HP All-in-One не потребує багато обслуговування. Інколи вам треба буде почистити скло та підкладку кришки, витерти пил з поверхні, щоб забезпечити чіткість копій та відсканованих зображень. Час від часу також треба буде замінювати, калібрувати або чистити картриджі. Цей розділ містить інструкції щодо підтримання вашого HP All-in-One у найкращому робочому стані. В разі необхідності виконайте ці прості дії з технічного обслуговування пристрою.

# Очистка HP All-in-One

Щоб забезпечити чіткість копій та відсканованих зображень, необхідно чистити скло та підкладку кришки. Можна також очищати від пилу зовнішні поверхні HP All-in-One.

#### Очищення скла

Відбитки пальців, патьоки, волосся та пил забруднюють скло, сповільнюють виконання роботи та впливають на точність таких спеціальних функцій пристрою, як виконання параметру За розміром сторінки.

- 1. Вимкніть HP All-in-One, витягніть кабель живлення та підніміть кришку.
- 2. Очистіть скло м'якою тканиною або губкою, зволоженою неабразивним засобом для чищення скла.

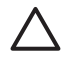

Увага Не можна використовувати абразивні матеріали, ацетон, бензин чи тетрахлорид вуглецю, бо ці засоби можуть пошкодити скло. Не можна виливати чи розпилювати рідину безпосередньо на скло; рідина може потрапити під скло та пошкодити пристрій.

3. Витріть скло насухо шматочком замші або губкою, щоб запобігти появі плям.

#### Очистка підкладки кришки

Незначні пошкодження можуть скупчуватися на білій основі, розміщеній під кришкою HP All-in-One.

- 1. Вимкніть HP All-in-One, витягніть кабель живлення та підніміть кришку.
- Чистити білу основу підкладки слід м'якою тканиною чи губкою, легко зволоженою теплою водою з м'яким милом.
- Ніжно промийте підкладку, щоб позбутися забруднень. Забороняється терти підкладку.
- 4. Витріть підкладку насухо шматком замші чи м'якої тканини.

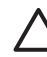

Увага Не можна використовувати паперових серветок, бо вони можуть подряпати підкладку.

 При необхідності повторіть попередні дії очищення, використовуючи ізопропіловий спирт (для натирання), опісля ретельно витріть поверхню підкладки від залишків спирту.

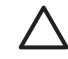

Увага Будьте обережні, щоб не розлити спирт на скло чи пофарбовані частини HP All-in-One, бо можна пошкодити пристрій.

#### Очистка зовнішніх поверхонь

Щоб витерти пил, патьоки і плями з корпуса, використовуйте м'яку тканину або легко зволожену губку. Зовнішні поверхні НР All-in-One не потребують чищення. Тримайте рідини на відстані від контрольної панелі та зовнішніх поверхнь НР Allin-One.

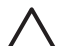

Увага Щоб запобігти пошкодженню фарбованих частин HP All-in-One, не рекомендується використовувати для чищення контрольної панелі, кришки та інших фарбованих деталей пристрою спирт чи миючі засоби на спиртовій основі.

### Перевірка ймовірного рівня чорнил в картриджах

Щоб визначити термін заміни картриджа, можна перевірити рівень чорнила у картриджі. Рівень чорнила показує приблизну кількість чорнила, що залишається в картриджі.

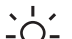

• Порада Є також можливість надрукувати звіт самоперевірки, що покаже,

чи не потребують картриджі заміни. Додаткові відомості див. у розділі Друк звіту самоперевірки.

#### Щоб перевірити рівень чорнил з контрольної панелі

- → Знайдіть в нижній частині кольорового графічного дисплею дві піктограми, що відображають рівень залишку чорнил в двох вставлених картриджах.
  - Зелена піктограма показує приблизний залишок чорнил в триколірному картриджі.
  - Чорна піктограма показує приблизний залишок чорнила в чорному картриджі.
  - Оранжева піктограма показує приблизний залишок чорнила в фотокартриджі.

Якщо використовуються друкуючі картриджі, що містять чорнило, вироблене не компанією HP, тоді на піктограмі цього картриджу замість краплі чорнила з'являється знак запитання. HP All-in-One не може визначити рівень чорнила, що залишилось у друкуючих картриджах, якщо вони містять чорнило, вироблене не компанією HP.

Компанія НР рекомендує використовувати оригінальні друкуючі картриджі НР. Оригінальні друкуючі картриджі НР розроблені і протестовані на принтерах НР з метою забезпечення найвищої ефективності за кожного використання.

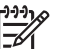

Примітка Компанія НР не може гарантувати якість або надійність чорнила, якщо воно не вироблене компанією НР. Якщо принтер буде пошкоджено через використання чорнила, що вироблене не компанією НР, тоді втрачається право на гарантійний ремонт принтера.

Якщо піктограма показує порожню каплю чорнила, то в картриджі, який вона представляє, залишилося дуже мало чорнила, і його слід згодом замінити. Коли почне погіршуватися якість друку, картридж треба замінити.

Додаткові відомості про піктограми кольорового графічного дисплею, які відображають рівень чорнил, див. у розділі Піктограми кольорового графічного дисплею.

Приблизний рівень чорнила, що залишився в картриджах, можна перевірити і з комп'ютера. Якщо HP All-in-One під'єднаний через USB до комп'ютера, в екранній довідці HP Image Zone можна знайти інформацію про те, як перевірити рівень чорнила за допомогою Printer Toolbox (Інструментальна панель принтера).

# Друк звіту самоперевірки

Якщо у вас виникли проблеми з друком, перед заміною картриджів надрукуйте звіт самоперевірки. Цей звіт надасть вам корисну інформацію про кілька аспектів вашого пристрою, включно з даними про картриджі.

- 1. Вставте у вхідний лоток невживаний аркуш звичайного білого паперу розміру letter, A4 або legal.
- 2. Натисніть Налаштування, щоб вивести на екран Меню налаштування.
- 3. Натискайте **▼**, доки буде виділено Надрукувати звіт, і натисніть ОК.
- Натискайте ▼, доки буде виділено Звіт самоперевірки, і натисніть ОК. НР All-in-One надрукує звіт самоперевірки, який може вказати причину виникнення помилки друку.
- Переконайтеся, що тестові шаблони є рівними й відображають повну сітку. Якщо деякі лінії шаблону є неповні, це може вказувати на проблему зі соплами. Вам, можливо, треба буде почистити картриджі. Додаткові відомості див. в Очищення картриджів.
- Переконайтеся, що смуги кольору простягаються на всю ширину сторінки. Якщо чорна смуга відсутня, нестабільна, має розриви або на ній видно лінії, це може вказувати на проблеми з чорним чи фотокартриджем у правому гнізді.

Якщо чорна інші три смуги відсутні, нестабільні, мають розриви або на них видно лінії, це може вказувати на проблеми з триколірним картриджем у лівому гнізді.

 Перевірте, чи групи кольори мають рівну густину й позначають відповідні кольори зі списку, поданого нижче.
 Ви побачите блоки блакитного, пурпурового, жовтого, фіолетового, зеленого

Ви побачите блоки блакитного, пурпурового, жовтого, фіолетового, зеленого та червоного кольорів.

Якщо відсутні якісь кольорові блоки або якщо кольоровий блок не чистий чи не відповідає маркіруванню, що позначено під блоком, це може означати, що закінчились чорнила в триколірному картриджі. Можливо, вам треба буде замінити картридж. Додаткову інформацію про заміну картриджів див. у розділі Заміна картриджів.

 Перевірте кольорові блоки на наявність рисок чи білих ліній. Риски свідчать про закупорені сопла або забруднені контакти. Вам, можливо, треба буде почистити картриджі. Додаткову інформацію стосовно очищення картриджів див. у розділі Очищення картриджів. Не припустимо чистити картриджі за допомогою спирту.

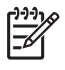

Примітка Взірці тестових палітр, кольорових смуг та блоків для нормальних картриджів та картриджів, що працюють з помилками, див. в екранній довідці **HP Image Zone**, яка входить в програмне забезпечення.

# Робота з друкуючими картриджами

Щоб одержати оптимальну якість друку від HP All-in-One, необхідно здійснити деякі прості процедури технічного обслуговування. В цьому розділі наводяться процедури обслуговування картриджів та інструкції з заміни, калібрування та чистки картриджів.

#### Експлуатація картриджів

Перед тим, як замінити чи почистити картридж, вам слід знати назви частин картриджа та способи експлуатації.

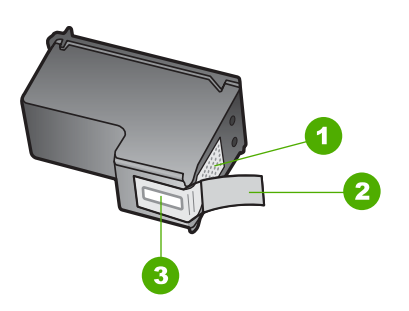

- 1 Мідно-червоні контакти
- 2 Пластикова захисна стрічка з рожевим відривним язичком (знімається перед встановленням картриджа)
- 3 Сопла під захисною стрічкою

Тримайте картриджі за чорні пластикові боки етикеткою догори. Не доторкайтеся до мідно-червоних контактів чи сопел.

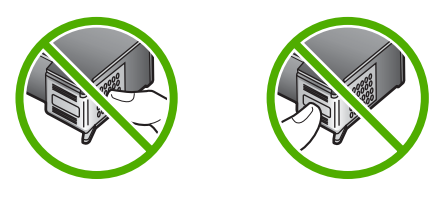

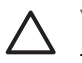

Увага Уникайте падіння картриджів. Це може пошкодити їх та вивести з ладу.

#### Заміна картриджів

Коли рівень чорнила в картриджі є низьким, на кольоровому графічному дисплеї з'являється повідомлення.

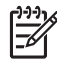

Примітка Рівень чорнила можна перевірити і за допомогою програми HP Solution Center (Центр прийняття рішень HP), яка входить в програмне забезпечення HP Image Zone на комп'ютері. Додаткові відомості див. у розділі Перевірка ймовірного рівня чорнил в картриджах.

Коли ви отримаєте на кольоровому графічному дисплеї повідомлення, яке попереджає про низький рівень чорнил, переконайтеся, що маєте в наявності картридж для заміни. Замінювати картриджі слід також при зниженні якості друку, пов'язаному з картриджами (текст має напівстертий вигляд тощо).

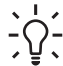

 Порада Ви можете додержуватися цих вказівок також і для заміни чорного картриджа на фотокартридж з метою друку високоякісних кольорових фотографій.

Дізнатися номери повторного замовлення на всі друкуючі картриджі, що їх підтримує HP All-in-One, можна у розділі Замовлення друкуючих картриджів. Щоб замовити для HP All-in-One друкуючі картриджі, зайдіть на сайт www.hp.com/learn/ suresupply. Якщо вимагається, введіть назву країни/регіону, дотримуючись підказок, виберіть товар і натисніть на одне з посилань для купівлі, вказаних на сторінці.

#### Щоб замінити картриджі

1. Перевірте, чи НР All-in-One ввімкнений.

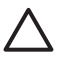

Увага Якщо HP All-in-One вимкнутий, то внаслідок відкриття дверцят доступу до картриджів HP All-in-One не звільнить картриджі для заміни. Якщо під час виймання картридж не є надійно закріплений за правий край, можна пошкодити HP All-in-One.

 Відкрийте кришку доступу до каретки, піднімаючи її за центральну частину спереду пристрою, доки кришка не зафіксується. Каретка пересувається у правий бік HP All-in-One.

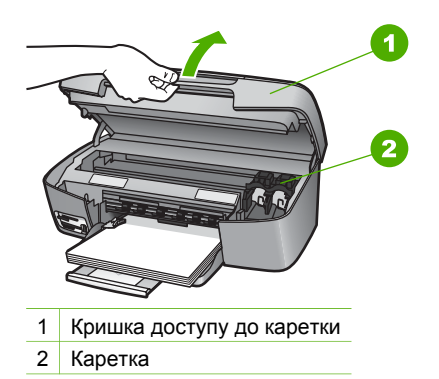

 Дочекайтеся, коли каретка стихне й буде в неробочому стані, а тоді легко натисніть на картридж, щоб звільнити його.
 Якщо ви замінюєте триколірний картридж, видаліть картридж з лівого гнізда.
#### Розділ 12

Якщо ви замінюєте чорний чи фотокартридж, видаліть картридж з правого гнізда.

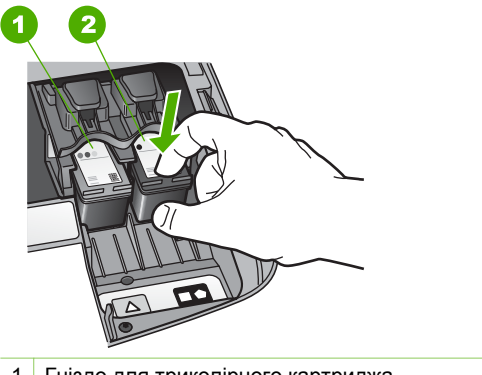

- 1 Гніздо для триколірного картриджа
- 2 Гніздо для чорного картриджа та фотокартриджа
- 4. Витягніть картридж до себе з гнізда.
- 5. Якщо ви витягаєте чорний картридж, щоб замість нього встановити фотокартридж, помістіть чорний картридж для зберігання у захисний корпус. Додаткові відомості див. в Використання захисного корпуса картриджу. Якщо картридж міняється через брак чорнила, віддайте його для переробки. Програма переробки аксесуарів НР для струменевого друку (The HP Inkjet Supplies Recycling Program) працює в багатьох країнах/регіонах і дозволяє віддавати картриджі на переробку безкоштовно. По додаткову інформацію зверніться на веб-сайт НР за адресою:

www.hp.com/hpinfo/globalcitizenship/environment/recycle/inkjet.html

6. Розпакуйте новий картридж і, обережно тримаючи за чорні пластикові боки, зніміть захисну стрічку за допомогою рожевого відривного язичка.

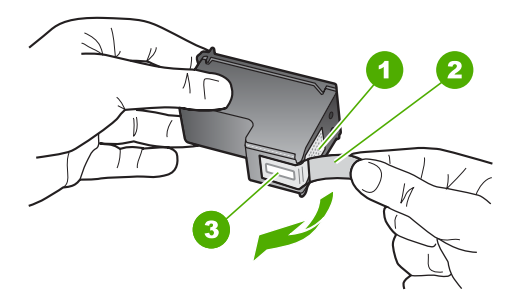

- 1 Мідно-червоні контакти
- 2 Пластикова захисна стрічка з рожевим відривним язичком (знімається перед встановленням картриджа)
- 3 Сопла під захисною стрічкою

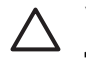

Увага Не торкайтеся мідно-червоних контактів та сопел. Доторкання до цих ділянок може спричинити забруднення, пошкодження чорнил і погіршення електрозв'язків.

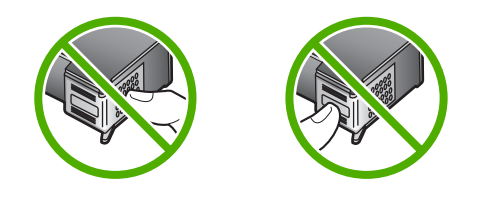

7. Просуньте новий картридж вперед у порожнє гніздо. Проштовхніть картридж вперед, поки він не клацне на місце.

Якщо в маркіруванні картриджа, що ви встановлюєте, є білий трикутник, просуньте картридж у ліве гніздо. Маркірування цього гнізда - зелене с суцільно білим трикутником.

Якщо в маркіруванні картриджа, що ви встановлюєте, є білий квадрат або білий п'ятикутник, просуньте картридж у праве гніздо. Маркірування цього гнізда - чорне с суцільно білим квадратом або суцільно білим п'ятикутником.

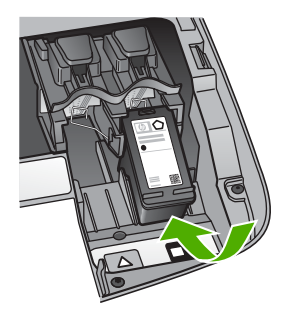

8. Закрийте кришку доступу до каретки.

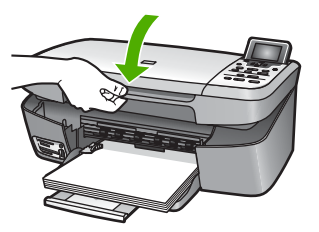

## Використання фотокартриджа

Ви можете покращити якість кольорових фотографій, що друкуються чи копіюються на HP All-in-One, придбавши фотокартридж. Вийміть чорний картридж і встановіть замість нього фотокартридж. Встановивши триколірний картридж та фотокартридж, ви одержуєте шестичорнильну систему, яка забезпечує покращену якість друку кольорових фотографій.

Коли ви захочете надрукувати звичайний текстовий документ, вставте чорний картридж знову. Використовуйте захисний корпус для безпечного зберігання картриджів у час їх не використання.

- Додаткову інформацію стосовно придбання картриджів для друку фотографій див. у розділі Замовлення друкуючих картриджів.
- Додаткову інформацію про заміну картриджів див. у розділі Заміна картриджів.
- Додаткову інформацію про використання захисного корпуса див. у розділі Використання захисного корпуса картриджу.

### Використання захисного корпуса картриджу

В деяких країнах/регіонах купуючи фотокартридж, можна отримати захисний корпус. В інших країнах/регіонах захисний корпус для картриджів постачається в упаковці разом з HP All-in-One. Якщо захисний корпус не було отримано ні з картриджем, ні з HP All-in-One, його можна замовити в службі підтримки HP. Зайдіть на сайт www.hp.com/support.

Захисний корпус передбачений для безпечного зберігання картриджа та попередження його висихання тоді, коли його не використовують. Кожного разу, коли картридж вийнято з HP All-in-One, і він не буде використовуватись упродовж певного часу, картридж слід зберігати в захисному корпусі. Наприклад, помістіть чорний картридж в захисний корпус для зберігання на той час, коли ви будете користуватись фотокартриджем триколірного друку для отримання високоякісних фотографій.

### Щоб вставити картридж у захисний корпус

→ Проштовхніть картридж у захисний корпус під незначним кутом і надійно клацніть його на місце.

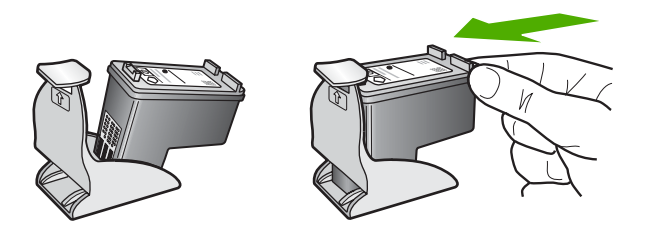

#### Щоб витягнути картридж із захисного корпуса

→ Натисніть верхню частину захисного корпуса донизу й назад, щоб звільнити картридж і тоді виштовхнути його.

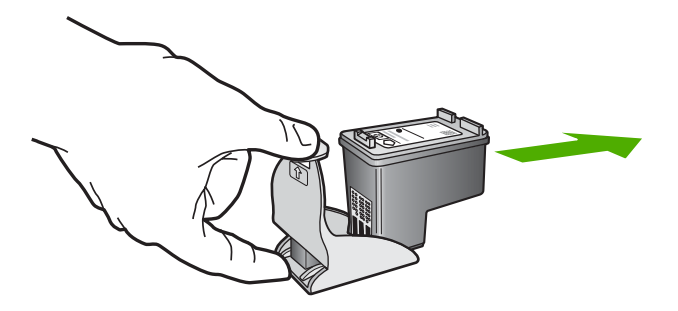

### Вирівнювання картриджів

HP All-in-One видає запит про вирівнювання щоразу, якщо встановлюється чи міняється картридж. Картридж можна вирівняти будь-якої миті за допомогою програмного забезпечення HP Image Zone на комп'ютері. Вирівнювання картриджів забезпечує високу якість друку.

Використовуйте цю функцію, коли звіт самоперевірки показує риски чи білі лінії вздовж якоїсь із кольорових смуг.

Якщо після вирівнювання принтера все ще виникають проблеми з якістю друку, спробуйте почистити друкуючу головку за допомогою процедури, що описана в розділі Очищення картриджів. Якщо проблеми з якістю друку залишаються після вирівнювання і чистки, зверніться до послуг служби технічної підтримки користувачів НР.

#### Щоб вирівняти принтер за допомогою контрольної панелі

1. Вставте в лоток для паперу невживаний звичайний білий аркуш Letter або А4.

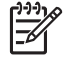

Примітка Якщо для вирівнювання картриджів у вхідний лоток для паперу завантажено кольоровий папір, вирівнювання не вдасться. Завантажте у вхідний лоток невживаний звичайний білий папір і спробуйте вирівнювання знову.

- 2. Натисніть Налаштування.
- 3. Натискайте **▼**, доки висвітиться пункт Знаряддя, і натисніть ОК.
- Натискайте ▼, доки буде виділено Вирівнювання принтера, і натисніть ОК. НР All-in-One надрукує тестову сторінку, вирівняє друкуючу головку і вирівняє принтер. Викиньте цю сторінку.

Щоб отримати більше інформації про вирівнювання принтера за допомогою програми HP Image Zone, що входить в програмне забезпечення HP All-in-One, див. екранну довідку HP Image Zone.

### Очищення картриджів

Використовуйте цю функцію, коли звіт самоперевірки показує риски чи білі лінії вздовж якоїсь із кольорових ліній. Не чистіть картриджі без необхідності, бо на це витрачається чорнило та вкорочуєтья термін дії сопел.

## Щоб очистити картриджі з контрольної панелі

- 1. Вставте у вхідний лоток невживаний звичайний білий аркуш розміру letter або А4.
- 2. Натисніть Налаштування.
- 3. Натискайте **▼**, доки висвітиться пункт Знаряддя, і натисніть OK.
- 4. Натискайте ▼, доки буде виділено Очистка картриджів, і натисніть ОК. НР All-in-One надрукує сторінку, яку можна викинути. Якщо якість копій чи друку після очищення картриджів все ще не покращилася, перш, ніж замінити пошкоджений картридж, спробуйте почистити його контакти. Як очистити контакти картриджа, див. розділ Очистка контактів картриджа. Інформацію про заміну картриджів див. у розділі Заміна картриджів.

Інформацію щодо очистки картриджів з використанням програми **HP Solution Center (Центр прийняття рішень HP)**, що постачається разом з HP All-in-One, див. у екранній довідці **HP Image Zone Help**, яка входить в програмне забезпечення.

## Очистка контактів картриджа

Чистіть контакти картриджа лише в тому випадку, коли одержуєте неодноразові повідомлення на кольоровому графічному дисплеї про те, що слід перевірити картриджі після того, як ви вже очистили їх та відкалібрували.

Перед тим, як почистити контакти картриджа, витягніть його та перевірте, чи нічого немає на контактах, а тоді встановіть його знову. Якщо ви продовжуєте отримувати повідомлення про необхідність перевірки картриджів, почистіть контакти.

Переконайтесь, що у вас під рукою є наступні матеріали:

 Сухі очищувальні палички з насадками з пористої гуми, тканина без бахроми або будь-який інший м'який матеріал, що не розпадеться і не залишить ниток.

```
 Порада Фільтри для кави не мають ворсу і дуже добре підходять для
 очистки картриджів.
```

• Дистильована, фільтрована вода або вода, що реалізується у тарі (проточна вода містить шкідливі для картриджів домішки).

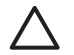

Увага Забороняється використовувати для очистки контактів картриджа миючі засоби або спирт. Це може пошкодити картридж або HP All-in-One.

## Щоб очистити контакти картриджа

- Увімкніть HP All-in-One і відкрийте кришку доступу до каретки. Каретка пересувається у правий бік HP All-in-One.
- 2. Дочекайтеся, коли каретка стихне й буде в неробочому стані, а тоді витягніть кабель живлення позаду HP All-in-One.
- 3. Щоб витягнути картридж, натисніть на нього, а тоді потягніть з гнізда до себе.

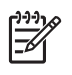

**Примітка** Не витягуйте обидва картриджі одночасно. Витягуйте і очищуйте картриджі по одному. Не залишайте картридж поза пристроєм HP All-in-One довше ніж на 30 хвилин.

- 4. Перевірте, чи немає на контактах картриджа чорнила або забруднень.
- Змочіть чисту паличку з насадкою з пористої гуми або тканину без бахроми в дистильованій воді і викрутіть, щоб стекла вода.
- 6. Тримайте картридж за боки.
- 7. Очищайте лише мідно-червоні контакти. Інформацію стосовно очищення чорнильних сопел картриджів див. у розділі Очищення зони навколо сопел.

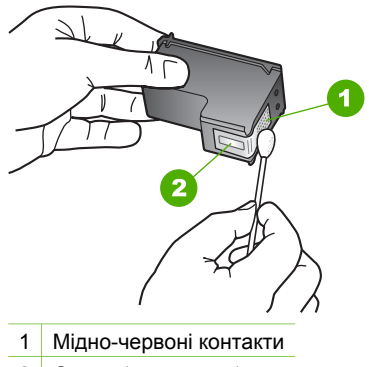

- 2 Сопла (не чистити)
- 8. Залиште картридж приблизно на 10 хвилин, щоб він висох.
- 9. Просуньте картридж назад у порожнє гніздо. Проштовхніть картридж вперед, поки він не клацне на місце.
- 10. Повторіть процедуру очистки для другого картриджа (якщо це необхідно).
- 11. Легко закрийте кришку доступу до каретки і під'єднайте кабель живлення позаду HP All-in-One.

## Очищення зони навколо сопел

Якщо HP All-in-One використовується в курному, можливо, виробничому, середовищі, усередині пристрою можуть накопичуватися сміття і забруднення. Це сміття може включати пил, волосся, ворс чи волокна з одягу. Коли сміття попадає на картриджі, це може обумовити появу на надрукованих сторінках чорнильних штрихів і плям. Чорнильні штрихи можуть бути вилучені шляхом очищення зони навколо чорнильних сопел, як показано нижче.

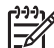

Примітка Область довкола сопел потрібно чистити тільки, якщо після очистки картриджів з контрольної панелі HP Solution Center
 (Центр прийняття рішень HP) на друкованих аркушах продовжують з'являтися смуги та лінії. Додаткові відомості див. у розділі Очищення картриджів.

Переконайтесь, що у вас під рукою є наступні матеріали:

 Сухі очищувальні палички з насадками з пористої гуми, тканина без бахроми або будь-який інший м'який матеріал, що не розпадеться і не залишить ниток. **Порада** Фільтри для кави не мають ворсу і дуже добре підходять для • очистки картриджів.

 Дистильована, фільтрована вода або вода, що реалізується у тарі (проточна вода містить шкідливі для картриджів домішки).

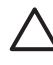

Увага Не торкайтеся мідно-червоних контактів та сопел. Доторкання до цих ділянок може спричинити забруднення, пошкодження чорнила та електроконтактів.

## Щоб очистити зону навколо сопел

- 1. Увімкніть HP All-in-One і відкрийте кришку доступу до каретки. Каретка пересувається у правий бік HP All-in-One.
- 2. Дочекайтеся, коли каретка стихне й буде в неробочому стані, а тоді витягніть кабель живлення позаду HP All-in-One.
- 3. Щоб витягнути картридж, натисніть на нього, а тоді потягніть з гнізда до себе.

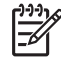

**Примітка** Не витягуйте обидва картриджі одночасно. Витягуйте і очищуйте картриджі по одному. Do not leave a print cartridge outside the HP All-in-One for more than 30 minutes.

- 4. Покладіть картридж на лист паперу соплами догори.
- 5. Злегка зволожте дистильованою водою чистий тампон з пористої гуми.
- 6. Очистіть поверхню і краї картриджа навколо сопел тампоном, як показано нижче.

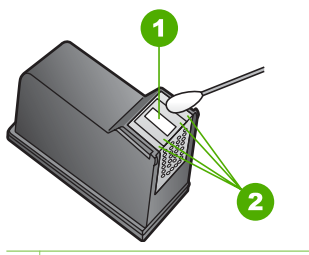

1 Пластина сопел (не чистити)

2 Поверхня зони навколо сопел

Увага Не чистіть площу сопел.

- 7. Залиште область довкола сопел приблизно на 10 хвилин, щоб вона висохла.
- 8. Просуньте картридж назад у порожнє гніздо. Проштовхніть картридж вперед, поки він не клацне на місце.
- 9. Повторіть процедуру очистки для другого картриджа (якщо це необхідно).
- 10. Легко закрийте кришку доступу до каретки і під'єднайте кабель живлення позаду HP All-in-One.

# 13 Інформація з усунення несправностей

Цей розділ містить інформацію про усунення несправностей HP All-in-One. Також тут містяться спеціальні відомості щодо встановлення та конфігурації, а також деяких питань, що стосуються експлуатації. Додаткову інформацію з усунення несправностей можна знайти в екранній довідці HP Image Zone, яка входить в пакет програмного забезпечення. Додаткові відомості див. у розділі Використання екранної довідки.

Багато питань стосуються ситуації, коли HP All-in-One під'єднаний до комп'ютера через USB кабель до того, як на комп'ютері встановлено програмне забезпечення HP All-in-One. Якщо HP All-in-One під'єднаний до комп'ютера до того, як на комп'ютері встановлено програмне забезпечення, необхідно зробити наступне:

### Загальні питання усунення несправностей під час налаштування

- 1. Від'єднайте кабель USB від комп'ютера.
- 2. Видаліть програмне забезпечення (якщо воно вже встановлене).
- 3. Перезавантажте комп'ютер.
- 4. Вимкніть HP All-in-One, зачекайте 1 хв. і знову увімкніть його.
- 5. Знову встановіть програмне забезпечення HP All-in-One.

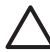

Увага Не під'єднуйте кабель USB до комп'ютера, доки не з'явиться підказка у вікні встановлення програми.

Інформацію про видалення та перевстановлення програмного забезпечення див. у розділі Видаліть і знову встановіть програмне забезпечення.

Нижче перелічені теми, що розглядаються в даному розділі.

### Додаткові теми з усунення несправностей у цьому Посібнику користувача

- Усунення несправностей, що виникають в процесі налаштування: Містить інформацію про усунення несправностей, які виникають під час встановлення обладнання і програмного забезпечення.
- Усунення несправностей, що виникають під час роботи: Містить інформацію щодо усунення проблем, які виникають під час виконання звичайних завдань з використанням функцій HP All-in-One.
- Оновлення пристрою: В разі появи пропозиції від Служби підтримки користувачів НР або повідомлення на кольоровому графічному дисплеї, можна звернутися на сайт технічної підтримки НР, щоб відновити або модернізувати пристрій. В цьому розділі подано інформацію про оновлення пристрою.
- Усунення несправностей в мережі: Див. розділ Усунення несправностей в мережі. В цьому розділі подано інформацію про усунення несправностей, які виникають в процесі встановлення програмного забезпечення для кабельної мережі.

## Інші джерела інформації

- Інструкція з налаштування: Інструкція з налаштування містить вказівки щодо налаштування HP All-in-One.
- Посібник користувача: Посібник користувача це книга, яку Ви зараз читаєте. Вона описує основні функції НР All-in-One, містить вказівки щодо використання НР All-in-One та інформацію про усунення несправностей, які можуть виникати під час налаштування та експлуатації пристрою.
- Довідка HP Image Zone: Екранна довідка HP Image Zone містить вказівки щодо роботи HP All-in-One з комп'ютером та додаткові теми з усунення несправностей, що не увійшли в Посібник користувача. Додаткові відомості див. у розділі Використання екранної довідки.
- Файл Readme: Файл Readme містить інформацію про вимоги до системи та проблеми, що можуть виникнути під час встановлення програм. Додаткові відомості див. у розділі Перегляд файлу Readme.

Якщо нема змоги вирішити проблему за допомогою екранної довідки та вебсайтів HP, зателефонуйте в Службу підтримки HP, за номером, вказаним для Вашої країни/регіону. Додаткові відомості див. у розділі Гарантійне обслуговування і технічна підтримка користувачів HP.

## Перегляд файлу Readme

Інформацію щодо вимог до системи та проблем, які можуть виникнути під час встановлення, можна знайти у файлі Readme.

- В ОС Windows файл Readme можна відкрити з панелі задач, клацнувши Start (Пуск) і вибравши Programs (Програми) або All programs (Всі програми), відтак, HP, HP Photosmart 2570 All-in-One series, Readme.
- В Macintosh OS 9 та OS X файл Readme можна відкрити, двічі клацнувши піктограму в кореневій папці компакт-диску з програмним забезпеченням HP All-in-One.

## Усунення проблем, що виникають при налаштуванні

Цей розділ містить вказівки для вирішення деяких проблем, які найчастіше виникають в процесі встановлення обладнання і програмного забезпечення та налаштування **HP Instant Share** на HP All-in-One.

## Усунення проблем при встановленні обладнання

Цей розділ містить вказівки для усунення проблем встановлення та налаштування, які найчастіше виникають під час встановлення обладнання та програмного забезпечення.

## HP All-in-One не вмикається

**Метод усунення** Перевірте під'єднання шнурів живлення і зачекайте декілька секунд, доки HP All-in-One увімкнеться. При першому вмиканні HP All-in-One, це може зайняти до 1 хв. Крім того, якщо HP All-in-One підключений до електрошини, перевірте, чи вона увімкнута.

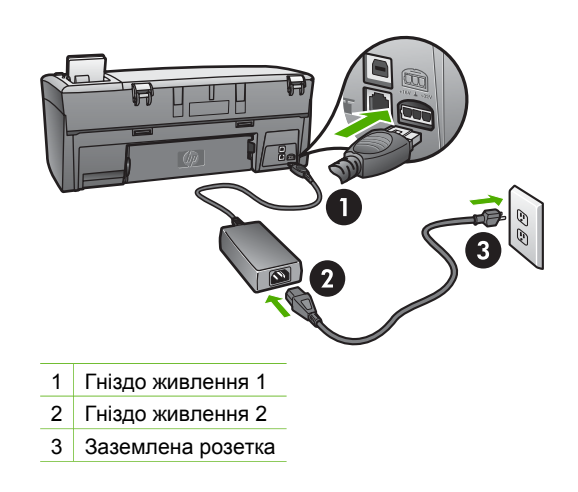

## USB кабель під'єднано, але в процесі роботи HP All-in-One з комп'ютером виникають проблеми

Метод усунення Перш, ніж під'єднувати USB кабель, необхідно встановити програмне забезпечення до HP All-in-One. Встановлюючи програму, не під'єднуйте кабель USB, доки не з'явиться про це екранна підказка. Якщо під'єднати кабель USB до появи підказки, це може спричинити помилки. Якщо ж кабель USB був під'єднаний до встановлення програмного забезпечення, зверніться до теми Загальні питання усунення несправностей під час налаштування в розділі Інформація з усунення несправностей.

Після того, як програмне забезпечення встановлено, можна під'єднувати HP All-in-One до комп'ютера за допомогою USB кабеля без будь-яких застережень. Просто під'єднайте один кінець кабелю до задньої панелі комп'ютера, а другий - до задньої панелі HP All-in-One. Можна використовувати будь-який USB порт в комп'ютері.

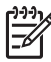

**Примітка** Перевірте, чи кабель USB підключено до відповідного порта на задній панелі HP All-in-One.

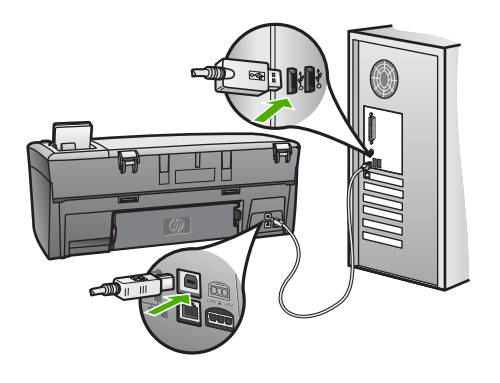

## На кольоровому графічному дисплеї з'явилося повідомлення про необхідність прикріпити накладку контрольної панелі.

Метод усунення Це може означати, що накладка контрольної панелі не прикріплена, або прикріплена неправильно. Перевірте, чи накладка точно вирівняна за клавішами на поверхні HP All-in-One, і щільно закріпіть її на місці.

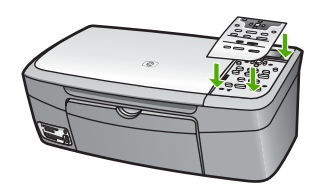

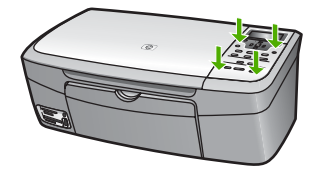

### Неправильна мова кольорового графічного дисплею

Метод усунення Параметри мови можна змінити в будь-який час за допомогою Меню налаштування. Додаткові відомості див. у розділі Меню налаштування

## В меню кольорового графічного дисплею відображено неправильні одиниці вимірювання

Метод усунення Можливо, у HP All-in-One неправильно вибрано країну/ регіон. Представлення розміру паперу визначається вибором країни/регіону. Для того, щоб змінити країну/регіон, необхідно очистити параметри мови. Параметри мови можна змінити в будь-який час за допомогою Меню налаштування. Додаткові відомості див. у розділі Меню налаштування.

## На дисплеї контрольної панелі з'явилося повідомлення про необхідність вирівнювання картриджів

**Метод усунення** Для забезпечення досконалої якості друку необхідно відрегулювати роботу принтера. Додаткові відомості див. у розділі Вирівнювання картриджів.

## На кольоровому графічному дисплеї появилося повідомлення про те, що вирівнювання картриджа не вдалося

**Причина** У лоток для паперу завантажено папір невідповідного типу, наприклад кольоровий папір, папір із надрукованим текстом, або специфічний папір, виготовлений із вторинної сировини.

**Метод усунення** Завантажте у лоток для паперу невживаний звичайний білий папір розміру А4 або Letter і спробуйте вирівнювання знову.

Якщо знову вирівнювання не вдасться, це може означати, що сенсор або картридж дефектні. Зв'яжіться зі Службою підтримки НР. Зайдіть на сайт www.hp.com/support. Якщо вимагається, введіть назву країни/регіону і натисніть Contact HP (Зв'язатися з HP), щоб одержати інформацію про номери телефону служб технічної підтримки.

Причина Картриджі покриті захисною стрічкою.

**Метод усунення** Перевірте кожен картридж. Якщо сопла покриті пластиковою стрічкою, обережно зніміть її, потягнувши за язичок. Не торкайтеся сопел чи мідно-червоних контактів.

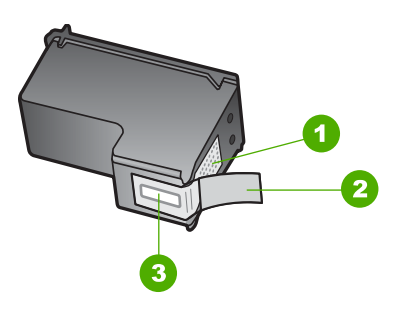

- 1 Мідно-червоні контакти
- 2 Пластикова захисна стрічка з рожевим відривним язичком (знімається перед встановленням картриджа)
- 3 Сопла під захисною стрічкою

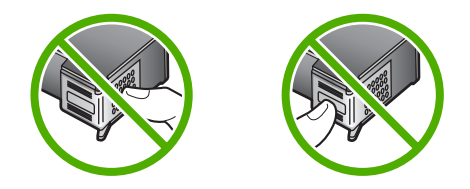

Вставте картриджі знову і перевірте, чи вони повністю вставлені і зафіксовані на місці.

Причина Контакти картриджа не доторкаються до контактів каретки.

Метод усунення Вийміть і знову вставте картриджі. Перевірте, чи вони повністю вставлені і зафіксовані на місці. Додаткові відомості див. у розділі Заміна картриджів

Причина Картридж або сенсор дефектний.

Метод усунення Зв'яжіться зі Службою підтримки НР. Зайдіть на сайт www.hp.com/support. Якщо вимагається, введіть назву країни/регіону і натисніть Contact HP (Зв'язатися з HP), щоб одержати інформацію про номери телефону служб технічної підтримки.

## HP All-in-One не друкує

**Метод усунення** Якщо відсутній зв'язок між HP All-in-One і комп'ютером, які з'єднані через порт USB, спробуйте наступне:

- Подивіться на кольоровий графічний дисплей НР All-in-One. Якщо кольоровий графічний дисплей порожній, кнопка Увімк./Вимк. не світиться, то НР All-in-One вимкнений. Переконайтеся, що кабель живлення добре під'єднаний до НР All-in-One і підключений до розетки електромережі. Натисніть кнопку Увімк./Вимк., щоб увімкнути НР All-in-One.
- Перевірте кабель USB. Якщо використовується старий кабель, він може бути пошкодженим. Під'єднайте кабель до іншого обладнання, щоб перевірити, чи він працює. Якщо виникають проблеми, кабель USB доведеться замінити. Також перевірте, чи довжина кабелю не перевищує 3 метрів.
- Перевірте, чи комп'ютер підтримує USB з'єднання. Деякі операційні системи, такі як Windows 95 та Windows NT, не підтримують під'єднання USB. Для додаткової інформації перегляньте документацію до операційної системи.
- Перевірте під'єднання HP All-in-One до комп'ютера. Перевірте, чи кабель USB добре під'єднаний до порта USB на задній панелі HP All-in-One. Перевірте, чи другий кінець USB кабелю добре під'єднаний до порта USB комп'ютера. Після правильного під'єднання кабелю вимкніть HP All-in-One і увімкніть його знову.

- Якщо HP All-in-One підключається через USB-концентратор, перевірте, чи концентратор увімкнено. Якщо так, спробуйте під'єднати принтер безпосередньо до комп'ютера.
- Швидкість порта USB, що вибрана на HP All-in-One, повинна бути сумісною із швидкістю порта USB на комп'ютері. Можливо, для цього знадобиться змінити значення швидкості порта USB на задній панелі з High Speed (USB 2.0) на Full Speed (USB 1.1). Додаткові відомості див. у розділі Під'єднання за допомогою кабелю USB.
- Спробуйте роздрукувати інший файл або друкувати з іншої прикладної програми, щоб визначити, чи не є причиною проблеми з друком сам файл.
- Перевірте інші принтери та сканери. Можливо, знадобиться від'єднати від комп'ютера старіші моделі.
- Якщо HP All-in-One під'єднаний до мережі, перегляньте екранну довідку HP Image Zone, що додається до HP All-in-One. Додаткові відомості про довідку HP Image Zone див. у розділі Використання екранної довідки.
- Спробуйте під'єднати кабель USB до іншого порта USB на комп'ютері.
  Перевіривши під'єднання, спробуйте перевантажити комп'ютер. Вимкніть НР All-in-One та увімкніть його знову.
- При потребі видаліть і встановіть знову програму HP Image Zone. За додатковою інформацією, див. Видаліть і знову встановіть програмне забезпечення.

Інформацію з вирішення проблем із зв'язком в мережі чи обміном даними з картою пам'яті, фотоапаратом PictBridge чи запам'ятовуючим пристроєм можна знайти в розділі, присвяченому усуненню несправностей HP Photosmart 2570 All-in-One series в екранній довідці HP Image Zone. Додаткові відомості про довідку HP Image Zone див. у розділі Використання екранної довідки.

Додаткову інформацію про налаштування HP All-in-One та під'єднання його до комп'ютера можна знайти в Інструкції з налаштування, яка додається до HP All-in-One.

## На кольоровому графічному дисплеї появилось повідомлення про застрягання паперу чи блокування каретки

Метод усунення Якщо появилося повідомлення про застрягання паперу або блокування каретки, це може означати, що всередину HP All-in-One потрапили пакувальні матеріали. Підніміть дверцята доступу до каретки, щоб відкрити картриджі, і вийміть залишки пакувального матеріалу (стрічка, картон) чи будь-які інші сторонні предмети, які блокують шлях каретки.

## Усунення проблем, які можуть виникнути із встановленням програмного забезпечення

Нижче наведено проблеми, які можуть виникати при встановленні програмного забезпечення, та їх можливі вирішення. Про вирішення проблем, які виникають в процесі встановлення обладнання, див. розділ Усунення проблем при встановленні обладнання.

В процесі нормального встановлення програмного забезпечення HP All-in-One відбуваються наступні події:

- 1. Компакт диск з програмним забезпеченням HP All-in-One запускається автоматично.
- 2. Встановлюється програмне забезпечення.
- 3. Файли копіюються на жорсткий диск.
- 4. З'являється запит про під'єднання НР All-in-One до комп'ютера.
- 5. У вікні Майстра встановлення з'являються зелені букви ОК і галочка.
- 6. З'являється запит про перезавантаження комп'ютера.
- 7. Запускається процес реєстрації.

Якщо щось із вищенаведеного не відбулося, імовірно, виникла проблема із встановленням. У ОС Windows, перевірте встановлення наступним чином:

У ОС Windows, перевірте встановлення наступним чином:

Запустіть HP Solution Center (Центр прийняття рішень HP). Якщо у HP Solution Center (Центр прийняття рішень HP) відображаються основні піктограми (Scan Picture (Сканувати зображення) та Scan Document (Сканувати документ)), програмне забезпечення встановлено коректно. Якщо піктограми не з'явилися одразу, зачекайте кілька хвилин, щоб HP All-in-One під'єднався до комп'ютера. Якщо це не дало результату, див. розділ У HP Solution Center (Центр прийняття рішень HP) (Windows) відсутні деякі піктограми.

Додаткову інформацію про запуск HP Solution Center (Центр прийняття рішень HP) можна знайти в екранній довідці HP Image Zone, яка входить в пакет програмного забезпечення.

- Відкрийте діалогове вікно Printers (Принтери) і перевірте, чи HP All-in-One є в переліку.
- Перевірте, чи в системній області в правому краю панелі задач Windows є піктограма для HP All-in-One. Вона свідчить про те, що HP All-in-One готовий до роботи.

## Компакт-диск вставлений в пристрій читання, але нічого не відбувається

**Метод усунення** Якщо встановлення не розпочинається автоматично, його можна запустити вручну:

## Щоб запустити процес встановлення на комп'ютері, що працює під Windows

- 1. В меню Start (Пуск) Windows натисніть Run (Виконати).
- В діалоговому вікні Run (Виконати) введіть d:\setup.exe (якщо приводу компакт-дисків присвоєно іншу літеру, а не D, введіть її) і натисніть OK.

## Щоб запустити процес встановлення на комп'ютері Macintosh

- 1. Двічі клацніть на піктограмі компакт-диска на робочому столі, щоб переглянути вміст диску.
- 2. Двічі клацніть піктограму HP All-in-One installer (Встановлення HP Allin-One).

### З'явиться вікно перевірки мінімальної конфігурації системи (Windows)

**Метод усунення** Система не відповідає мінімальним вимогам для встановлення програмного забезпечення. Натисніть **Details (Подробиці)**, уточніть, в чому полягає проблема і виправіть її, а тоді встановіть програмне забезпечення.

В якості альтернативи можна спробувати встановити HP Image Zone Express. Програма HP Image Zone Express забезпечує менше функціональних можливостей, ніж HP Image Zone, але вона потребує менше пам'яті та дискового простору на комп'ютері.

Додаткову інформацію щодо встановлення програмного забезпечення **HP Image Zone Express** можна знайти в Інструкції з налаштування, яка додається до HP All-in-One.

### З'явилася підказка про під'єднання USB з червоною позначкою Х

**Метод усунення** При нормальному процесі з'являється зелена галочка, яка свідчить про успішне підключення plug-and-play. Червона позначка X означає, що підключення plug-and-play не вдалося.

Зробіть наступне:

- 1. Перевірте, чи накладка контрольної панелі щільно встановлена, вимкніть кабель живлення HP All-in-One і увімкніть його знову.
- 2. Перевірте, чи під'єднані кабелі живлення та USB.

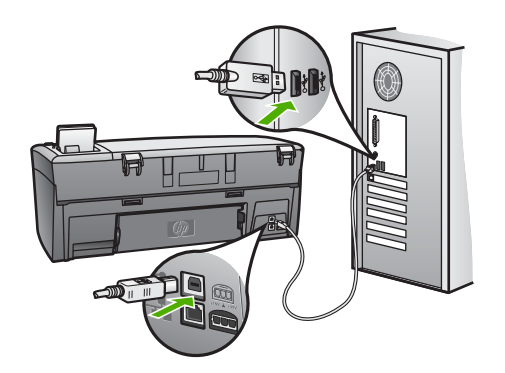

- 3. Натисніть **Retry (Повторити)**, щоб спробувати ще раз налаштувати plugand-play. Якщо це не допомогло, перейдіть до наступного кроку.
- 4. Перевірте, чи кабель USB встановлений належним чином:
  - Вийміть USB кабель і під'єднайте його знову.
  - Не під'єднуйте USB кабель до клавіатури чи не під'єднаного до живлення концентратора.
  - Перевірте, чи кабель USB не є довшим за 3 метри.
  - Якщо до комп'ютера під'єднано декілька пристроїв USB, можливо, доведеться від'єднати інші пристрої.
- 5. Продовжіть встановлення і перевантажте комп'ютер на вимогу.

- Якщо основні піктограми не появилися, видаліть програмне забезпечення і перевстановіть його. За додатковою інформацією, див. Видаліть і знову встановіть програмне забезпечення.
- 7. Якщо на комп'ютері встановлено ОС Windows, відкрийте НР Solution Center (Центр прийняття рішень НР) та перевірте наявність основних піктограм (Scan Picture (Сканувати зображення) та Scan Document (Сканувати документ)). Якщо основні піктограми не з'явилися, видаліть програмне забезпечення і перевстановіть його. Додаткові відомості див. у розділі Видаліть і знову встановіть програмне забезпечення.

### Появилося повідомлення про невідому помилку

Метод усунення Спробуйте продовжити встановлення. Якщо це не вдається, зупиніть процес встановлення і почніть його спочатку, дотримуючись екранних інструкцій. Якщо виникають помилки, доведеться видалити і перевстановити програмне забезпечення. Не вдавайтеся до простого видалення програмних файлів HP All-in-One з комп'ютера. Обов'язково робіть це за допомогою службової програми видалення, яка входить в групу програм HP Image Zone.

За додатковою інформацією, див. Видаліть і знову встановіть програмне забезпечення.

## У HP Solution Center (Центр прийняття рішень HP) (Windows) відсутні деякі піктограми

Якщо основні піктограми (Scan Picture (Сканувати зображення) та Scan Document (Сканувати документ)) не з'явилися, можливо, процес встановлення не завершено.

Метод усунення Якщо встановлення не завершене, можливо, доведеться видалити і перевстановити програмне забезпечення. Не робіть звичайного видалення програмних файлів HP All-in-One з жорсткого диску. Робіть це за допомогою утиліти видалення, яка входить в групу програм HP All-in-One. За додатковою інформацією, див. Видаліть і знову встановіть програмне забезпечення.

## Вікно реєстрації не появилося

#### Метод усунення

→ Для Windows вікно реєстрації можна запустити з панелі задач в меню Start (Пуск), вибравши Programs (Програми) або All Programs (Всі програми) (ХР), Hewlett-Packard, HP Photosmart 2570 All-in-One series, і натиснувши Sign up now (Зареєструватися зараз).

## В системній області не з'явився Digital Imaging Monitor (Монітор цифрових зображень)

Метод усунення Якщо Digital Imaging Monitor (Монітор цифрових зображень) не з'явився у системній області (як правило, вона знаходиться у правому нижньому куті робочого стола), запустіть HP Solution Center (Центр прийняття рішень HP) і перевірте наявність основних піктограм.

Додаткову інформацію про відсутність основних кнопок в **HP Solution Center** (Центр прийняття рішень **HP**) див. у розділі У HP Solution Center (Центр прийняття рішень HP) (Windows) відсутні деякі піктограми.

Системна область зазвичай з'являється в правому нижньому куті робочого стола.

## Видаліть і знову встановіть програмне забезпечення

Якщо встановлення не завершене, або USB кабель був під'єднаний до комп'ютера перед тим, як з'явилася підказка у вікні встановлення, може виникнути потреба видалити та перевстановити програмне забезпечення. Не вдавайтеся до простого видалення програмних файлів HP All-in-One з комп'ютера. Обов'язково робіть це за допомогою службової програми видалення, яка входить в групу програм HP Image Zone.

Перевстановлення триватиме 20-40 хвилин. Існує три способи видалення програмного забезпечення з комп'ютера із системою Windows і один спосіб видалення з комп'ютера Macintosh.

## Видалення програмного забезпечення з комп'ютера з ОС Windows, спосіб 1

- 1. Від'єднайте HP All-in-One від комп'ютера. Не під'єднуйте HP All-in-One до комп'ютера до перевстановлення програмного забезпечення.
- 2. Натиснувши клавішу Увімк., вимкніть HP All-in-One.
- В панелі задач Windows натисніть Start (Пуск), Programs (Програми) або All Programs (Всі програми) (XP), Hewlett-Packard, ,HP Photosmart 2570 Allin-One series, Uninstall (Видалити).
- 4. Дотримуйтесь вказівок на екрані.
- При запитанні про видалення файлів зі спільним доступом, натисніть No (Hi). Якщо ці файли видалити, то інші програми, які їх використовують, можуть не працювати коректно.
- 6. Перезавантажте комп'ютер.

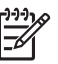

Примітка Важливо, щоб перед перезавантаженням HP All-in-One був від'єднаний від комп'ютера. Не під'єднуйте HP All-in-One до комп'ютера до перевстановлення програмного забезпечення.

- Щоб повторно встановити програмне забезпечення, вставте компакт-диск НР All-in-One у пристрій читання і дотримуйтеся екранних вказівок та вказівок Інструкції з налаштування, яка додається до НР All-in-One.
- 8. Після встановлення програмного забезпечення під'єднайте HP All-in-One до комп'ютера.
- 9. Натиснувши клавішу Увімк./Вимк., увімкніть HP All-in-One.

Після під'єднання та увімкнення НР All-in-One може пройти декілька хвилин перш, ніж повністю налагодиться під'єднання plug and play.

10. Дотримуйтесь вказівок на екрані.

Після завершення встановлення програмного забезпечення в системній області Windows з'являється піктограма HP Digital Imaging Monitor (Монітор цифрових зображень НР).

Щоб перевірити коректність встановлення програмного забезпечення, двічі клацніть піктограму HP Solution Center (Центр прийняття рішень HP) на робочому столі. Якщо у HP Solution Center (Центр прийняття рішень HP) відображаються головні піктограми (Сканувати зображення та Сканувати документ), програмне забезпечення встановлено коректно.

## Видалення програмного забезпечення з комп'ютера з ОС Windows, спосіб 2

Примітка Цей спосіб можна використовувати, якщо в меню Start (Пуск) системи Windows немає пункту Uninstall (Видалити).

- В панелі задач Windows натисніть Start (Пуск), Settings (Налаштування), 1. Control Panel (Панель керування).
- Двічі клацніть Add/Remove Programs (Додати/Видалити програми). 2.
- 3. Виберіть HP All-in-One & Officeiet 4.0 і натисніть Change/Remove (Замінити/ Видалити).

Дотримуйтесь вказівок на екрані.

- Від'єднайте HP All-in-One від комп'ютера. 4.
- 5. Перезавантажте комп'ютер.

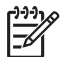

Примітка Важливо, щоб перед перезавантаженням HP All-in-One був від'єднаний від комп'ютера. Не під'єднуйте НР All-in-One до комп'ютера до перевстановлення програмного забезпечення.

- Вставте компакт-диск HP All-in-One у пристрій читання на комп'ютері та 6. запустіть програму встановлення (Setup).
- 7. Дотримуйтеся екранних вказівок та вказівок Інструкції з налаштування, яка додається до HP All-in-One.

## Видалення програмного забезпечення з комп'ютера з ОС Windows, спосіб 3

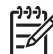

Примітка Ще один спосіб, який використовується, якщо в меню Start (Пуск) системи Windows немає пункту Uninstall (Видалити).

- Вставте компакт-диск HP All-in-One у пристрій читання на комп'ютері та 1. запустіть програму встановлення (Setup).
- 2. Виберіть Uninstall (Видалити) і дотримуйтеся екранних вказівок.
- 3. Від'єднайте HP All-in-One від комп'ютера.
- 4. Перезавантажте комп'ютер.

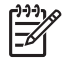

Примітка Важливо, щоб перед перезавантаженням HP All-in-One був від'єднаний від комп'ютера. Не під'єднуйте НР All-in-One до комп'ютера до перевстановлення програмного забезпечення.

- 5. Знову запустіть програму встановлення (Setup) для HP All-in-One.
- 6. Запустіть Reinstall (Перевстановити).
- 7. Дотримуйтеся екранних вказівок та вказівок Інструкції з налаштування, яка додається до HP All-in-One.

#### Щоб видалити програмне забезпечення з комп'ютера Macintosh

- Від'єднайте HP All-in-One від комп'ютера. 1.
- 2. Відкрийте папку Applications (Програми): Hewlett-Packard.
- 3. Двічі клацніть HP Uninstaller (Програма видалення HP). Дотримуйтесь вказівок на екрані.
- 4. Після видалення програмного забезпечення від'єднайте HP All-in-One і перевантажте комп'ютер.

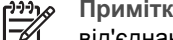

Примітка Важливо, щоб перед перезавантаженням HP All-in-One був від'єднаний від комп'ютера. Не під'єднуйте НР All-in-One до комп'ютера до перевстановлення програмного забезпечення.

- Щоб перевстановити програмне забезпечення, вставте компакт диск HP All-5. in-One у пристрій читання на комп'ютері.
- 6. На робочому столі відкрийте компакт-диск і двічі клацніть HP All-in-One Installer (Програма встановлення HP All-in-One).
- Дотримуйтеся екранних вказівок та вказівок Інструкції з налаштування, яка додається до HP All-in-One.

## Усунення проблем, що виникають при роботі

У розділі Усунення несправностей для 2570 series довідки HP Image Zone можна знайти інформацію щодо усунення несправностей, які найчастіше виникають в процесі роботи з HP All-in-One.

Щоб одержати інформацію з усунення несправностей в ОС Windows, відкрийте HP Image Zone, натисніть Help (Довідка) і виберіть Troubleshooting and Support (Усунення несправностей та підтримка). Розділ усунення несправностей можна також викликати за допомогою кнопки Help (Довідка) в деяких повідомленнях про помилку.

Щоб одержати інформацію з усунення несправностей на комп'ютері Macintosh, клацніть піктограму HP Image Zone в області швидкого доступу (доку), на панелі меню виберіть Нер (Довідка), потім у меню Нер (Довідка) виберіть довідка HP Image Zone і у вікні довідки виберіть Усунення несправностей для 2570 series.

Маючи доступ до Інтернету, можна отримати довідку з веб-сайту НР www.hp.com/ support. На веб-сайті також наведені відповіді на найпоширеніші запитання.

#### Усунення несправностей при роботі з папером

Щоб уникнути застрягання паперу, використовуйте лише папір тих типів, які рекомендуються для HP All-in-One. Перелік рекомендованих типів паперу дивіться в екранній довідці HP Image Zone або на сайті www.hp.com/support.

Не завантажуйте у лоток для паперу аркуші погнуті, скручені або з погнутими чи порваними краями. Додаткові відомості див. у розділі Запобігання застряганню паперу.

## Папір застряг в HP All-in-One

**Метод усунення** Якщо папір застряг в пристрої, дотримуйтеся наведених вказівок, щоб вийняти його.

1. Натисніть на виступи задніх дверцят для очистки та зніміть їх.

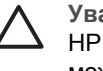

Увага Спроба усунути застрягання паперу зверху чи спереду НР All-in-One може пошкодити друкуючий механізм. Якщо це можливо, завжди усувайте застрягання паперу через задні дверцята для очистки

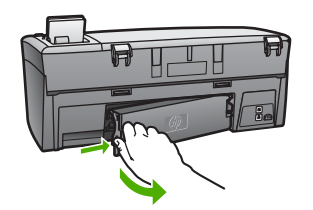

2. Легко потягніть папір з валків.

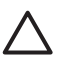

Увага Якщо папір порвався, перевірте, чи на валках та коліщатах всередині пристрою не залишилось клаптиків паперу. Якщо не забрати всі клаптики з HP All-in-One, папір може застрягати знову.

- 3. Встановіть на місце задні дверцята для очистки. Легко проштовхніть їх вперед, щоб вони надійно зафіксувалися.
- 4. Щоб продовжити поточне завдання, натисніть ОК.

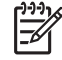

Примітка Якщо вийняти папір не вдається, дивіться екранну довідку з усунення несправностей, що входить до пакету програмного забезпечення HP Image Zone.

## Усунення несправностей картриджів

Якщо виникають проблеми з друком, причина може бути в одному з картриджів. Спробуйте виконати наступні дії:

- Вийміть друкуючий картридж і перевірте, чи з нього знято пластикову стрічку. Якщо сопла закриває пластикова стрічка, обережно зніміть його за допомогою рожевого язичка. Не торкайтеся сопел чи мідно-червоних контактів.
- 2. Вставте картридж знову.
- 3. Повторіть кроки 1 і 2 для другого картриджа.
- Якщо проблема залишилася, надрукуйте звіт самоперевірки, щоб перевірити, чи причина в картриджі.
   Звіт містить корисну інформацію, в тому числі про поточний стан.

- 5. Якщо звіт підтверджує проблему, почистіть картриджі.
- 6. Якщо це не допомагає, почистіть мідно-червоні контакти картриджів.
- 7. Якщо проблема з друком продовжується, визначте, який картридж цьому причиною, і замініть його.

Додаткову інформацію щодо друку звіту самоперевірки та очистки друкуючих картриджів див. у розділі Технічне обслуговування HP All-in-One.

## Оновлення пристрою

Для забезпечення успішної роботи HP All-in-One із застосуванням найновіших наявних технологій можна отримувати оновлення пристрою для HP All-in-One на веб-сайті технічної підтримки HP та встановлювати їх за допомогою Device Update Wizard (Майстра оновлень пристрою). Також може виникнути одна із наступних причин для встановлення оновлень пристрою на HP All-in-One:

- Під час звертання у службу підтримки НР спеціаліст з технічного обслуговування може порекомендувати відвідати веб-сайт НР та завантажити оновлення для пристрою.
- На кольоровому графічному дисплеї НР All-in-One може з'явитися вказівка про оновлення пристрою.

## Оновлення пристрою (Windows)

На комп'ютері під Windows скористайтеся одним із поданих способів для відновлення та модернізації пристрою:

- За допомогою веб-браузера завантажте оновлення для HP All-in-One з вебсайту www.hp.com/support. Це .exe-файл, який містить архів, що сам розпаковується. Двічі клацніть цей .exe-файл і Device Update Wizard (Майстер оновлення пристрою) відкриє його на комп'ютері.
- Скористайтеся утилітою Software Update (Оновлення програмного забезпечення) для автоматичного пошуку на сайті технічної підтримки за оновленням пристрою через визначені проміжки часу.

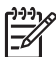

Примітка Користувачі Windows можуть налаштувати службову програму Software Update (Оновлення програмного забезпечення) (частина програми HP Image Zone, встановленої на комп'ютері) на автоматичний пошук оновлень пристрою на сайті технічної підтримки HP через визначені проміжки часу. Якщо на момент встановлення відсутня остання версія службової програми Software Update (Оновлення програмного забезпечення), з'явиться діалогове вікно, яке запропонує оновити версію. Погодьтесь на оновлення. Додаткову інформацію про використання службової програми Software Update (Оновлення програмного забезпечення) дивіться в екранній довідці HP Image Zone.

## Щоб скористатися оновленням пристрою

- 1. Для оновлення HP All-in-One скористайтеся наступним способом:
  - Двічі клацніть ЕХЕ-файл оновлення, завантажений з сайту www.hp.com/ support.
  - Коли з'явиться підказка утиліти Software Update (Оновлення програмного забезпечення) про виявлене оновлення для пристрою, прийміть його.

На комп'ютері запуститься Device Update Wizard (Майстер оновлення пристрою).

- 2. У вікні Welcome (Вітаємо) клацніть Next (Далі). Появиться вікно Select a Device (Вибір пристрою).
- 3. Виберіть в переліку HP All-in-One і натисніть Next (Далі). Появиться вікно Important Information (Важлива інформація).
- 4. Перевірте, чи комп'ютер та пристрій відповідають наведеним вимогам.
- Якщо так, натисніть Update (Оновити).
  З'явиться вікно Updating Device (Оновлення пристрою). На контрольній панелі HP All-in-One почне спалахувати світло.
   Після того, як оновлення буде завантажене і розархівоване на пристрій, кольоровий графічний дисплей увімкнеться зеленим кольором.
- 6. Доки відбувається оновлення, не від'єднуйте і не вимикайте пристрій та не виконуйте на ньому жодних операцій.

<sup>مر</sup>ږرا

**Примітка** Якщо оновлення перервалося, або з'явилося повідомлення про помилку, зверніться за допомогою в Службу підтримки HP.

Після вимкнення та перезавантаження HP All-in-One на екрані комп'ютера з'явиться вікно завершення оновлення.

Пристрій оновлено. Тепер можна безпечно використовувати HP All-in-One.

## Оновлення пристрою (Macintosh)

На комп'ютері Macintosh для оновлення HP All-in-One скористайтеся наступним способом:

- 1. За допомогою веб-браузера завантажте оновлення для HP All-in-One з вебсайту www.hp.com/support.
- Двічі клацніть на завантажений файл. На комп'ютері запуститься програма встановлення.
- 3. Дотримуючись екранних вказівок, встановіть оновлення на HP All-in-One.
- 4. Перевантажте HP All-in-One для завершення процесу.

## 14 Гарантійне обслуговування і технічна підтримка користувачів НР

Hewlett-Packard забезпечує технічну підтримку пристрою HP All-in-One телефоном та за допомогою Інтернету.

Цей розділ містить інформацію про гарантійне обслуговування, а також як можна одержати технічну допомогу за допомогою Інтернету; як отримати серійний номер та сервісний ідентифікаційний код, як звертатися в службу технічної підтримки НР та як підготувати НР All-in-One до транспортування.

Якщо потрібні відповіді не вдається знайти в друкованій або електронній документації, яка постачається разом із пристроєм, зверніться до однієї зі служб технічної підтримки НР (список наведено нижче). Деякі служби технічної підтримки доступні лише у США та Канаді, а інші – в багатьох країнах/регіонах в усьому світі. Якщо номера телефону служби технічної підтримки для країни/регіону немає в списку, зверніться до найближчого авторизованого дилера компанії НР.

## Гарантія

Щоб скористатися гарантійним обслуговуванням HP, спершу потрібно зв'язатися з Центром обслуговування HP або Центром технічної підтримки HP для отримання загальної інформації про усунення проблем. Дії, які слід виконати перед звертанням у службу технічної підтримки, див. у розділі Перш, ніж телефонувати в Службу підтримки користувачів HP.

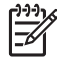

Примітка Ця інформація не поширюється на користувачів у Японії. Додаткову інформацію про варіанти обслуговування в Японії див. у розділі HP Quick Exchange Service (Японія).

## Поновлення гарантії

Залежно від країни/регіону НР може запропонувати (за додаткову оплату) оновлені варіанти гарантійних зобов'язань, які або подовжують термін, або розширюють умови стандартного гарантійного обслуговування виробу. В числі можливих варіантів - пріоритетна телефонна підтримка, можливість повернення або заміна пристрою протягом наступного робочого дня. Як правило, дія додаткового гарантійного пакету починається з дати придбання виробу, при цьому пакет повинен бути придбаний впродовж обмеженого періоду часу із дати придбання виробу.

Детальніша інформація:

- В Сполучених Штатах Америки телефонуйте 1-866-234-1377 для розмови з консультантом HP.
- За межами США звертайтеся в місцевий центр технічної підтримки НР. Додаткова інформація та список телефонних номерів міжнародної служби технічної підтримки наведений у розділі Телефонна підтримка в інших країнах світу.
- Відвідайте веб-сайт HP: www.hp.com/support. Отримавши підказки, виберіть країну/ регіон і знайдіть інформацію про гарантію.

#### Гарантійне забезпечення

| Продукція НР                                            | Термін дії обмеженої гарантії                                                                                                    |
|---------------------------------------------------------|----------------------------------------------------------------------------------------------------|
| Програмне забезпечення                                  | 90 днів                                                                                                    |
| для картриджів                                          | до вичерлання чорнила HP або до дати "закінчення терміну<br>гарантії", вказаної на картриджі, - у залежності від того, що<br>настане першим. Дана гарантія не поширюється на<br>повторно заправлені, перероблені, реконструйовані та<br>пошкоджені з вини власника картриджі |
| Комплектуючі                                            | 1 рік                                                                                                    |
| Периферійні прилади принтера<br>(див. інформацію нижче) | 1 рік                                                                                                    |

А. Обсяг обмеженої гарантії

- Компанія Hewlett-Packard (HP) гарантує кінцевому користувачеві, що зазначена вище продукція HP не матиме дефектів матеріалів та конструкції на протязі вищевказаного терміну, який починається у день придбання товару покупцем.
- Щодо програмного забезпечення, обмежена гарантія НР розповсюджується тільки на відмову виконання програмних команд. НР не дає гарантії, що робота будь-якої продукції не буде перериватися або не матиме помилок.
- Обмежена гарантія НР розповсюджується тільки на ті дефекти, які виникають за умов нормального використання продукції, та не діє у випадку, коли дефекти виникли через наступні фактори:
  - а. неправильне обслуговування або модифікація;
  - б використання програмного забезпечення, носіїв, запасних частин або матеріалів, які не надані або не підтримуються НР;
  - в. нецільове використання;
  - г. недозволена модифікація або неправильне використання;
- 4. У випадку з принтерами HP, факт використання картриджів інших виробників (не HP) або заправлення картриджів не впливає ні на гарантійні зобов'язання перед покупцем, ні на угоду на підтримку, яку укладено з ним. Втім, якщо відмова принтера або пошкодження виникають черев використання картриджів третьої сторони, або через заправлення картриджів, компанією HP буде стягнено платню за той час і матеріали, які буде витрачено на усунення окремої відмови або пошкодження.
- Якщо протягом терміну дії відповідної гарантії компанією НР буде отримано повідомлення про дефект будьякої продукції, на яку розповсюджується гарантія НР, компанія повинна буде за власним розсудом полагодити або замінити пошкоджений продукт.
- 6. Якщо компанія НР не матиме можливості попагодити або замінити пошкоджений продукт, на який розповсюджується гарантія НР, компанія НР повинна відшкодувати покупну ціну продукту у розумний строк після отримання вищезгаданого повідомлення.
- Компанія НР не зобов'язана лагодити, замінювати або відшкодовувати вартість доки покупець не поверне дефектний продукт до НР.
- Будь-який продукт, що надається замість ушкодженого, може бути новим або його стан може бути еквівалентним новому, за умов, якщо його функції будуть еквівалентними функціям продукту, який замінюється.
- Продукція НР може містити відновлені деталі, компоненти або матеріали еквівалентні новим працюючим деталям, частинам та матеріалам.
- 10. Заява про обмежену гарантію НР діє в будь-яких країнах, де розповсюджується відповідна продукція НР. Угоди на додаткове гарантійне обслуговування, наприклад, обслуговування на місці, можна укласти в будь-якому авторизованому сервісному центрі НР в країнах, у яких продукція розповсюджується компанією НР або її офіційними представниками.
- Б. Обмеження гарантії

У МЕЖАХ, ВСТАНОВЛЕНИХ ЗАКОНОДАВСТВОМ, НІ КОМПАНІЯ НР НІ ЇЇ ПОСТАЧАЛЬНИКИ НЕ НАДАЮТЬ БУДЬ-ЯКИХ ІНШИХ ГАРАНТІЙ АБО УМОВ, НІ ПРЯМИХ НІ ОБОВ'ЯЗКОВИХ, ЩОДО ТОВАРНОГО СТАНУ, ЗАДОВІЛЬНОЇ ЯКОСТІ ТА ПРИГОДНОСТІ ДЛЯ ОКРЕМИХ ЦІЛЕЙ.

- В. Обмеження відповідальності
  - У межах, встановлених місцевим законодавством, права, які надає це гарантійне зобов'язання, є виключно правами покупця.
  - 2. У МЕЖАХ, ВСТАНОВЛЕНИХ МІСЦЕВИМ ЗАКОНОДАВСТВОМ, ЗА ВИНЯТКОМ ЗОБОВ'ЯЗАНЬ, ЯКІ ВИКЛАДЕНО В ЦЬОМУ ДОКУМЕНТІ, НР АБО ЙОГО ПОСТАЧАЛЬНИКИ НІ В ЯКОЇ МІРІ НЕ НЕСУТЬ ВІДПОВІ ДАЛЬНІСТЬ ЗА ПРЯМІ, ОПОСЕРЕДКОВАНІ, НАВМИСНІ ТА ВИПАДКОВІ ЗБИТКИ, НЕЗАЛЕЖНО ВІД ТОГО ЧИ ВОНИ БАЗУЮТЬСЯ НА УГОДІ, ДЕЛІКТІ АБО ІНШІЙ ЗАКОННІЙ ПІДСТАВІ, ТА ЧИ БУЛО ПОВІДОМЛЕНО ПРО МОЖЛИВІСТЬ ВИНИКНЕННЯ ТАКИХ ЗБИТКІВ.
- Г. Місцеве законодавство
  - Це гарантійне зобов'язання надає покупцеві особливі юридичні права. Покупець також може мати інші права, які відрізняються залежно від штату в Сполучених Штатах Америки, залежно від провінції в Канаді та залежно від країни в інших частинах світу.
  - 2. Якщо це гарантійне зобов'язання не співпадає з місцевим законодавством, то зобов'язання повинно бути перероблене належним чином. За таким місцевим законодавством деякі відмови та обмеження, які містяться в цьому гарантійному зобов'язанні, можуть не розповсюджуватись на покупця. Наприклад, деякі штати США або уряди країн поза межами США (включаючи провінції Канади) можуть:
    - а. запобігати обмеженню законних прав покупців через відмови та обмеження, які містяться в цьому гарантійному зобов'язанні (як, наприклад, у Великобританії);
    - б. у іншій спосіб запобігати можливості виробника збільшувати такі відмови та обмеження, або
  - в. наділяти покупців додатковими гарантійними правами, визначати термін дії відповідної гарантії, який виробник не може відмовити, або дозволити обмеження строку дії відповідних гарантії.
     УМОВИ, ЯКІ ВИКЛАДЕНО В ЦЬОМУ ГАРАНТІЙНОМУ ЗОБОВ'ЯЗАННІ, У МЕЖАХ ЗАКОНУ, НЕ ВИКЛЮЧАЮТЬ,
  - УМОВИ, ЯКІ ВИКЛАДЕНО В ЦЬОМУ ГАРАНТІЙНОМУ ЗОБОВ'ЯЗАННІ, У МЕЖАХ ЗАКОНУ, НЕ ВИКЛЮЧАЮТЬ, НЕ ОБМЕЖУЮТЬ ТА НЕ ЗМІНЮЮТЬ ОБОВ'ЯЗКОВІ ЗАКОННІ ПРАВА, ЩО РОЗПОВСЮ ДЖУЮТЬСЯ НА ПРОДАЖ ПРОДУКЦІЇ НР ТАКИМ ПОКУПЦЯМ, А ЛИШЕ ДОПОВНЮЮТЬ ЇХ.

## Перш, ніж телефонувати в Службу підтримки користувачів НР

У Ваш НР All-in-One може бути включено програмне забезпечення інших компаній. У разі виникнення проблем з цими програмами, Ви одержите найкращу технічну підтримку, звернувшись до фахівців відповідної компанії.

Перед тим, як звертатися в службу технічної підтримки НР, слід виконати дії, наведені нижче.

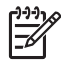

Примітка Ця інформація не поширюється на користувачів у Японії. Додаткову інформацію про варіанти обслуговування в Японії див. у розділі HP Quick Exchange Service (Японія).

- 1. Упевніться, що:
  - а. Пристрій HP All-in-One підключений до мережі живлення та ввімкнений.
  - b. Належні друкуючі картриджі правильно встановлені.
  - с. Папір рекомендованого типу правильно завантажений в лоток подачі.
- 2. Перевантажте HP All-in-One:
  - а. Вимкніть HP All-in-One, натиснувши клавішу Увімк.
  - b. Від'єднайте шнур живлення на задній панелі HP All-in-One.
  - с. Знову під'єднайте його до HP All-in-One.
  - d. Увімкніть HP All-in-One, натиснувши клавішу Увімк.
- За додатковою інформацією зайдіть на www.hp.com/support На цьому веб-сайті є відомості з технічних питань, інформація щодо драйверів, витратних матеріалів та оформлення замовлень.
- Якщо усунути несправність не вдалося та потрібно звернутися до представника служби технічної підтримки НР, виконайте такі дії:
  - а. Занотуйте назву та модель Вашого пристрою, як вони вказані на контрольній панелі HP All-in-One.
  - Надрукуйте звіт самоперевірки. Вказівки щодо друку звіту самоперевірки див. у розділі Друк звіту самоперевірки.
  - с. Зробіть кольорову копію, яка слугуватиме зразком.
  - d. Підготуйте детальний опис несправності.
  - е. Запишіть серійний номер та сервісний ідентифікаційний номер пристрою. Щоб дізнатись, як отримати серійний номер та сервісний ідентифікаційний код, див. розділ Одержання серійного номеру та сервісного ідентифікаційного коду.
- 5. Зателефонуйте в службу технічної підтримки користувачів НР. Телефонуючи, знаходьтеся поблизу НР All-in-One.

## Одержання серійного номеру та сервісного ідентифікаційного коду

Всю важливу інформацію можна одержати за допомогою Меню інформації НР All-in-One.

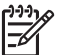

 Примітка Якщо HP All-in-One не вмикається, серійний номер можна побачити на наклейці під портом USB на задній панелі. Серійний номер - це 10-значний код у верхньому лівому кутку наклейки.

- Натисніть одночасно кнопки ОК та Меню копіювання. З'явиться Меню інформації.
- Натискайте ▶, доки не з'явиться напис Номер моделі, тоді натисніть ОК. Сервісний ідентифікаційний код знаходиться під номером моделі. Запишіть повний сервісний ідентифікаційний код.
- 3. Натисніть кнопку Скасувати.
- 4. Натискайте ▶, поки не з'явиться Серійний номер.

- 5. Натисніть кнопку ОК.
  - З'явиться серійний номер пристрою. Запишіть повний серійний номер.
- 6. Двічі натисніть Скасувати, щоб вийти з Меню інформації.

## Одержання технічної допомоги та іншої інформації через Інтернет

Маючи доступ до Інтернету, можна отримати довідку з веб-сайту НР на www.hp.com/support. Якщо вимагається, введіть назву країни/регіону і натисніть Contact HP (Зв'язатися з HP), щоб одержати інформацію про номери телефонів служб технічної підтримки. На цьому вебсайті є також відомості з технічних питань, інформація щодо драйверів, витратних матеріалів та оформлення замовлень.

- Зверніться на сторінки інтерактивної підтримки.
- Відішліть в НР електронне повідомлення з запитаннями.
- Зв'яжіться зі спеціалістами НР за допомогою чату.
- Перевірте наявність оновлень для програмного забезпечення.

Перелік та доступність позицій підтримки залежить від країни/регіону та мови.

## Телефонна підтримка у Північній Америці впродовж гарантійного терміну

Телефонуйте **1-800-474-6836 (1-800-HP invent)**. Обслуговування телефоном в США здійснюється англійською та іспанською мовами цілодобово, без вихідних (дні та години надання послуг можуть бути змінені без повідомлення). Обслуговування протягом гарантійного терміну безкоштовне. Після закінчення гарантійного періоду обслуговування стає платним.

## Телефонна підтримка в інших країнах світу

Нижченаведені номери є чинними на час друку цього посібника. Щоб отримати новіший список телефонних номерів служби технічної підтримки НР, зайдіть на веб-сайт www.hp.com/support та виберіть потрібну країну/регіон і мову.

Обслуговування протягом гарантійного терміну безкоштовне; однак можливо, потрібно буде оплатити міжміський телефонний дзвінок. У деяких випадках може також бути нарахована незначна оплата за хвилину, півхвилини або за з'єднання.

Детальну інформацію та умови телефонної підтримки в країнах/регіонах Європи можна отримати на веб-сайті .www.hp.com/support

Можна також звернутися до місцевого дилера або зателефонувати в компанію HP за номером телефону, наведеним у цьому посібнику.

Ми постійно докладаємо зусиль для вдосконалення служби телефонної підтримки і тому радимо регулярно відвідувати наш веб-сайт для отримання нової інформації щодо різних аспектів послуг та їх надання.

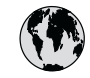

## www.hp.com/support

| 61 56 45 43                              | الجز ائر                      | 한국            |
|------------------------------------------|-------------------------------|---------------|
| Argentina (Buenos Aires)                 | 54-11-4708-1600               | Luxe          |
| Argentina                                | 0-800-555-5000                | Luxe          |
| Australia<br>Australia (out-of-warranty) | 1300 /21 14/                  | Mal           |
| Österreich                               | + 43 1 86332 1000             | Mexi          |
| Osicilicit                               | 0810-0010000                  | Mexi          |
| 800 171                                  | (in-country)<br>البحرين       | 22 4          |
| België                                   | 070 300 005                   | Ned           |
| Belgique                                 | 070 300 004                   | New           |
| Brasil (Sao Paulo)                       | 55-11-4004-7751               | Nige          |
| Brasil                                   | 0-800-709-7751                | Nor           |
| Canada (Mississauga Area)                | (905) 206-4663                | Pana          |
| Canada                                   | 1-(800)-474-6836              | Para          |
| Central America &<br>The Caribbean       | www.hp.com/support            | Perú          |
| Chile                                    | 800-360-999                   | Phili         |
| 中国                                       | 021-3881-4518                 | Polsk         |
|                                          | 800-810-3888 : 3002           | Portu         |
| Colombia (Bogota)                        | 571-606-9191                  | Puert         |
| Colombia                                 | 01-8000-51-4746-8368          | Repú          |
| Costa Rica                               | 0-800-011-1046                | Romé          |
| Česká republika                          | 261 307 310                   | Pocc          |
| Danmark                                  | + 45 70 202 845               | Росси         |
| Ecuador (Andinatel)                      | 1-999-119                     | 800           |
| and the state is                         | 800-711-2884                  | Sing          |
| Ecuador (Pacifitel)                      | 1-800-225-528<br>800-711-2884 | Slov          |
| 2 532 5222                               | مصر                           | South         |
| El Salvador                              | 800-6160                      | Sout          |
| España                                   | 902 010 059                   | Kest          |
| France                                   | +33 (0)892 69 60 22           | Suoi          |
| Deutschland                              | +49 (0)180 5652 180           | Sveri         |
| Ελλάδα (από το εξωτερικό)                | + 30 210 6073603              | - SWITZ<br>三湖 |
| Ελλάδα (εντός Ελλάδας)                   | 801 11 22 55 47               | 至(三           |
| Ελλάδα (από Κύπρο)                       | 800 9 2649                    | 71 0          |
| Guatemala                                | 1-800-711-2884                | Trinic        |
| 香港特別行政區                                  | 2802 4098                     | Türki         |
| Magyarország                             | 1 382 1111                    | Укро          |
| India                                    | 1 600 44 7737                 | 800           |
| Indonesia                                | +62 (21) 350 3408             | Unite         |
| Ireland                                  | 1 890 923 902                 | Unit          |
| (0) 9 830 4848                           | ישראל                         |               |
| Italia                                   | 848 800 871                   | Vor           |
| Jamaica                                  | 1-800-711-2884                | Vene          |
| 日本                                       | 0570-000511                   | vene          |
| 日本 (携帯電話の場合)                             | 03-3335-9800                  | Viêt          |

| 한국                           | 1588-3003                         |  |
|------------------------------|-----------------------------------|--|
| Luxembourg                   | 900 40 006                        |  |
| Luxemburg                    | 900 40 007                        |  |
| Malaysia                     | 1800 805 405                      |  |
| Mexico (Mexico City)         | 55-5258-9922                      |  |
| Mexico                       | 01-800-472-68368                  |  |
| 22 404747                    | المغرب                            |  |
| Nederland                    | 0900 2020 165                     |  |
| New Zealand                  | 0800 441 147                      |  |
| Nigeria                      | 1 3204 999                        |  |
| Norge                        | +46 (0)77 120 4765                |  |
| Panama                       | 1-800-711-2884                    |  |
| Paraguay                     | 009 800 54 1 0006                 |  |
| Perú                         | 0-800-10111                       |  |
| Philippines                  | (63) 2 867 3551<br>1800 1441 0094 |  |
| Polska                       | 0 801 800 235                     |  |
| Portugal                     | 808 201 492                       |  |
| Puerto Rico                  | 1-877-232-0589                    |  |
| República Dominicana         | 1-800-711-2884                    |  |
| România                      | (21) 315 4442                     |  |
| Россия (Москва)              | 095 7973520                       |  |
| Россия (Санкт-Петербург)     | 812 3467997                       |  |
| 800 897 1444                 | السعودية                          |  |
| Singapore                    | 6 272 5300                        |  |
| Slovensko                    | 2 50222444                        |  |
| South Africa (international) | + 27 11 2589301                   |  |
| South Africa (RSA)           | 086 000 1030                      |  |
| Kest of West Africa          | + 351 213 17 63 80                |  |
| Suomi                        | +338 (0)203 88 787                |  |
| Switzenland                  | +40 (0)77 120 4765                |  |
| ja潮                          | 0848 672 672                      |  |
| 室坞                           | 02-8/22-8000                      |  |
| 100<br>71 89 12 22           | +66 (2) 353 9000                  |  |
| Trinidad & Tobago            | بونس<br>1_800_711_2884            |  |
| Türkiye                      | 90 212 444 71 71                  |  |
| Україна                      | (380 44) 4903520                  |  |
| 800 4910                     | الأمادات العربية المتحدة          |  |
| United Kingdom               | +44 (0)870 010 4320               |  |
| United States                | 1.(800)-474-6826                  |  |
|                              | 0004 054 177                      |  |
| Venezuela (Caracas)          | 0004-054-177                      |  |
| Venezuela                    | 0 800 474 68360                   |  |
| Viật Nam                     | 0.0000-474-00300                  |  |
|                              | +84 88234530                      |  |

٦

## HP Quick Exchange Service (Японія)

製品に問題がある場合は以下に記載されている電話番号に連絡してください。製品が故障している、または欠陥があると判断された場合、HP Quick Exchange Serviceがこの製品を正常品と交換し、故障した製品を回収します。保証期間中は、修理代と配送料は無料です。また、お住まいの地域にもよりますが、プリンタを次の日までに交換することも可能です。

電話番号:0570-000511 (自動応答) :03-3335-9800 (自動応答システムが使用できない場合) サポート時間:平日の午前9:00から午後5:00まで 土日の午前10:00から午後5:00まで。 祝祭日および1月1日から3日は除きます。

#### サービスの条件

- サポートの提供は、カスタマケアセンターを通してのみ行われます。
- カスタマケアセンターがプリンタの不具合と判断した場合に、サービスを受けることができます。
  ご注意: ユーザの扱いが不適切であったために故障した場合は、保証期間中であっても修理は有料となります。詳細については保証書を参照してください。

#### その他の制限

- 運送の時間はお住まいの地域によって異なります。 詳しくは、カスタマケアター に連絡してご確認ください。
- 出荷配送は、当社指定の配送業者が行います。
- 配送は交通事情などの諸事情によって、遅れる場合があります。
- このサービスは、将来予告なしに変更することがあります。

Вказівки, як запакувати пристрій для заміни, див. у розділі Запакуйте HP All-in-One:.

## Приготування HP All-in-One до відправлення

Якщо після звертання в службу технічної підтримки користувачів НР чи в пункт придбання виникла потреба відправити НР All-in-One для ремонту, дотримуйтеся, будь ласка, наведених нижче вказівок, щоб уникнути подальшого пошкодження виробу. У випадку повернення НР All-in-One для заміни залишіть у себе накладку кабеля живлення та контрольної панелі.

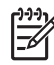

 Примітка Ця інформація не поширюється на користувачів у Японії. Додаткову інформацію про варіанти обслуговування в Японії див. у розділі HP Quick Exchange Service (Японія).

- 1. Увімкніть НР All-in-One. Якщо НР All-in-One не вмикається, пропустіть цей крок і перейдіть до кроку 2.
- 2. Відкрийте дверцята доступу до каретки.
- Зачекайте, доки каретка зупиниться і затихне, тоді вийміть картриджі з гнізд. Інформацію про виймання картриджів див. у розділі Заміна картриджів.

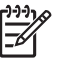

Примітка Якщо HP All-in-One не вмикається, можна від'єднати кабель живлення і тоді вручну посунути каретку в крайнє праве положення, щоб видалити картриджі. По завершенні вручну пересуньте каретку у вихідну позицію (праворуч).

4. Помістіть друкуючі картриджі в захисний корпус або в герметизований пластиковий пакет, щоб запобігти висиханню чорнила, і залишіть їх в себе. Не відсилайте їх разом з HP All-in-One, якщо Вас про це не попросять в службі технічної підтримки користувачів НР.

5. Зачиніть дверцята доступу до каретки та зачекайте декілька хвилин, щоб каретка повернулася на вихідну позицію (праворуч).

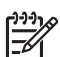

Примітка Перш ніж вимкнути HP All-in-One, переконайтеся, що сканер повернувся у вихідне положення.

- 6. Натиснувши клавішу Увімк., вимкніть HP All-in-One.
- 7. Витягніть шнур живлення з розетки і тоді від'єднайте його від HP All-in-One. Не відсилайте шнур живлення разом з HP All-in-One.

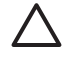

Увага Замінний НР All-in-One буде надіслано без кабеля живлення. Зберігайте кабель живлення в безпечному місці, доки не прибуде інший пристрій НР All-in-One.

- 8. Зніміть накладку контрольної панелі наступним чином:
  - Переконайтеся, що кольоровий графічний дисплей лежить рівно на HP All-in-One. a.
  - b. Підніміть кришку.
  - C. Покладіть великий палець у паз на лівому боці накладки контрольної панелі. Обережно зніміть накладку контрольної панелі з пристрою, як показано нижче.

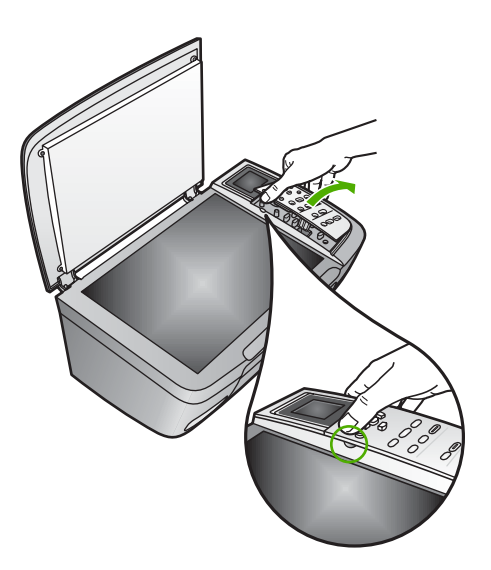

9 Залишіть накладку контрольної панелі в себе. Не відсилайте її разом з HP All-in-One.

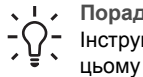

Порада Вказівки про те, як приєднати накладку контрольної панелі, див. в Інструкції з налаштування, що постачається разом з HP All-in-One, та далі у цьому посібнику.

Увага Замінний пристрій HP All-in-One може прийти без накладки контрольної панелі. Зберігайте накладку контрольної панелі у безпечному місці, а коли прибуде інший HP All-in-One, встановіть накладку на ньому. Накладку контрольної панелі необхідно приєднати, щоб використовувати функції контрольної панелі на заміненому пристрої HP All-in-One.

#### Щоб встановити накладку контрольної панелі

→ Перевірте, чи накладка точно вирівняна по клавішах на поверхні НР All-in-One, і щільно закріпіть її на місці.

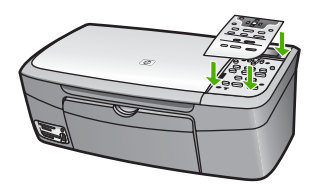

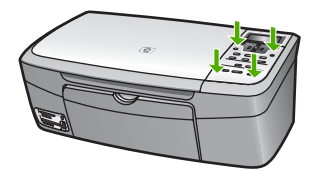

## Запакуйте HP All-in-One:

Від'єднавши НР All-in-One від живлення, виконайте наступне.

1. При можливості, запакуйте HP All-in-One для транспортування в оригінальні пакувальні матеріали або пакувальні матеріали від пристрою, що ви одержали на заміну.

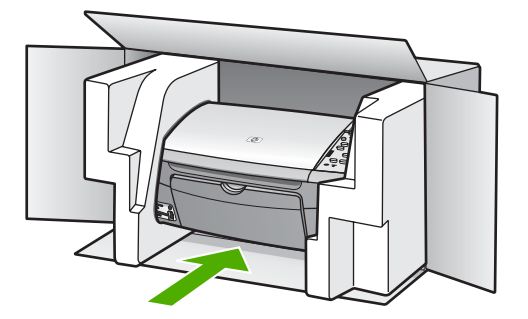

Якщо оригінальних пакувальних матеріалів немає, використайте інші придатні матеріали. Гарантія не поширюється на пошкодження, які виникли внаслідок неналежного пакування та (або) неправильного транспортування.

- 2. Наклейте етикетку зі зворотною адресою на зовнішній бік коробки.
- 3. Вкладіть у коробку такі матеріали:
  - Повний опис ознак несправності для персоналу з обслуговування (якщо проблема пов'язана з якістю друку, доцільно додати зразки друку).
  - Копію товарного чека або іншого документа, який підтверджує факт придбання, для визначення гарантійного терміну.
  - Ваше прізвище, адресу та номер телефону, за яким можна зв'язатися з вами протягом дня.

## 15 Технічна інформація

У цьому розділі подано вказівки про системні вимоги, специфікації паперу, друку, копіювання, карт пам'яті, сканування, живлення, впливу на довкілля, фізичні специфікації, нормативна інформація та декларація відповідності НР All-in-One.

## Системні вимоги

Системні вимоги стосовно програмного забезпечення наведено в файлі Readme. Інформацію про перегляд файлу Readme див. у розділі Перегляд файлу Readme.

## Специфікації паперу

В цьюму розділі наведено інформацію щодо місткості лотка для паперу, розмірів паперу та спеціфікації полів друку.

#### Місткість лотка для паперу

| Тип                                         | Вага паперу                                         | Лоток для паперу <sup>1</sup> | Вихідний лоток <sup>2</sup> |
|---------------------------------------------|-----------------------------------------------------|-------------------------------|-----------------------------|
| Звичайний папір                             | 16 - 24 фунти (60 - 90 г/<br>м.кв.)                 | 100 (20-фунтовий<br>папір)    | 50 (20-фунтовий<br>папір)   |
| Папір legal                                 | 20 - 24 фунти (75 - 90 г/<br>м.кв.)                 | 100 (20-фунтовий<br>папір)    | 50 (20-фунтовий<br>папір)   |
| Картки                                      | 110 фунтів,<br>максимальний індекс<br>(200 г/м.кв.) | 20                            | 10                          |
| Конверти                                    | 20 - 24 фунти (75 - 90 г/<br>м2)                    | 10                            | 10                          |
| Прозорі плівки                              | Не стосується                                       | 30                            | 15 або менше                |
| Наклейки                                    | Не стосується                                       | 20                            | 10                          |
| Фотопапір 4 х 6 дюймів (10 х<br>15 см)      | 145 фунтів<br>(236 г/м2)                            | 30                            | 15                          |
| Фотопапір 8,5 х 11 дюймів<br>(216 х 279 см) | Не стосується                                       | 20                            | 10                          |

Максимальна місткість.

2 Місткість вихідного лотка залежить від типу паперу та кількості чорнила, які використовуються для друку. НР рекомендує частіше виймати папір з вихідного лотка

#### Розміри паперу

| Тип   | Розмір               |
|-------|----------------------|
| Папір | Letter: 216 x 279 мм |
|       | А4: 210 х 297 мм     |
|       | А5: 148 х 210 мм     |
|       |                      |

| (продовження)  |                                 |  |
|----------------|---------------------------------|--|
| Тип            | Розмір                          |  |
|                | Executive: 184,2 x 266,7 мм     |  |
|                | Legal: 216 x 356 мм             |  |
| Конверти       | США #10: 105 х 241 мм           |  |
|                | США #9: 98 х 225 мм             |  |
|                | А2: 111 х 146 мм                |  |
|                | DL: 110 x 220 мм                |  |
|                | С6: 114 х 162 мм                |  |
| Прозорі плівки | Letter: 216 x 279 мм            |  |
|                | А4: 210 х 297 мм                |  |
| Фотопапір      | 102 х 152 мм                    |  |
| Картки         | 76 х 127 мм                     |  |
|                | Індексні карти: 101 х 152 мм    |  |
|                | 127 х 178 мм                    |  |
|                | А6: 105 х 148,5 мм              |  |
|                | Картки Hagaki: 100 x 148 мм     |  |
| Наклейки       | Letter: 216 x 279 мм            |  |
|                | А4: 210 х 297 мм                |  |
| Custom (Інше)  | від 76 x 127 мм до 216 x 356 мм |  |

## Специфікації полів друку

| Тип                                   | Верх (відступ зверху) | Нижній край (вільний) |
|---------------------------------------|-----------------------|-----------------------|
| Папір або прозора плівка              |                       |                       |
| США: (Папір Letter, Legal, Executive) | 1,8 мм                | 6,7 мм                |
| ISO (A4, A5) та JIS (B5)              | 1,8 мм                | 6,7 мм                |
| Конверти                              | 3,2 мм                | 6,7 мм                |
| Картки                                | 1,8 мм                | 6,7 мм                |

## Спеціфікації друку

- 600 x 600 dpi, ч/б (Звичайний режим, за замовчуванням)
- 1200 на 1200 dpi кольоровий, з HP PhotoREt III
- Метод: drop-on-demand thermal inkjet
- Мова: HP PCL Level 3, PCL3 GUI або PCL 10
- Швидкість друку залежить від складності документа
- Робочий цикл: 500 друкованих сторінок на місяць (середнє значення), 5000 друкованих сторінок на місяць (максимальне значення)

Розділ 15

| Режим                                        |             | Швидкість (стор/хв.)<br>на звичайному папері | Швидкість (сек.) 4 на 6<br>дюймове фото без полів |
|----------------------------------------------|-------------|----------------------------------------------|---------------------------------------------------|
| Максимальна<br>розподільча<br>здатність, dpi | Чорно-білий | до 0,4                                       | лише 145,0                                        |
|                                              | Кольоровий  | до 0,4                                       | лише 145,0                                        |
| Best (Найкраща)                              | Чорно-білий | до 2,3                                       | лише 74,0                                         |
|                                              | Кольоровий  | до 2,3                                       | лише 74,0                                         |
| Normal (Звичайна)                            | Чорно-білий | до 8,5                                       | лише 54,0                                         |
|                                              | Кольоровий  | до 5,3                                       | лише 54,0                                         |
| Fast (Швидкий)                               | Чорно-білий | до 30                                        | лише 27,0                                         |
|                                              | Кольоровий  | до 24                                        | лише 27,0                                         |

## Спеціфіцації копіювання

- Обробка цифрових зображень
- До 99 копій з оригіналу (в залежності від моделі)
- Цифровий масштаб від 25 % до 400 % (в залежності від моделі)
- "За розміром сторінки", "Плакат", "Багато на сторінці"
- До 30 копій на хвилину в чорно-білому режимі; 24 копії на хвилину в кольорі (залежить від моделі)
- Швидкість копіювання смінюється в залежності від складності документа

| Режим                                        |             | Швидкість (стор/хв.)<br>на звичайному папері | Розподільча здатність<br>сканування (dpi) |
|----------------------------------------------|-------------|----------------------------------------------|-------------------------------------------|
| Максимальна<br>розподільча здатність,<br>dpi | Чорно-білий | до 0,1                                       | 1200 x 1200                               |
|                                              | Кольоровий  | до 0,1                                       | 1200 x 1200                               |
| Best (Найкраща)                              | Чорно-білий | до 0,8                                       | 600 x 600                                 |
|                                              | Кольоровий  | до 0,8                                       | 600 x 600                                 |
| Normal (Звичайна)                            | Чорно-білий | до 8,5                                       | 300 x 300                                 |
|                                              | Кольоровий  | до 5,1                                       | 300 x 300                                 |
| Швидкий                                      | Чорно-білий | до 30                                        | 300 x 300                                 |
|                                              | Кольоровий  | до 24                                        | 300 x 300                                 |

## Специфікації карти пам'яті

- Максимальна рекомендована кількість файлів в карті пам'яті: 1,000
- Максимальний рекомендований розмір окремого файла: максимум 12 мегапікселей, максимум 8 Мб
- Максимальний рекомендований розмір карти пам'яті: 1 Гб (тільки solid state)

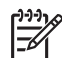

Примітка За наближення до рекомендованих меж карти пам'яті робота вашого вироба HP All-in-One може уповільнюватись.

#### Типи карт пам'яті, що підтримуються

- CompactFlash
- Memory Stick
- Memory Stick Duo
- Memory Stick Pro
- Secure Digital
- MultiMediaCard (MMC)
- Карта xD-Picture

Інші типи карт пам'яті, включно з Memory Stick Magic Gate Duo, Memory Stick Duo та Secure Multimedia Card, підтримуються за умови використання адаптера. Додаткову інформацію можна знайти в інструкціях до карток пам'яті.

## Спеціфікації сканування

- Редактор зображень включено
- Інтегроване програмне забезпечення оптичного розпізнавання тексту перетворює сканований текст на такий, який можна редагувати
- Швидкість сканування змінюється в залежності від складності документа
- Twain-сумісний інтерфейс
- Розподільча здатність: оптична: до 2400 x 4800 dpi; додаткова (програмна): 19200 dpi
- Кольоровий: Колір 36 біт, градації сірого 8 біт (256 рівнів сірого)
- Максимальний розмір оригіналу для сканування зі скла: 21,6 х 29,7 см

## Фізичні розміри

- Висота: 17,2 см (відображення кольорової графіки в нижній позиції)
- Ширина: 44 см
- Глибина: 28,4 см
- Вага: 5,5 кг

## Специфікації живлення

- Споживана потужність: максимум 80 Вт
- Вхідна напруга: Змінний струм 90-240 В, 1 А, 47-63 Гц, з заземленням
- Вихідна напруга: постійний ток 32 A dc===1630 мА
- Споживання енергії в режимі очікування: 7,5 Вт

## Спеціфікації стосовно зовнішніх умов

- Рекомендований діапазон робочих температур: 15° 32° С (59° 90° F)
- Діапазон вологості, рекомендований для експлуатації: Відносна вологість 20% 80% без конденсації
- Температурний діапазон зберігання (не робочий): –40° 60° С (–40° 140° F)

За наявності потужних електромагнітних полів результат друку HP All-in-One може бути трохи деформований.

НР рекомендує використовувати кабель USB довжиною до 3 метрів (10 футів) для зниження побічних шумів, що можуть виникати у випадку наявності сильних електромагнітних полів.

## Додаткові спеціфікації

Пам'ять: 8 Мб ROM, 32 Мб DRAM

Маючи доступ до Інтернету, можна отримати довідку щодо акустичних характеристик з вебсайту НР. Зверніться на: www.hp.com/support.

## Програма захисту навколишнього середовища

У цьому розділі наведено інформацію про захист навколишнього середовища; утворення озону; споживання енергії; використання паперу; пластики; інформаційні листи безпеки матеріалів; а такод програми утилізації.

#### Захист навколишнього середовища

Компанія Hewlett-Packard постійно прагне до забезпечення високого рівня захисту навколишнього середовища у своїй продукції. Даний пристрій має кілька властивостей, які мінімізують його вплив на навколишнє середовище.

Детальніше про Програму захисту навколишнього середовища компанії НР див. на сайті: www.hp.com/hpinfo/globalcitizenship/environment/index.html

#### Утворення озону

Даний виріб не генерує помітного рівню озону (O3).

#### **Energy consumption**

Energy usage drops significantly while in ENERGY STAR® mode, which saves natural resources, and saves money without affecting the high performance of this product. This product qualifies for ENERGY STAR, which is a voluntary program established to encourage the development of energy-efficient office products.

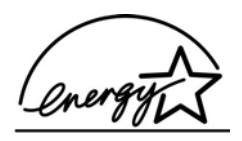

ENERGY STAR is a U.S. registered service mark of the U.S. EPA. As an ENERGY STAR partner, HP has determined that this product meets ENERGY STAR guidelines for energy efficiency. For more information on ENERGY STAR guidelines, go to the following website: www.energystar.gov

#### Використання паперу

Цей виріб придатний для використання переробленого паперу за стандартом DIN 19309.

#### Пластики

Деталі з пластику масою більше 25 грамів мають маркування, що відповідає міжнародним стандартам і уможливлює їх переробку після закінчення терміну експлуатації виробу.

#### Інформаційні листки безпеки матеріалів

Інформаційні листки безпеки матеріалів (MSDS) можна знайти на сайті HP за адресою: www.hp.com/go/msds

Користувачам, які не мають доступу до Інтернету, слід звернутися до найближчого Центру обслуговування користувачів НР.
#### Програма утилізації

Компанія НР збільшує кількість програм повертання та переробки виробів в багатьох країнах/ регіонах, а також співпрацює з деякими з найбільших центрів утилізації електронних виробів в усьому світі. Крім того, НР зберігає ресурси шляхом відновлення та повторного продажу деяких найбільш популярних виробів.

Цей продукт НР містить свинець у припої, що може потребувати спеціальної переробки після закінчення терміну експлуатації: (Усі пристрої, виготовлені після 1 липня 2006 року, не міститимуть свинцю в припої і складових згідно директиви ЄЕС European Union Directive 2002/95/EC.)

# Програма переробки витратних матеріалів НР для струменевого друку (The HP Inkjet Supplies Recycling Program)

НР постійно прагне до забезпечення високого рівня захисту навколишнього середовища. Програма переробки витратних матеріалів НР для струменевого друку (The HP Inkjet Supplies Recycling Program) працює в багатьох країнах/регіонах і дозволяє повертати картриджі на переробку безкоштовно. За додатковою інформацією зверніться на веб-сайт НР за адресою:

www.hp.com/hpinfo/globalcitizenship/environment/recycle/inkjet.html

#### Утилізація обладнання у приватних господарствах в країнах Європейського Союзу

Це позначення на виробі або пакуванні означає, що виріб потребує спеціальної утилізації і його не можна викидати разом із побутовим сміттям. Натомість, власник зобов'язаний повернути його у спеціалізований пункт прийому електричного та електронного обладнання для утилізації. Збирання та окрема утилізація непотрібного обладнання сприятиме збереженню природних ресурсів і гарантує, що виріб буде утилізовано без шкоди для здоров'я людей та навколишнього середовища. Детальнішу інформацію щодо місця повернення непотрібного обладнання можна отримати у міських органах влади, у місцевій службі утилізації побутових відходів або у магазині, де було придбано виріб.

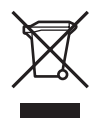

# Нормативна інформація

НР All-in-One відповідає стандартам, що встановлені контролюючими організаціямиу Вашій країні/регіоні.

#### Нормативний ідентифікаційний номер моделі

З метою нормативної ідентифікації даному виробу надано Нормативний номер моделі. Нормативний номер моделі даного виробу - SDGOB-0504. Цей нормативний номер не слід плутати з маркетинговою назвою (HP Photosmart 2570 All-in-One series).

#### FCC statement

The United States Federal Communications Commission (in 47 CFR 15,105) has specified that the following notice be brought to the attention of users of this product.

Declaration of Conformity: This equipment has been tested and found to comply with the limits for a Class B digital device, pursuant to part 15 of the FCC Rules. Operation is subject to the following two conditions: (1) this device may not cause harmful interference, and (2) this device must accept any interference received, including interference that might cause undesired operation. Class B

limits are designed to provide reasonable protection against harmful interference in a residential installation. This equipment generates, uses, and can radiate radio frequency energy, and, if not installed and used in accordance with the instructions, might cause harmful interference to radio communications. However, there is no guarantee that interference will not occur in a particular installation. If this equipment does cause harmful interference to radio or television reception, which can be determined by turning the equipment off and on, the user is encouraged to try to correct the interference by one or more of the following measures:

- Reorient the receiving antenna.
- Increase the separation between the equipment and the receiver.
- Connect the equipment into an outlet on a circuit different from that to which the receiver is connected.
- Consult the dealer or an experienced radio/TV technician for help.

For more information, contact the Product Regulations Manager, Hewlett-Packard Company, San Diego, (858) 655-4100.

The user might find the following booklet prepared by the Federal Communications Commission helpful: How to Identify and Resolve Radio-TV Interference Problems. This booklet is available from the U.S. Government Printing Office, Washington DC, 20402. Stock No. 004-000-00345-4.

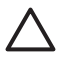

**YBARA** Pursuant to Part 15.21 of the FCC Rules, any changes or modifications to this equipment not expressly approved by the Hewlett-Packard Company might cause harmful interference and void the FCC authorization to operate this equipment.

#### Note à l'attention des utilisateurs canadiens/notice to users in Canada

Le présent appareil numérique n'émet pas de bruit radioélectrique dépassant les limites applicables aux appareils numériques de la classe B prescrites dans le Règlement sur le brouillage radioélectrique édicté par le ministère des Communications du Canada.

This digital apparatus does not exceed the Class B limits for radio noise emissions from the digital apparatus set out in the Radio Interference Regulations of the Canadian Department of Communications.

#### Notice to users in Australia

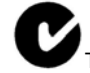

This equipment complies with Australian EMC requirements.

#### Notice to users in Japan

VCCI-2

この装置は、情報処理装置等電波障害自主規制協議会(VCCI)の基準 に基づくクラスB情報技術装置です。この装置は、家庭環境で使用すること を目的としていますが、この装置がラジオやテレビジョン受信機に近接して 使用されると受信障害を引き起こすことがあります。 取り扱い説明書に従って正しい取り扱いをして下さい。

製品には、同梱された電源コ*ー*ドをお使い下さい。 同梱された電源コードは、他の製品では使用出来ません。 Notice to users in Korea

# **사용자 안내문(B급 기기)** 이 기기는 비업무용으로 전자파 적합 등록을 받은 기기로서, 주거지역에서는 물론 모든 지역에서 사용할 수 있습니다.

#### Geräuschemission

LpA < 70 dB am Arbeitsplatz im Normalbetrieb nach DIN 45635 T. 19

# **Declaration of conformity (European Economic Area)**

The Declaration of Conformity in this document complies with ISO/IEC Guide 22 and EN 45014. It identifies the product, manufacturer's name and address, and applicable specifications recognized in the European community.

# HP Photosmart 2570 All-in-One series declaration of conformity

| Manufac ture r's Nam e:     |                                                                               | Hewlett-Packard Company                                                                                               |
|-----------------------------|-------------------------------------------------------------------------------|----------------------------------------------------------------------------------------------------|
| Manufac ture r's Ad dres s: |                                                                               | 16399 West Bernardo Drive                                                                                             |
|                             |                                                                               | San Diego CA 92127, USA                                                                                               |
| Regulatory Model Number:    |                                                                               | <u>SDGOB-0504</u>                                                                                                    |
| Declares, tha               | at the produ ct:                                                              |                                                                                                    |
| Product Na me:              |                                                                               | HP PSC 2570 All-in-One series                                                                                         |
| Power Ad apters HP par t#:  |                                                                               | 0957-2156                                                                                                    |
| RoHS Compliant Adapters:    |                                                                               | 0957-2160                                                                                                    |
| Con forms to                | the follo wing Proc                                                           | luct S pecifica tions :                                                                                               |
| Safety:                     | IEC 60950-1: 2001                                                             |                                                                                                    |
|                             | IEC 60950: 1999 3 <sup>rd</sup> edition                                       |                                                                                                    |
|                             | EN 60950: 1999 3 <sup>rd</sup> edition                                        |                                                                                                    |
|                             | IEC 60825-1 Edition 1.2: 2001 / EN 60825-1+A11+A2+A1: 2002 Class 1(Laser/Led) |                                                                                                    |
|                             | UL 60950-1:2                                                                  | 2003, CAN/CSA-22.2 No. 60950-01-03                                                                                    |
|                             | UL 60950: 19                                                                  | 99 3° Edition                                                                                                    |
|                             | NOM 019-SF                                                                    | CI-1993, AS/NZS 60950: 2000, GB4943: 2001                                                                             |
| EMC:                        | CISPR 22:19<br>CISPR 24:19                                                    | 97 / EN 55022:1998 Class B<br>97+A1+A2 / EN 55024:1998+A1:2001+A2:2003                                                |
|                             | IEC 61000-3-                                                                  | 2: 2000 / EN 61000-3-2: 2000                                                                                          |
|                             | IEC 61000-3-3/A1: 2001 / EN 61000-3-3/ A1: 2001                               |                                                                                                    |
|                             | AS/NZS CISF                                                                   | PR 22: 2002                                                                                                    |
|                             | CNS 13436. 1996, VCCI-2<br>ECC Part 15-Class B/ICES-003, Issue 2              |                                                                                                    |
|                             | GB9254: 199                                                                   | 8                                                                                                    |
|                             | Supr                                                                          | plementar y Informati on:                                                                                             |
| The produ                   | ict herewith complie                                                          | s with the requirements of the Low Voltage Directive 73/23/EC, the                                                    |
| typical cor<br>(RMN). Th    | nfiguration. For reguns number should n                                       | latory purpose, this product is assigned a Regulatory Model Number<br>ot be confused with the product name or number. |
| San Diego,<br>March 2008    | California USA<br>5                                                           |                                                                                                    |
| European Cont               | act for regulatory topic:                                                     | s only: Hewlett Packard GmbH, HQ-TRE, Herrenberger Strasse 140                                                        |

Розділ 15

# Вказівник

#### Символи/ Числа

10 на 15 см, фотопапір, завантаження 55
4 на 6 дюймів, фотопапір, завантаження 55

# A

адреса пристрою (Bluetooth) 47 аксесуари, замовлення 98 апаратна адреса (кабельне з'єднання 802.3) 45

# Б

без полів, копія фото 85 бездротовий маршрутизатор 36 безпека Bluetooth 47 мережа, ключ WEP 37 блокована каретка 119

# В

вбудований веб-сервер. доступ з використанням веб-браузера 43 майстер з налаштування 43 параметри пароля 45 введення тексту 13 вгору стрілка 7 версія ПЗ 44 вибір відео 63 відео кадри 63 діапазон фотографій 63 усі фотографії та відео 63 фотографії 63 видалення програмне забезпечення 123 видимість (Bluetooth) 47 вирівнювання картриджів 109 вниз стрілка 8 встановлення накладки 136

встановлення проблеми 114 всього отримано пакетів (кабельне з'єднання 802.3) 47 всього передано пакетів (кабельне з'єднання 802.3) 46 відео вибір 63 друк 72 друк вибраного 67 перегляд 62 рух, фотографії 72 відновлення стандартних параметрів мережі 41 відіслати на пристрій 95 візуальна клавіатура 13 вікно "принтер знайдено", Windows 38 вітальні листівки, завантаження 57

# Г

гарантія 129

# Д

джерело конфігурації (кабельне з'єднання 802.3) 46 дистанційний друк 80 довідка використання екранної довідки 19 інші ресурси 17 додаткові параметри мережі 41 документи редагування зісканованого 96 сканування 93 друк вибрані відеокадри 67 вибрані фотографії 67 відео, фотографії з 72 дистанційно 80 з комп'ютера 87

з прикладних програм 87 Майстер швидкого друку 67 налаштування друку 88 отримані зображення, НР Instant Share 80 панорамні фотографії 73 параметри, фото 74 самоперевірки звіт 103 сканування 96 скасування завдання 90 спеціфікації друку 138 тестовий лист 68 фотографій з карти пам'яті 66 фотографії з файлу DPOF 71 фотографії на паспорт 73 друкуючі картриджі вирівнювання 109 замовлення 97 заміна 104 зберігання 108 усунути несправність 117, 126 фотокартридж 107

# E

електронною поштою, надіслати зображення з використанням HP Instant Share 79

# Ж

живлення специфікації 140

# 3

з'єднання типи, що підтримуються Ethernet 29 завантаження 10 x 15 см, фотопапір 55 4 x 6 дюймів, фотопапір 55 Hagaki 56 original 51

вітальні листівки 57 конверти 57 наклейки 57 nanip legal 53 папір letter 53 папір А4 53 папір в повний розмір 53 поштові листівки 56 прозорі плівки 57 заводські параметри, відновлення 41 загальна інформація, звіт про конфігурацію 44 замовлення аксесуари 98 друкуючі картриджі 97 папір 97 Посібник користувача 98 програмне забезпечення 98 Інструкція з налаштування 98 заміна картриджів 104 запам'ятовуючий пристрій, під'єднання 61 застрягання, папір 58, 119, 126 зберегти фото на комп'ютер 75 збереження скановане зображення 93 звіт про конфігурацію Bluetooth 47 загальна інформація 44 кабельна 802.3 45 звіти самоперевірка 103 зображення друкувати автоматично, HP Instant Share 80 масштаб 65 надсилання сканованого зображення 95 надіслати за допомогою HP Instant Share 79 обмін 79 обрізати 65 отримати за допомогою HP Instant Share 80 перегляд зображень перед друком, HP Instant Share 80 повернути 66

редагування зісканованого 96 сканування 93

#### К

кабельна 802.3. звіт про конфігурацію 45 кабельний зв'язок. піктограми 9 каретка блокована 119 карта пам'яті CompactFlash 59 карта пам'яті Memorv Stick 59 карта пам'яті MicroDrive 59 карта пам'яті MultiMediaCard (MMC) 59 карта пам'яті Secure Digital 59 карта пам'яті xD 59 карти пам'яті CompactFlash 59 Memory Stick 59 MicroDrive 59 MultimediaCard (Мультимедійна карта пам'яті) 59 Secure Digital 59 xD 59 вставити 75 гнізда 59 друк файлу DPOF 71 друк фотографій 66 електронна пошта, пересилання фотографій 77 збереження файлів на комп'ютері 75 огляд 59 пересилання фотографій 77 сканування на 94 тестовий лист 68 карти пам'яті специфікації 139 картриджу захисний корпус 108 картриджі експлуатація 104 назви частин 104 очистка 109 очистка контактів 110 очишення зони навколо сопел 111

перевірка рівня чорнил в картриджах 102 Кольоровий графічний дисплей зміна мови 116 зміна одиниць вимірювання 116 кольоровий графічний дисплей очікування режим 10 піктограми 9 конверти, завантаження 57 контрольна панель введення тексту 13 встановлення накладки 136 огляд 6 копіювання меню 11 скасування 86 спеціфіцації копіювання 139 країна/регіон, налаштувати 27 кришка, очистка підкладки 101

### Л

листівки, завантаження 56 ліворуч стрілка 9

# Μ

Майстер швидкого друку 67 маршрутизатор 36 маска підмережі 45 масштаб кнопка 8 кнопки 65 фотографії 65 медіа. див. папір мережа відновити параметри 41 додаткові параметри 41 оновити 40 стан 44 тип зв'язку 44 мова, налаштувати 27 місткість лотка для паперу 137

#### Н

надіслати зображення 79

назва послуги mDNS 45 назва пристрою (Bluetooth) 47 назва хоста 44 наклейки, завантаження 57 налаштування кнопка 9 меню 12 налаштування обладнання усунення несправностей 114 некладка, встановлення 136 нормативна інформація declaration of conformity 145 declaration of conformity (European Economic Area) 144 FCC statement 142 geräuschemission 144 note à l'attention des utilisateurs Canadien 143 notice to users in Australia 143 notice to users in Canada 143 notice to users in Japan (VCCI-2) 143 notice to users in Korea 144 power cord statement 143 нормативний ідентифікаційний номер моделі 142

#### 0

обмін зображеннями. НР Instant Share 79 обрізання зображення 68 обрізати фотографії 65 обслуговування вирівнювання картриджів 109 заміна картриджів 104 очистка зовнішніх поверхонь 102 очистка картриджів 109 очистка підкладки кришки 101 очистка скла 101 перевірка рівня чорнил в картриджах 102 самоперевірки звіт 103

ОК, кнопка 9 оновити до мережі 40 отримання зображень з НР Instant Share переглянути перед друком 80 отримати зображення з НР Instant Share друкувати автоматично 80 очистка зовнішні поверхні 102 зона сопел картриджа 111 картриджі 109 контакти картриджа 110 кришки підкладка 101 скло 101 очікування режим 10

# П

панорамні фотографії 73 папір завантаження 53 замовлення 97 застрягання 58, 119, 126 невідповідні типи 52 рекомендовані типи 52 розміри паперу 137 специфікації 137 усунення несправностей 125 папір А4, завантаження 53 папір legal, завантаження 53 папір letter, завантаження 53 параметри відновити заводські параметри 41 країна/регіон 27 мережа 40 мова 27 налаштування друку 88 пароль (Bluetooth) 47 пароль адміністратора 45 пароль, вбудований вебсервер. 45 перевстановлення програмного забезпечення 123 перегляд показ слайдів 62 фотографії та відео 62 передній порт USB 59 повернення HP All-in-One 134 повернути фотографії 66 поворот, кнопка 8 показ слайдів 62 праворуч стрілка 8 прикладні програми, друк з 87 припинення друк, завдання 90 копіювання 86 сканувати 95 пристрою оновлення Macintosh 128 Windows 127 про 127 Програма захисту навколишнього середовища 141 програмне забезпечення видалення 123 перевстановлення 123 усунення проблем із встановленням 119 програмного забезпечення оновлення. див. пристрою оновлення прозорі плівки, завантаження 57 пуск копіювання, кольоровий 8 пуск копіювання, чорнобілий 8 під'єднання конфігурація 46 швидкість 41 під'єднання USB-кабель 115 кабельна мережа (Ethernet) 35

# Ρ

редагування фотографій 64, 66 ресурси 17 роз'єм RJ-45 36 рівень чорнил в картриджах, перевірка 102

# С

самоперевірки звіт 103 сервісний ідентифікаційний код 131 серійний номер 131

символи, введення 13 системні вимоги 137 сканера скло очистка 101 сканування HP Instant Share 95 документи 93 друк 96 з контрольної панелі 93 збереження на запам'ятовуючому пристрої 94 збереження на карту пам'яті 94 збереження на комп'ютер 93 кнопка 8 меню 11 на карту пам'яті 94 надсилання електронною поштою 95 обмін зображеннями 95 редагування зображення 96 тестовий лист 70 фотографії 93 функції 93 сканувати припинення 95 скасування 95 спеціфікації сканування 140 сканувати скло завантаження оригіналу 51 скасування друк. завдання 90 копіювання 86 сканувати 95 скасування вибору відео 63 фотографії 63 скасувати кнопка 8 скло завантаження оригіналу 51 очистка 101 специфікації полів друку 138 спеціфікації. див. >texнічна інформація спеціфікації стосовно зовнішніх умов 140

спільне використання 39 спільне користування принтером Macintosh 32 Windows 32 стан, мережа 44 стандартний шлюз (кабельне з'єднання 802.3) 46 струменевий друк, переробка витратних матеріалів 142

#### Т

телефонні номери, технічна підтримка користувачів 131 тестовий лист відзначити 70 друк 68, 69 меню 10 сканування 70 технічна підтримка користувачів HP Quick Exchange Service (Японія) 134 веб-сайт 132 гарантія 129 за межами США 132 зв'язок 131 Північна Америка 132 сервісний ідентифікаційний код 131 серійний номер 131 технічна інформація вага 140 живлення специфікації 140 карти пам'яті специфікації 139 місткість лотка для паперу 137 паперу специфікації 137 розміри паперу 137 системні вимоги 137 специфікації полів друку 138 спеціфікації друку 138 спеціфікації сканування 140 спеціфікації стосовно зовнішніх умов 140 спеціфіцації копіювання 139 фізичні розміри 140

типи з'єднань, що підтримуються USB 29 спільне користування принтером 32

#### У

Увімк./Вимк, кнопка 9 усунення несправностей Readme файл 114 застрягання, папір 126 мова дисплею 116 налаштування 114 налаштування обладнання 114 неправильні одиниці вимірювання 116 огляд 113 папір 125 про налаштування 114 програмного забезпечення встановлення 119 робота 125 усунути несправність TCP/IP 48 USB-кабель 115 блокована каретка 119 друкуючі картриджі 117. 126 застрягання, папір 119 налаштування мережі 47 принтер не виявлено 48 ресурси 17 утилізація 142

#### Φ

фото меню 10 фотографії НР Instant Share 77 адаптивне освітлення 74 без полів 66 вибір 63 вибір фотографій з тестового листа 70 вставляння карти пам'яті 59 відео, фотографії з 72 відправити 77 відіслати 95 дата 74

додання ефекту кольору 65 додання кадру 65 друк вибраного 67 друк з файлу DPOF 71 друк тестового листа 69 друк, параметри за замовчуванням 74 друкувати автоматично, HP Instant Share 80 електронна пошта 77, 95 зображення розмір 74 компонування 74 кількість копій 74 Майстер швидкого друку 67 масштаб 65 надсилання сканованого зображення 95 надіслати за допомогою HP Instant Share 79 налаштовування параметрів друку 74 обмін 77, 79, 95 обрізати 65 обрізати та надрукувати 68 отримати за допомогою HP Instant Share 80 панорамні 73 паперу розмір 74 паперу тип 74 параметри друку 74 паспорт 73 перевернути горизонтально 65 перегляд 62, 63 перегляд зображень перед друком, HP Instant Share 80 повернути 66 показ слайдів 62 під'єднання запам'ятовуючого пристрою 61 під'єднання цифрового фотоапарату PictBridge 60 регулювання яскравості 65 редагування 64, 66 редагування сканованого 96

розумний фокус 74 сканування 95 сканування тестового листа 70 усунення "червоних очей" 65 фотокартридж 107 фотографії без полів друк з карти пам'яті 66 фотографії на паспорт 73 фотопапір, завантаження 55 фізичні розміри 140

#### ц

цифровий фотоапарат PictBridge 60 під'єднання 60 цифровий фотоапарат, під'єднання 61

#### Ч

червоні очі, усунення 65 чорнила рівень, піктограми 9

#### ш

швидкість інтерфейсу USB 29 широкосмуговий Інтернет 36 шлюз, стандартний параметр 46

#### 

Інтернет, широкосмуговий 36

# В

Bluetooth друк з комп'ютера 29 Bluetooth, сторінка конфігурації 47

# С

САТ-5, кабель Ethernet 36

# D

declaration of conformity European Economic Area 144 Сполучені Штати Америки 145 DNS-сервер (кабельне з'єднання 802.3) 46 DPOF, файл 71

# Ε

EWS. *див.* вбудований вебсервер

# F

FCC умови 142

# н

Hagaki картки, завантаження 56 HP All-in-One огляд 5 підготовка до транспортування 134 HP Image Zone огляд 14 HP Instant Share альбоми в Інтернеті 77 відіслати на пристрій 95 електронна пошта 77, 95 меню 12 надсилання зображень 95 надсилання сканованого зображення 95 надіслати зображення 77, 79 налаштування 81 отримати зображення 80 піктограми 10 сканувати зображення 95 функції 79, 80 якісні відбитки 77 HP Solution Center (Центр прийняття рішень НР) відсутні піктограми 122

#### l IP

адреса 44, 45 IP-адреса параметри 42

# Μ

MAC-адреса 45 MAC-адреса (Media Access Control – Регулювання доступу до ресурсів) 45 Magic Gate Memory Stick 59

# Ρ

PictBridge 60

# R

Readme файл 114

# U

URL 44 USB кабель, встановлення 115

# W

Webscan 32

© 2005 Hewlett-Packard Development Company, L.P.

**Electronic Edition** 

www.hp.com

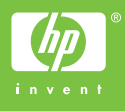

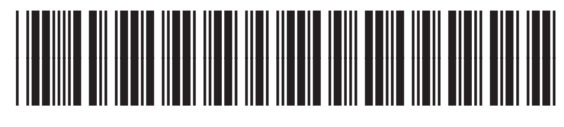

Q7211-90244